CONFIGURATION GUIDE

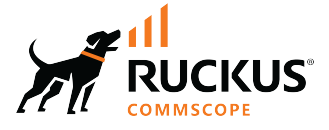

# **RUCKUS Edge Configuration Guide, 2.2.0**

Supporting RUCKUS Edge 2.2.0 Release

© 2024 CommScope, Inc. All rights reserved.

No part of this content may be reproduced in any form or by any means or used to make any derivative work (such as translation, transformation, or adaptation) without written permission from CommScope, Inc. and/or its affiliates ("CommScope"). CommScope reserves the right to revise or change this content from time to time without obligation on the part of CommScope to provide notification of such revision or change.

# **Export Restrictions**

These products and associated technical data (in print or electronic form) may be subject to export control laws of the United States of America. It is your responsibility to determine the applicable regulations and to comply with them. The following notice is applicable for all products or technology subject to export control:

These items are controlled by the U.S. Government and authorized for export only to the country of ultimate destination for use by the ultimate consignee or end-user(s) herein identified. They may not be resold, transferred, or otherwise disposed of, to any other country or to any person other than the authorized ultimate consignee or end-user(s), either in their original form or after being incorporated into other items, without first obtaining approval from the U.S. government or as otherwise authorized by U.S. law and regulations.

### Disclaimer

THIS CONTENT AND ASSOCIATED PRODUCTS OR SERVICES ("MATERIALS"), ARE PROVIDED "AS IS" AND WITHOUT WARRANTIES OF ANY KIND, WHETHER EXPRESS OR IMPLIED. TO THE FULLEST EXTENT PERMISSIBLE PURSUANT TO APPLICABLE LAW, COMMSCOPE DISCLAIMS ALL WARRANTIES, EXPRESS OR IMPLIED, INCLUDING, BUT NOT LIMITED TO, IMPLIED WARRANTIES OF MERCHANTABILITY AND FITNESS FOR A PARTICULAR PURPOSE, TITLE, NON-INFRINGEMENT, FREEDOM FROM COMPUTER VIRUS, AND WARRANTIES ARISING FROM COURSE OF DEALING OR COURSE OF PERFORMANCE. CommScope does not represent or warrant that the functions described or contained in the Materials will be uninterrupted or error-free, that defects will be corrected, or are free of viruses or other harmful components. CommScope does not make any warranties or representations regarding the use of the Materials in terms of their completeness, correctness, accuracy, adequacy, usefulness, timeliness, reliability or otherwise. As a condition of your use of the Materials, you warrant to CommScope that you will not make use thereof for any purpose that is unlawful or prohibited by their associated terms of use.

### **Limitation of Liability**

IN NO EVENT SHALL COMMSCOPE, COMMSCOPE AFFILIATES, OR THEIR OFFICERS, DIRECTORS, EMPLOYEES, AGENTS, SUPPLIERS, LICENSORS AND THIRD PARTY PARTNERS, BE LIABLE FOR ANY DIRECT, INDIRECT, SPECIAL, PUNITIVE, INCIDENTAL, EXEMPLARY OR CONSEQUENTIAL DAMAGES, OR ANY DAMAGES WHATSOEVER, EVEN IF COMMSCOPE HAS BEEN PREVIOUSLY ADVISED OF THE POSSIBILITY OF SUCH DAMAGES, WHETHER IN AN ACTION UNDER CONTRACT, TORT, OR ANY OTHER THEORY ARISING FROM YOUR ACCESS TO, OR USE OF, THE MATERIALS. Because some jurisdictions do not allow limitations on how long an implied warranty lasts, or the exclusion or limitation of liability for consequential or incidental damages, some of the above limitations may not apply to you.

### Trademarks

CommScope and the CommScope logo are registered trademarks of CommScope and/or its affiliates in the U.S. and other countries. For additional trademark information see <a href="https://www.commscope.com/trademarks">https://www.commscope.com/trademarks</a>. All product names, trademarks, and registered trademarks are the property of their respective owners.

### Patent Marking Notice

For applicable patents, see www.cs-pat.com.

# Contents

| Contact Information, Resources, and Conventions                                               | 7  |
|-----------------------------------------------------------------------------------------------|----|
| Contacting RUCKUS Customer Services and Support                                               | 7  |
| What Support Do I Need?                                                                       | 7  |
| Open a Case                                                                                   | 7  |
| Self-Service Resources                                                                        | 8  |
| Document Feedback                                                                             | 8  |
| RUCKUS Product Documentation Resources                                                        | 8  |
| Online Training Resources                                                                     |    |
| Document Conventions                                                                          | 9  |
| Notes, Cautions, and Safety Warnings                                                          |    |
| Command Syntax Conventions                                                                    |    |
| About This Guide                                                                              |    |
| Introduction                                                                                  | 11 |
| New In This Document                                                                          |    |
| High Availability                                                                             |    |
| Overview                                                                                      |    |
| Active Standby High Availability Mode                                                         | 13 |
| Overview                                                                                      | 13 |
| Requirements                                                                                  |    |
| Considerations                                                                                | 13 |
| Best Practices                                                                                | 14 |
| Prerequisites                                                                                 | 14 |
| High Availability Active-Standby Deployment Model                                             | 14 |
| Onboarding a Cluster for an Active-Standby High Availability Deployment                       |    |
| Configuring a Cluster for Active Standby High Availability Deployment with a LAG Interface    |    |
| Configuring a Cluster for Active Standby High Availability deployment without a LAG interface |    |
| Editing an Active-Backup Cluster and Nodes                                                    | 37 |
| Active-Active High Availability                                                               |    |
| Feature Overview                                                                              |    |
| Requirements                                                                                  |    |
| Considerations                                                                                | 39 |
| Best Practices                                                                                | 39 |
| Prerequisites                                                                                 | 40 |
| High Availability Active-Active Deployment Model                                              |    |
| RUCKUS Edge Fallback                                                                          |    |
| Onboarding a Cluster for Active-Active High-Availability Deployment                           | 42 |
| Configuring a Cluster for Active-Active High Availability Deployment with a LAG Interface     | 45 |
| Configuring a Cluster for Active-Active High Availability Deployment without a LAG Interface  | 52 |
| Editing an Active-Active Cluster and Nodes                                                    | 59 |
| Onboarding a Single-Node Cluster                                                              |    |
| Link Aggregation Group                                                                        | 65 |
| Link Aggregation Group                                                                        | 65 |
| Overview                                                                                      | 65 |
| Requirements                                                                                  |    |
| Considerations                                                                                | 65 |

| Best Practices                                                                  |     |
|---------------------------------------------------------------------------------|-----|
| Limitations                                                                     |     |
| Prerequisites                                                                   |     |
| Configuring a RUCKUS Edge Link Aggregation Group                                |     |
| Editing a LAG                                                                   |     |
| Deleting a LAG                                                                  |     |
| Configuring a RUCKUS Edge Link Aggregation Group through Command Line Interface | 73  |
|                                                                                 |     |
| Tunnel Profile                                                                  |     |
| Tunnel Profile                                                                  |     |
| Creating a Tunnel Profile                                                       |     |
| Editing or Deleting the Tunnel Profile                                          |     |
| Software Defined Local Area Network (SD-LAN)                                    |     |
| Software Defined Local Area Network                                             |     |
| Overview                                                                        |     |
| Requirements                                                                    |     |
| Limitations                                                                     | 88  |
| Rest Practices                                                                  | 88  |
| Drereguisites                                                                   | 88  |
| Configuring the SD-I AN Service                                                 | 88  |
| Viewing the SD-I AN Service                                                     | ço  |
| Viewing CD-I AN Statistics                                                      |     |
| Viewing 3D-LAN Statistics                                                       |     |
| Statistics for DM7 Cluster                                                      |     |
| Editing on CD LAN Convice                                                       |     |
| Editing an SD-LAN Service from a DUC/US Edge Dovice                             |     |
| Removing the SD-LAN Service from a ROCKOS Edge Device                           |     |
| Deleting an SD-LAN Service.                                                     |     |
| Multiple venue support for an SD-LAN Service                                    |     |
| Feature Overview                                                                |     |
| Requirements                                                                    |     |
| Considerations                                                                  |     |
| Best Practices                                                                  |     |
| Prerequisites                                                                   |     |
| Viewing Networks Configured for a Venue                                         |     |
| Personal Identity Network                                                       |     |
| Personal Identity Network                                                       |     |
| Limitations                                                                     |     |
| Workflow of Personal Identity Network                                           |     |
| Personal Identity Network Service Deployment                                    |     |
| Pre-requisites for Configuring Personal Identity Network                        |     |
| Configuring Personal Identity Network for Access Points                         |     |
| Adding DPSK Service                                                             |     |
| Creating a New DPSK Network                                                     |     |
| Creating a new Tunnel Profile                                                   |     |
| Creating a New Identity Group                                                   |     |
| Personal Identity Network Configuration                                         |     |
| Adding a Property Unit                                                          |     |
| Configuring Personal Identity Network for Switches                              |     |
| Adding a New Venue                                                              | 133 |
| Configuring DHCP Service on RUCKUS Edge                                         |     |
|                                                                                 |     |

| Configuring RUCKUS Edge Ports              |     |
|--------------------------------------------|-----|
| Configuring Static Routes                  |     |
| On-Boarding Access and Distribution Switch |     |
| Adding VLAN Profile                        |     |
| Adding DPSK Service                        |     |
| Creating a New Identity Group              |     |
| Dynamic Host Configuration Protocol (DHCP) |     |
| Configuring DHCP for RUCKUS Edge Service   |     |
| Deploying DHCP for RUCKUS Edge Service     |     |
| Editing a DHCP for RUCKUS Edge Service     |     |
| Deleting a DHCP for RUCKUS Edge Service    | 176 |
| Appendix                                   |     |
| Supported AP Models                        |     |
| Incompatible AP Firmware                   |     |

# **Contact Information, Resources, and Conventions**

| • | Contacting RUCKUS Customer Services and Support | 7      |
|---|-------------------------------------------------|--------|
| • | Document Feedback                               | 8      |
| • | RUCKUS Product Documentation Resources          |        |
| • | Online Training Resources                       | 8      |
|   |                                                 | 9      |
|   | Command Syntax Conventions                      | /<br>9 |

# **Contacting RUCKUS Customer Services and Support**

The Customer Services and Support (CSS) organization is available to provide assistance to customers with active warranties on their RUCKUS products, and to customers and partners with active support contracts.

For product support information and details on contacting the Support Team, go directly to the RUCKUS Support Portal using https://support.ruckuswireless.com, or go to https://www.ruckusnetworks.com and select **Support**.

### What Support Do I Need?

Technical issues are usually described in terms of priority (or severity). To determine if you need to call and open a case or access the self-service resources, use the following criteria:

- Priority 1 (P1)—Critical. Network or service is down and business is impacted. No known workaround. Go to the Submit a Case section.
- Priority 2 (P2)—High. Network or service is impacted, but not down. Business impact may be high. Workaround may be available. Go to the **Submit a Case** section.
- Priority 3 (P3)—Medium. Network or service is moderately impacted, but most business remains functional. Click the **CONTACT** tab at the top of the page and explore the **Self-Service Online Help** options.
- Priority 4 (P4)—Low. Requests for information, product documentation, or product enhancements. Click the **CONTACT** tab at the top of the page and explore the **Self-Service Online Help** options.

### **Open a Case**

When your entire network is down (P1), or severely impacted (P2), call the appropriate telephone number listed below to get help:

- Continental United States: 1-855-782-5871
- Canada: 1-855-782-5871
- Europe, Middle East, Africa, Central and South America, and Asia Pacific, toll-free numbers are available at https://support.ruckuswireless.com/contact-us and Live Chat is also available.
- Worldwide toll number for our support organization. Phone charges will apply: +1-650-265-0903

We suggest that you keep a physical note of the appropriate support number in case you have an entire network outage.

## **Self-Service Resources**

The RUCKUS Support Portal at https://support.ruckuswireless.com offers a number of tools to help you to research and resolve problems with your RUCKUS products, including:

- Technical Documentation—https://support.ruckuswireless.com/documents
- Community Forums—https://community.ruckuswireless.com
- Knowledge Base Articles—https://support.ruckuswireless.com/answers
- Software Downloads and Release Notes-https://support.ruckuswireless.com/#products\_grid
- Security Bulletins—https://support.ruckuswireless.com/security

Using these resources will help you to resolve some issues, and will provide the Technical Assistance Center (TAC) with additional data from your troubleshooting analysis if you still require assistance through a support case or Return Merchandise Authorization (RMA). If you still require help, open and manage your case at https://support.ruckuswireless.com/case\_management.

# **Document Feedback**

RUCKUS is interested in improving its documentation and welcomes your comments and suggestions.

You can email your comments to RUCKUS at #Ruckus-Docs@commscope.com.

When contacting us, include the following information:

- Document title and release number
- Document part number (on the cover page)
- Page number (if appropriate)

For example:

- RUCKUS SmartZone Upgrade Guide, Release 5.0
- Part number: 800-71850-001 Rev A
- Page 7

# **RUCKUS Product Documentation Resources**

Visit the RUCKUS website to locate related documentation for your product and additional RUCKUS resources.

Release Notes and other user documentation are available at https://support.ruckuswireless.com/documents. You can locate the documentation by product or perform a text search. Access to Release Notes requires an active support contract and a RUCKUS Support Portal user account. Other technical documentation content is available without logging in to the RUCKUS Support Portal.

White papers, data sheets, and other product documentation are available at https://www.ruckusnetworks.com.

# **Online Training Resources**

To access a variety of online RUCKUS training modules, including free introductory courses to wireless networking essentials, site surveys, and products, visit the RUCKUS Training Portal at https://commscopeuniversity.myabsorb.com/. The registration is a two-step process described in this video. Create a CommScope account and then register for, and request access for, CommScope University.

# **Document Conventions**

The following table lists the text conventions that are used throughout this guide.

#### TABLE 1 Text Conventions

| Convention | Description                                                                                                    | Example                                                            |
|------------|----------------------------------------------------------------------------------------------------|--------------------------------------------------------------------|
| monospace  | Identifies command syntax examples                                                                                     | <pre>device(config)# interface ethernet 1/1/6</pre>                |
| bold       | User interface (UI) components such<br>as screen or page names, keyboard<br>keys, software buttons, and field<br>names | On the <b>Start</b> menu, click <b>All Programs</b> .              |
| italics    | Publication titles                                                                                                    | Refer to the RUCKUS Small Cell Release Notes for more information. |

## Notes, Cautions, and Safety Warnings

Notes, cautions, and warning statements may be used in this document. They are listed in the order of increasing severity of potential hazards.

#### NOTE

A NOTE provides a tip, guidance, or advice, emphasizes important information, or provides a reference to related information.

#### ATTENTION

An ATTENTION statement indicates some information that you must read before continuing with the current action or task.

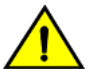

#### CAUTION

A CAUTION statement alerts you to situations that can be potentially hazardous to you or cause damage to hardware, firmware, software, or data.

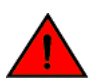

#### DANGER

A DANGER statement indicates conditions or situations that can be potentially lethal or extremely hazardous to you. Safety labels are also attached directly to products to warn of these conditions or situations.

# **Command Syntax Conventions**

Bold and italic text identify command syntax components. Delimiters and operators define groupings of parameters and their logical relationships.

| Convention  | Description                                                                                                    |
|-------------|----------------------------------------------------------------------------------------------------|
| bold text   | Identifies command names, keywords, and command options.                                                                                                    |
| italic text | Identifies a variable.                                                                                                    |
| []          | Syntax components displayed within square brackets are optional.                                                                                                    |
|             | Default responses to system prompts are enclosed in square brackets.                                                                                                    |
| {x   y   z} | A choice of required parameters is enclosed in curly brackets separated by vertical bars. You must select one of the options.                                           |
| x y         | A vertical bar separates mutually exclusive elements.                                                                                                    |
| < >         | Nonprinting characters, for example, passwords, are enclosed in angle brackets.                                                                                         |
|             | Repeat the previous element, for example, member[member].                                                                                                    |
| \           | Indicates a "soft" line break in command examples. If a backslash separates two lines of a command input, enter the entire command at the prompt without the backslash. |

# **About This Guide**

| • | Introduction         | 11   |
|---|----------------------|------|
| • | New In This Document | . 11 |

# Introduction

This *RUCKUS Edge Configuration Guide* provides information and guidance for managing the configurable application features and services that are used to configure the Edge device. You can download the installation guide from RUCKUS support website:

https://support.ruckuswireless.com/documents

Before deploying RUCKUS Edge, refer to the latest software and the release documentation.

- Release Notes and other user documentation is available at: https://support.ruckuswireless.com/documents.
- Software upgrades are available at: https://support.ruckuswireless.com/software.
- Software license and limited warranty information are available at: https://support.ruckuswireless.com/warranty.

# **New In This Document**

TABLE 2 Key Features and Enhancements in RUCKUS Edge 2.2.0 (December 2024)

| Feature                                                 | Description                                                                                                    | Reference                                                 |
|---------------------------------------------------------|----------------------------------------------------------------------------------------------------|-----------------------------------------------------------|
| AA HA support for DMZ cluster                           | Updated: Ensures AA HA support for DMZ cluster.                                                                                                    | Active-Active High Availability on page 39                |
| Fallback schedule support at AP, DC (Active-Active HA)  | <b>Updated</b> : Allows an AP to reconnect to the preferred primary RUCKUS Edge device according to the user-configured schedule.                                                                                                    | RUCKUS Edge Fallback on page 41                           |
| Personal Identity Network (PIN) For Campus Housing (EA) | <b>New</b> : Personal Identity Networks (PIN) use VxLAN<br>tunneling to extend Wi-Fi client and wired client via<br>RUCKUS switch access to the RUCKUS Edge, creating<br>seamless connectivity across the network domain. It<br>enables Wi-Fi and wired clients to securely access<br>their networks and connected devices while also<br>establishing Personal Area Networks (PAN) for<br>secure, individualized connectivity. | Personal Identity Network on page 109                     |
| DHCP for PIN (EA)                                       | <b>New</b> : Dynamic Host Configuration Protocol (DHCP) is<br>a network management protocol used to<br>automatically assign IP addresses and other<br>communications to the devices connected in the<br>network.                                                                                                    | Dynamic Host Configuration Protocol (DHCP) on<br>page 171 |
| Left side Menu orientation                              | <b>Updated</b> : RUCKUS Edge menu is moved under the Gateway menu.                                                                                                    | Throughout the guide                                      |
| Minor editorial changes                                 |                                                                                                    |                                                           |

# **High Availability**

| • | Overview                              | . 13 |
|---|---------------------------------------|------|
| • | Active Standby High Availability Mode | . 13 |
| • | Active-Active High Availability       | . 39 |
| • | Onboarding a Single-Node Cluster      | . 62 |

The High Availability (HA) for RUCKUS Edge enables the network to operate continuously without failing.

# **Overview**

High Availability (HA) refers to the ability of a network to remain operational despite an outage in the system, such as a link or node failure, by ensuring fast and reliable failover from the failed device to a redundant device.

HA supports two modes:

- Active-Standby: One device is active while the other is on standby. If the active device fails, the standby device takes over.
- Active-Active: Multiple devices actively share the load. If one device fails, the other nodes in the cluster continue to handle the workload, ensuring continuous availability.

# **Active Standby High Availability Mode**

The Active Standby High Availability mode is a configuration that ensures continuous network service by having two identical devices where one acts as the active unit and the other acts as a standby unit.

### **Overview**

In the Active Standby High Availability mode, if the active unit fails, the standby unit seamlessly takes over, ensuring minimal disruption and maintaining network connectivity. This configuration is essential for critical systems where even brief downtime can have significant consequences.

### Requirements

The Cluster Interface is essential for enabling clustering in RUCKUS Edge. To configure it, a distinct physical interface must be provided within the RUCKUS Edge. This interface facilitates the exchange of cluster information, cluster formation, and node health maintenance. For each node in the dual-node cluster, this interface should be connected to the same Layer 2 network, separate from the LAN network.

The port or LAG connecting to the core switch from the RUCKUS Edge device should be configured as an IEEE 802.1w (RSTP) edge port or LAG. This configuration ensures faster transitions of the port or LAG to the RSTP forwarding state, which is crucial for correct VRRP role selection convergence.

### **Considerations**

In the RUCKUS Edge-deployed networks, active and standby nodes maintain communication and in the event of a failover, the below scenario is established:

- If the active node does not respond, the standby node becomes the active node.
- After the failed active node is operational and rejoins the cluster, it becomes the new standby node.

## **Best Practices**

This feature has no special recommendations for feature enablement or usage.

## Prerequisites

This section lists all the prerequisites to support Active-Standby High Availability on RUCKUS Edge.

- Install two RUCKUS Edge devices as there should be two nodes for the cluster to operate.
- Create a venue and associate the RUCKUS Edge cluster.

## High Availability Active-Standby Deployment Model

High Availability supports the Active-Standby deployment model.

High Availability (HA) mode supports two-node cluster operation in the Active-Standby deployment model. The High Availability functionality in RUCKUS Edge is based on Virtual Router Redundancy Protocol (VRRP). VRRP allows multiple routers to form a virtual router group and provide redundancy for the default gateway of the network.

This Active-Standby mode uses VRRP to provide the Data Plane redundancy. The active node provides RUCKUS Edge services to APs while the standby node only monitors the active node. If the active node fails, the standby node switches to the active node role and starts providing the services.

#### NOTE

The member APs connected to the RUCKUS Edge device are unaware of the failover transition as they are connected to the RUCKUS Edge device using the VRRP IP Address (VIP).

#### Services Supported for High Availability Active-Standby Deployment Model

This section describes the services supported for High Availability.

• **SD-LAN**: Software-Defined Local Area Network (SD-LAN) leverages the principles of software-defined networking for LANs. By implementing SD-LAN, resources and bandwidth can be virtually controlled and managed.

#### **Failure and Expected Behavior**

In case of active node failure, the standby node takes ownership of the VRRP IP address and becomes the active node in the network. All the data traffic from the AP/Switch moves automatically to the new active node in the network.

#### TABLE 3 LAN, Node and Cluster Link Failure and Expected Behavior

| Failure Type | Failure Behavior                                                                                                    | Failure Recovery Behavior                                                                                               |
|--------------|----------------------------------------------------------------------------------------------------|----------------------------------------------------------------------------------------------------|
| LAN Failure  | In this case, the standby node acts as the active<br>node. If the network is divided, then it is normal to<br>have two active nodes in the network. | After the network failure or link failure is rectified,<br>the cluster is back to Active-Standby mode for<br>operation. |
| Node Failure | In this case, the standby node takes over as the active node.                                                                                       | After the active node is initialized, it rejoins the cluster as a standby node.                                         |

| TABLE 3 LAN, | Node and Cluster | Link Failure and | Expected Be | ehavior (continued) |
|--------------|------------------|------------------|-------------|---------------------|
|              |                  |                  |             |                     |

| Failure Type         | Failure Behavior                                                                                                    | Failure Recovery Behavior                                                                                                    |
|----------------------|----------------------------------------------------------------------------------------------------|----------------------------------------------------------------------------------------------------|
| Cluster Link Failure | In this case, the standby node stops all the services<br>and expects the active node to connect.<br>In the described state, the standby node periodically<br>transitions from the <b>waiting for active node</b> state to<br>verify the Data Plane status.<br>If the Data Plane status is active, then the standby<br>node changes the status to active.<br>If the Data Plane status is standby and the cluster<br>link remains down, the standby node reverts back to<br>the <b>waiting for active</b> state. | After the cluster link becomes active, the standby<br>node rejoins the cluster, and the Data Plane is then<br>enabled to participate in High Availability (HA). |

## **Onboarding a Cluster for an Active-Standby High Availability Deployment**

This task describes creating a two-node, high-availability RUCKUS Edge cluster in RUCKUS One.

Prior to performing this procedure, you must have already configured the Venue with which this cluster will be associated. You must also have two RUCKUS Edge devices installed and ready for onboarding to RUCKUS One.

Create a dual-node active-standby Edge cluster as follows:

- 1. Log in to the RUCKUS One web user interface with your credentials.
- 2. Create the Venue for adding the device. Refer to #unique\_22 for more information.
- On the RUCKUS One navigation bar, click Gateway > RUCKUS Edge.
   This displays the RUCKUS Edge page.
- 4. In the RUCKUS Edge page, click Add and select Cluster. This displays the Add Cluster page.

#### FIGURE 1 Add Cluster

| RUCKUS Ed           | lge            |             |           |      |       |               |            |            |                         |         | Add         |
|---------------------|----------------|-------------|-----------|------|-------|---------------|------------|------------|-------------------------|---------|-------------|
| Q Search RUCKUS Edg | ge             | Venue       | •         |      |       |               |            |            |                         |         | RUCKUS Edge |
| RUCKUS Edge 🔺       | Cluster Status | Node Status | HA Status | Туре | Model | Serial Number | Virtual IP | IP Address | Cluster Interface Venue | Version | Cluster     |
|                     |                |             |           |      |       |               |            |            |                         |         |             |
|                     |                |             |           |      |       |               |            |            |                         |         |             |
|                     |                |             |           |      |       |               |            |            |                         |         |             |
|                     |                |             |           |      |       |               |            |            |                         |         |             |
|                     |                |             |           |      |       |               |            |            |                         |         |             |
|                     |                |             |           |      |       |               |            |            |                         |         |             |
|                     |                |             |           |      |       |               |            |            |                         |         |             |

- 5. In the **Add Cluster** page, enter the following details:
  - Venue: Click the drop-down arrow to select a site for the new cluster.
  - Cluster Name: Enter a meaningful name for the cluster profile.
  - **Description**: Enter a purposeful statement for the device.
  - High-Availability Mode: Select the Active-Standby option.

- 6. In the **RUCKUS Edges** section, define two Edge devices as two nodes are required to establish a complete cluster. Enter the name and serial number of the first Edge device in the available fields. Add a second Edge device in the same manner by clicking the **Add another RUCKUS Edge** option.
  - RUCKUS Edge Name: Enter a meaningful name for the nodes.
  - Serial Number: Enter the serial number of the Edge device. You can obtain the serial number by logging in to the Edge CLI or by looking at the label on the physical Edge device.
  - Model: After the serial number is entered, the model name is displayed automatically.

To delete a RUCKUS Edge device, click on the **Delete** icon adjacent to the RUCKUS Edge entry.

FIGURE 2 Adding a Dual Node Active Standby High Availability Cluster

| Document-Venue<br>enue firmware version for RUCKUS Edge: 2.1                                                                                                    | -                                                                                                    |                                                            |             |
|----------------------------------------------------------------------------------------------------|----------------------------------------------------------------------------------------------------|------------------------------------------------------------|-------------|
| enue firmware version for RUCKUS Edge: 2.                                                                                                    | •                                                                                                    |                                                            |             |
|                                                                                                    | 1.0.972                                                                                                    |                                                            |             |
| luster Name *                                                                                                    |                                                                                                    |                                                            |             |
| Document-Cluster                                                                                                    |                                                                                                    |                                                            |             |
| escription                                                                                                    |                                                                                                    |                                                            |             |
|                                                                                                    |                                                                                                    |                                                            |             |
|                                                                                                    | 1                                                                                                    |                                                            |             |
|                                                                                                    |                                                                                                    |                                                            |             |
| igh-Availability Mode                                                                                                    |                                                                                                    |                                                            |             |
| Active-Active                                                                                                    | lance the load leabancing redundance and performance. If one DI ICV IC Edg                                                                                                    | fails the cettalic quarths                                 | tacks       |
| Air KOCKOS Edges work togetiler and bai                                                                                                    | ance the load, ermancing redundancy and performance. If one Rockos Edg                                                                                                    | e fails, the rest take over the                            | LOSKS.      |
|                                                                                                    |                                                                                                    |                                                            |             |
| Active-standby high availability has one a                                                                                                    | active RUCKUS Edge handling tasks while a standby RUCKUS Edge waits to ta                                                                                                    | ke over if the active RUCKUS                               | Edge fails. |
| Active-standby high availability has one a                                                                                                    | active RUCKUS Edge handling tasks while a standby RUCKUS Edge waits to ta                                                                                                    | ke over if the active RUCKUS                               | Edge fails. |
| Active-standby high availability has one a                                                                                                    | active RUCKUS Edge handling tasks while a standby RUCKUS Edge waits to ta                                                                                                    | ke over if the active RUCKUS                               | Edge fails. |
| Active-standby high availability has one a                                                                                                    | active RUCKUS Edge handling tasks while a standby RUCKUS Edge waits to ta                                                                                                    | ke over if the active RUCKUS                               | Edge fails. |
| Active-standby high availability has one a<br>UCKUS Edges (0)<br>The cluster function will operate when                                                              | active RUCKUS Edge handling tasks while a standby RUCKUS Edge waits to ta<br>n there are at least two nodes present. Please add more nodes to establish a                                                                                                    | ke over if the active RUCKUS                               | Edge fails. |
| Active-standby high availability has one a UCKUS Edges (0) The cluster function will operate when UCKUS Edge Name *                                                  | active RUCKUS Edge handling tasks while a standby RUCKUS Edge waits to ta<br>n there are at least two nodes present. Please add more nodes to establish a<br>Serial Number *                                                                                 | ke over if the active RUCKUS<br>complete cluster,<br>Model | Edge fails. |
| Active-standby high availability has one a UCKUS Edges (0) The cluster function will operate when UCKUS Edge Name * Document-node1                                   | active RUCKUS Edge handling tasks while a standby RUCKUS Edge waits to ta<br>n there are at least two nodes present. Please add more nodes to establish a<br>Serial Number *<br>965A6946097AE211EFB8E5000C2927AA64                                           | complete cluster.<br>Model                                 | Edge fails. |
| Active-standby high availability has one a UCKUS Edges (0)  The cluster function will operate when UCKUS Edge Name * Document-node1 UCKUS Edge Name *                | active RUCKUS Edge handling tasks while a standby RUCKUS Edge waits to ta<br>n there are at least two nodes present. Please add more nodes to establish a<br>Serial Number *<br>965A6946097AE211EFB8E5000C2927AA64<br>Serial Number *                        | complete cluster.<br>Model                                 | Edge fails. |
| Active-standby high availability has one a UCKUS Edges (0)  The cluster function will operate wher UCKUS Edge Name * Document-node1 UCKUS Edge Name * Document-node2 | active RUCKUS Edge handling tasks while a standby RUCKUS Edge waits to ta n there are at least two nodes present. Please add more nodes to establish a Serial Number * 965A6946097AE211EFB8E5000C2927AA64 Serial Number * 965A5D2A357AE211EEBA32000C298BC70B | complete cluster.<br>Model<br>VEdge<br>Model               | Edge fails. |

NOTE

The one-time-password (OTP) is automatically sent to your email address or through the SMS for verification when you add a virtual Edge node (each Edge added as part of the **Add Cluster** receives an OTP for verification). The password expires in 10 minutes, and you must complete the authentication process before the OTP expires; otherwise you have to request a new OTP.

#### 7. Click Add.

This displays the newly added Cluster and Nodes in the RUCKUS Edge screen.

#### FIGURE 3 Node Status

| RU  | CKUS Edg          | е                  |                   |           |         |            |               |            |            |                   |                |           | Add |
|-----|-------------------|--------------------|-------------------|-----------|---------|------------|---------------|------------|------------|-------------------|----------------|-----------|-----|
| Q S | earch RUCKUS Edge |                    | Venue 🗸           |           |         |            |               |            |            |                   |                |           |     |
| F   | RUCKUS Edge 🔺     | Cluster Status     | Node Status       | HA Status | Туре    | Model      | Serial Number | Virtual IP | IP Address | Cluster Interface | Venue          | Version   | 4¢Υ |
|     | Document-Cluster  | Cluster Setup Requ | ired              |           |         |            |               |            |            |                   | Document-Venue |           |     |
|     | Document-node1    |                    | Needs port config | N/A       | Virtual | vSmartEdge | 963331E93F7B0 |            |            |                   | Document-Venue | 2.1.0.943 |     |
|     | Document-node2    |                    | Needs port config | N/A       | Virtual | vSmartEdge | 965A5D2A357A  |            |            |                   | Document-Venue | 2.1.0.943 |     |
| 4   |                   |                    |                   |           |         |            |               |            |            |                   |                |           | Þ   |

#### NOTE

After the nodes are added to the venue and onboarded, the Node Status is Needs port config.

# Configuring a Cluster for Active Standby High Availability Deployment with a LAG Interface

This task describes configuring a two-node, active-standby high-availability RUCKUS Edge cluster in RUCKUS One.

Prior to performing this procedure, you must have already added the Edge cluster (with HA mode as Active-Standby) in RUCKUS One.

Configure a dual-node active-standby High Availability RUCKUS Edge cluster as follows:

- 1. Log in to the RUCKUS One web user interface with your credentials.
- 2. On the RUCKUS One navigation bar, click **Gateway** > **RUCKUS Edge**.

This displays the **RUCKUS Edge** page.

3. Select the checkbox adjacent to the RUCKUS Edge cluster. This highlights the **Edit** and **Run Cluster & RUCKUS Edge configuration wizard** options.

#### NOTE

The Node Status is Need port config.

FIGURE 4 Run Cluster and RUCKUS Edge Configuration Wizard

| RUCKUS Edge                         |                                  |           |         |            |               |            |            |                   |                |           | Add          |
|-------------------------------------|----------------------------------|-----------|---------|------------|---------------|------------|------------|-------------------|----------------|-----------|--------------|
| 1 selected 😣 🛛 Edit 🛛 Run Cluster & | RUCKUS Edge configuration wizard |           |         |            |               |            |            |                   |                |           |              |
| RUCKUS Edge 🔺 Cluster               | Status Node Status               | HA Status | Туре    | Model      | Serial Number | Virtual IP | IP Address | Cluster Interface | Venue          | Version   | 4 <b>4</b> 4 |
| Document-Cluster     Cluster        | Setup Required                   |           |         |            |               |            |            |                   | Document-Venue |           |              |
| Document-node1                      | Needs port config                | N/A       | Virtual | vSmartEdge | 963331E93F7B0 |            |            |                   | Document-Venue | 2.1.0.943 |              |
| Document-node2                      | Needs port config                | N/A       | Virtual | vSmartEdge | 965A5D2A357A  |            |            |                   | Document-Venue | 2.1.0.943 |              |
| 4                                   |                                  |           |         |            |               |            |            |                   |                |           | Þ            |
|                                     |                                  |           |         |            |               |            |            |                   |                |           |              |
| <.                                  |                                  |           |         |            |               |            |            |                   |                |           | Þ            |

4. Click the Run Cluster & RUCKUS Edge configuration wizard option.

This displays the Cluster & RUCKUS Edge Configuration Wizard screen of the selected RUCKUS Edge cluster with the two options.

- LAG, Port & Virtual IP Setting
- Cluster Interface Settings
- 5. Select the LAG, Port & Virtual IP Setting checkbox and click Next to start the configuration.

FIGURE 5 Cluster and RUCKUS Edge Configuration Wizard

| RUCKUS Edges /<br>Cluster & RUCKUS<br>Cluster: Document-Cluster (Active-Standby HA | Edge Configuration                           | Wizard |  |  |
|------------------------------------------------------------------------------------|----------------------------------------------|--------|--|--|
| Select which configuration you want to quickly s                                   | set up for all RUCKUS Edges in this cluster: |        |  |  |
|                                                                                    |                                              |        |  |  |
| LAG, Port & Virtual IP<br>Settings                                                 | Cluster Interface Settings                   |        |  |  |
|                                                                                    |                                              |        |  |  |
|                                                                                    |                                              |        |  |  |
|                                                                                    |                                              |        |  |  |
|                                                                                    |                                              |        |  |  |
|                                                                                    |                                              |        |  |  |
| Cancel                                                                             |                                              | Next   |  |  |

6. Proceed to section Link Aggregation Group (LAG), Port and Virtual IP Settings on page 20 for configuration details.

### Link Aggregation Group (LAG), Port and Virtual IP Settings

This section describes configuring LAG, Port, and Virtual IP Settings for a Edge cluster. The LAG, Port & Virtual IP Settings wizard begins on the LAG Settings screen.

1. LAG Settings: Click the Add LAG option.

#### FIGURE 6 Add LAG Settings

| RUCKUS Edges /<br>Cluster & RUCKU<br>Cluster: Document-Cluster (Active-Stand | JS Edge Col<br>Iby HA mode) | nfiguratio            | n Wizard              |                        |                   |         |            |             | Back to Cards |
|------------------------------------------------------------------------------|-----------------------------|-----------------------|-----------------------|------------------------|-------------------|---------|------------|-------------|---------------|
|                                                                              | LAG Setting                 | IS                    |                       |                        |                   |         |            |             |               |
| LAG     Port General                                                         | Create and configure        | the LAG for all RUCKU | JS Edges in this clus | ter if needed, or clic | k 'Next' to skip: |         |            |             |               |
| Cluster Virtual IP<br>Summary                                                | Document-node1              | Document-node2        |                       |                        |                   |         |            |             |               |
|                                                                              |                             |                       |                       |                        |                   |         |            |             | Add LAG       |
|                                                                              | LAG Name 🔺                  | Description           | LAG Type              | LAG Members            | Port Type         | IP Туре | IP Address | Subnet Mask | Admin Status  |
|                                                                              |                             |                       |                       |                        | No Data           |         |            |             |               |
|                                                                              |                             |                       |                       |                        |                   |         |            |             |               |
| Nodes Compatibility Check: 🥥 Pass                                            |                             |                       |                       |                        |                   |         |            |             |               |
| Cancel                                                                       |                             |                       |                       | Next                   |                   |         |            |             |               |

#### FIGURE 7 Add LAG

| Add LAG                      | ×  |
|------------------------------|----|
| LAG Name                     | -  |
| LAG 1 💌                      |    |
| Description                  |    |
| Configuring LAG for node-1   |    |
| LAG Type *                   |    |
| LACP (Dynamic) 🔹             |    |
| Mode *                       |    |
| Active 💌                     |    |
| Timeout *                    |    |
| Short 💌                      |    |
| Select LAG members:          |    |
| Port1 Port Enabled           |    |
| Port2                        |    |
| Port Type *                  |    |
| LAN                          |    |
| ✓ Use this LAG as Core LAG ⑦ | ÷  |
| LAG Enabled                  |    |
| IP Settings                  |    |
| IP Assignment *              |    |
| O DHCP                       |    |
| Static/Manual                |    |
| IP Address *                 |    |
| 192.168.101.1                |    |
| Subnet Mask *                |    |
| 255.255.0.0                  |    |
| Gateway *                    |    |
| 192.168.101.1                |    |
|                              | *  |
| Cancel                       | id |

2. On the Add LAG interactive sidebar, complete the fields and click Add.

#### NOTE

Refer to Configuring Link Aggregation Group for descriptions of the fields in the Add LAG sidebar.

3. Repeat Step 1 and Step 2 for the second node. When the compatibility check successfully passes, click Next to proceed to the next page of the wizard.

RUCKUS One performs a compatibility check of the configurations on each node. If a mismatch is detected, it displays a warning message labeled **Mismatch**. You can click on the **See Details** option to view the root cause and specifics of the mismatch to quickly identify the discrepancies.

You can Edit or Delete the offending LAG by selecting the checkbox adjacent to the LAG. After the mismatches are resolved, the compatibility check result changes to **Pass**.

| RUCKUS Edges /<br>Cluster & RUCK<br>Cluster: Document-Cluster (Active-Sta | US Edge Configuratio                     | on Wizaro             | k                        |                   |           | Compatibility Check                          | ×                                    |
|---------------------------------------------------------------------------|------------------------------------------|-----------------------|--------------------------|-------------------|-----------|----------------------------------------------|--------------------------------------|
|                                                                           | LAG Settings                             |                       |                          |                   |           | The nodes' configurations ar<br>type.        | e not in sync on the number and port |
| LAG     Port General                                                      | Create and configure the LAG for all RUC | KUS Edges in this clu | uster if needed, or clic | k 'Next' to skip: |           | Document-node1                               |                                      |
| Cluster Virtual IP                                                        | Document-node1 Document-node             | 2                     |                          |                   |           | Number of LAGs: 1<br>Number of Core Ports: 1 |                                      |
|                                                                           |                                          |                       |                          |                   |           | Port Types:                                  | AN                                   |
|                                                                           | 1 selected 😣 Edit   Delete               |                       |                          |                   |           | Decument-node2                               |                                      |
|                                                                           | LAG Name 🔺 Description                   | LAG Type              | LAG Members              | Port Type         | IP Туре   | Number of LAGs: 1                            |                                      |
|                                                                           | LAG 0                                    | LACP (Active)         | 0                        | CLUSTER           | Static IP | Number of Core Ports: 1                      |                                      |
|                                                                           |                                          |                       |                          |                   |           | Port Types: C                                | LUSTER                               |
|                                                                           |                                          |                       |                          |                   |           |                                              |                                      |
|                                                                           |                                          |                       |                          |                   |           |                                              |                                      |
|                                                                           |                                          |                       |                          |                   |           |                                              |                                      |
|                                                                           |                                          |                       |                          |                   |           |                                              |                                      |
|                                                                           |                                          |                       |                          |                   |           |                                              |                                      |
| Nodes Compatibility Check: 🛛 😣 Mi                                         | smatch See details                       |                       |                          |                   |           |                                              |                                      |
| Cancel                                                                    |                                          |                       | Next                     |                   |           |                                              | ок                                   |

FIGURE 8 LAG Nodes Compatibility Check with Mismatch

#### FIGURE 9 LAG Nodes Compatibility Check with Pass Result

| RUCKUS Edges /<br>Cluster & RUCKL<br>Cluster: Document-Cluster (Active-Standt | JS Edge Configuratio                     | on Wizard              |                        |                   |           |               |               | Back to Cards |
|-------------------------------------------------------------------------------|------------------------------------------|------------------------|------------------------|-------------------|-----------|---------------|---------------|---------------|
|                                                                               | LAG Settings                             |                        |                        |                   |           |               |               |               |
| LAG     Port General                                                          | Create and configure the LAG for all RUC | KUS Edges in this clus | ter if needed, or clic | k 'Next' to skip: |           |               |               |               |
| Cluster Virtual IP<br>Summary                                                 | Document-node1 Document-node             | 2                      |                        |                   |           |               |               |               |
|                                                                               |                                          |                        |                        |                   |           |               |               | Add LAG       |
|                                                                               | 1 selected 🔇 Edit   Delete               |                        |                        |                   |           |               |               |               |
|                                                                               | LAG Name A Description                   | LAG Type               | LAG Members            | Port Type         | IP Туре   | IP Address    | Subnet Mask   | Admin Status  |
|                                                                               | LAG 0                                    | LACP (Active)          | 0                      | LAN               | Static IP | 192.168.201.1 | 255.255.255.0 | Enabled       |
|                                                                               |                                          |                        |                        |                   |           |               |               |               |
|                                                                               |                                          |                        |                        |                   |           |               |               |               |
|                                                                               |                                          |                        |                        |                   |           |               |               |               |
|                                                                               |                                          |                        |                        |                   |           |               |               |               |
|                                                                               |                                          |                        |                        |                   |           |               |               |               |
|                                                                               | _                                        |                        |                        |                   |           |               |               |               |
| Nodes Compatibility Check: 🥥 Pass                                             |                                          |                        |                        |                   |           |               |               |               |
| Cancel                                                                        |                                          |                        | Next                   |                   |           |               |               |               |

- 4. **Ports General Settings**: Configure the port general settings for all Edge devices.
  - Description: Enter a meaningful description for the port settings.
  - Port Type: Select a port type from the drop-down menu.

#### NOTE

As you have configured LAG as a LAN port, for **Port Type**, select **Cluster** and enable the **Port Enabled** option.

- IP Settings: Configure the IP settings for the cluster port:
  - IP Assignment: Select DHCP or Static/Manual. If static/manual IP is selected, then enter the IP Address and Subnet Mask of the port.
- Select the other node and configure the appropriate port.

FIGURE 10 RUCKUS Edge LAG, Port, and Virtual IP Settings: Port Settings

| RUCKUS Edges /<br>Cluster & RUCKUS<br>Cluster: Document-Cluster (Active-Standby | S Edge Configuration Wizard Back to (                                                   | Cards |
|---------------------------------------------------------------------------------|-----------------------------------------------------------------------------------------|-------|
|                                                                                 | Port General Settings                                                                   |       |
| LAG                                                                             | Configure the port general settings for all RUCKUS Edges in this cluster:               |       |
| Port General                                                                    |                                                                                         |       |
| Cluster Virtual IP<br>Summary                                                   | Document-node1 Document-node2                                                           |       |
|                                                                                 | At least one port must be enabled and configured to WAN or core port to form a cluster. |       |
|                                                                                 | Port1 Port2                                                                             |       |
|                                                                                 | IP Address: 192.168.30.97/24   MAC Address: 00:0-c29:27.aa:5e                           |       |
|                                                                                 | Description                                                                             |       |
|                                                                                 | Configuring ports for node1                                                             |       |
|                                                                                 | Port Type *                                                                             |       |
|                                                                                 | Cluster                                                                                 |       |
|                                                                                 | Port Enabled                                                                            |       |
|                                                                                 | IP Settings                                                                             |       |
|                                                                                 | IP Assignment *                                                                         |       |
|                                                                                 | Орнсе                                                                                   |       |
|                                                                                 | Static/Manual                                                                           |       |
|                                                                                 | P Address*                                                                              |       |
| Nodes Compatibility Check: 🥥 Pass                                               |                                                                                         |       |
| Cancel                                                                          | Back Next                                                                               |       |

Click Next.

- 5. Cluster Virtual IP: Virtual IP Address of a Cluster is similar to any other IP address except it does not have a specific host or node to resolve.
  - Virtual IP: In this section, click **Select Interface** link. This displays the **Select Interfaces** sidebar. In the **Select Interfaces** window, select the **Ports** for node 1 and 2 and click **Ok**. The Node Name, Interface and IP address details are displayed in the **Virtual IP** section.
  - Virtual IP Address: Enter the VRRP IP address for switches to connect to Edge.
  - Failover Settings: Drag the HA Timeout timeline bar to adjust the amount of time allowed to elapse before triggering a failover.

#### NOTE

An HA failover time of 6 seconds or longer is recommended for Edge use-cases. A timer set to less than this is very aggressive and could potentially cause VRRP issues in some networks. HA timeout refers to the time period within which a node must receive a periodic heartbeat signal from the active node. If the timer expires prior to receiving a heartbeat signal, then the system initiates the failover process to select the next active node and maintain system functionality.

FIGURE 11 RUCKUS Edge LAG, Port, and Virtual IP Settings: Virtual IP and Failover

| RUCKUS Edges /<br>Cluster & RUC<br>Cluster: Document-Cluster (Active- | KUS Edge Configura                                                                                                    | ation Wizard               |                                                    |                | Select Interfaces: #1 Virtual IP                                        | × |
|-----------------------------------------------------------------------|----------------------------------------------------------------------------------------------------|----------------------------|----------------------------------------------------|----------------|-------------------------------------------------------------------------|---|
| LAG     Port General     Chuster Virtual IP                           | Cluster Virtual IP                                                                                                    | RUCKUS Edges and assign vi | rtual IPs for seamless failover:                   |                | Document-node1<br>Select Port *<br>Lag0<br>IP subnet: 192.168.201.10/16 | • |
| Summary                                                               | Interfaces * Node Name Document-node1 Document-node2 Virtual IP Address * 192.168.0.1 Suggested range: 192.168.0.0/16 | Interface<br>Lag0<br>Lag0  | IP Subnet<br>192.168.201.10/16<br>192.168.201.1/16 | Change   Clear | Document-node2<br>Select Port*<br>Lag0<br>IP subnet: 192.168.201.1/16   | r |
| Nodes Compatibility Check:                                            | Failover Settings<br>H4 Timeour (2)<br>3 accredit                                                                     | 15 seconds                 | Back Neg                                           | x              | Cancel                                                                  | K |

Click Next.

6. Summary: This displays the configuration settings on the cluster. View and verify the configuration details and click Apply & Continue to proceed to the Cluster Interface Settings configuration, or Apply & Finish to complete the LAG, Port and Virtual IP Settings configuration without proceeding to the Cluster Interface Settings configuration.

FIGURE 12 RUCKUS Edge LAG, Port, and Virtual IP Settings: Summary

| RUCKUS Edges /<br>Cluster & RUCKUS<br>Cluster: Document-Cluster (Active-Standby F | S Edge Configura                                                                                                    | ation Wizaı | ď                            |                  |                |           |           |           |                |             | Back to Cards |
|-----------------------------------------------------------------------------------|----------------------------------------------------------------------------------------------------|-------------|------------------------------|------------------|----------------|-----------|-----------|-----------|----------------|-------------|---------------|
|                                                                                   | Summary                                                                                                    |             |                              |                  |                |           |           |           |                |             |               |
| <ul> <li>LAG</li> <li>Port General</li> </ul>                                     | LAG<br>RUCKUS Edge                                                                                                    | LAG Name    | LAG Type                     |                  | LAG Members    | Port Type | IP Type   |           | IP Address     |             | Admin Status  |
| Cluster Virtual IP                                                                | Document-node1                                                                                                    | LagO        | LACP (Activ                  | e)               | 1              | LAN       | Static IP |           | 192.168.201.10 |             | Enabled       |
| 🖕 Summary                                                                         | Document-node2                                                                                                    | Lag0        | LACP (Activ                  | e)               | 1              | LAN       | Static IP |           | 192.168.201.1  |             | Enabled       |
|                                                                                   | Port General                                                                                                    |             |                              |                  |                |           |           |           |                |             |               |
|                                                                                   | RUCKUS Edge                                                                                                    | Port        |                              | Admin Status     |                | Port Type |           | ІР Туре   |                | IP Address  |               |
|                                                                                   | Document-node2                                                                                                    | port        | 2                            | Disabled         |                | CLUSTER   |           | Static IP |                | 192.168.30. | 91            |
|                                                                                   | Document-node1                                                                                                    | port        | 2                            | Enabled          |                | CLUSTER   |           | Static IP |                | 192.168.30. | 97            |
|                                                                                   | Cluster Virtual IP<br>#1 Virtual IP<br>Interfaces<br>Document-node1 - Lag0<br>Document-node2 - Lag0<br>HA Timeout<br>6 seconds | V8<br>15    | tual IP Address<br>2.168.0.1 |                  |                |           |           |           |                |             |               |
| Nodes Compatibility Check: 🥥 Pass                                                 |                                                                                                    |             |                              |                  |                |           |           |           |                |             |               |
| Cancel                                                                            |                                                                                                    |             | Back                         | Apply & Continue | Apply & Finish |           |           |           |                |             |               |

NOTE

After the nodes are configured, the **Node Status** changes from **Needs Port Config** to **Operational**, **Cluster Status** is **Ready 2/2** and **HA Status** is node 1 is **Active** and node 2 status is **Standby**.

| FIGURE | 13 | Nodes | Status | is O | perational |
|--------|----|-------|--------|------|------------|
|--------|----|-------|--------|------|------------|

| RUCKUS Edge          |                  |             |           |         |            |               |               |                  |                 |                |           | Add |
|----------------------|------------------|-------------|-----------|---------|------------|---------------|---------------|------------------|-----------------|----------------|-----------|-----|
| Q Search RUCKUS Edge | Venue            | •           |           |         |            |               |               |                  |                 |                |           |     |
| RUCKUS Edge          | Cluster Status 🔺 | Node Status | HA Status | Туре    | Model      | Serial Number | Virtual IP    | IP Address       | Cluster Interf. | Venue          | Version   | 496 |
| Document-Cluster     | Ready (2/2)      |             |           |         |            |               | 192.168.10.13 |                  |                 | Document-Venue |           |     |
| Document-node1       |                  | Operational | Active    | Virtual | vSmartEdge | 9667EFA7D5641 |               | 192.168.10.91/24 | port2           | Document-Venue | 2.1.0.943 |     |
| Document-node2       |                  | Operational | Standby   | Virtual | vSmartEdge | 9669C3AB31641 |               | 192.168.10.68/24 | port2           | Document-Venue | 2.1.0.943 |     |
|                      |                  |             |           |         |            |               |               |                  |                 |                |           |     |
|                      |                  |             |           |         |            |               |               |                  |                 |                |           |     |
|                      |                  |             |           |         |            |               |               |                  |                 |                |           |     |
|                      |                  |             |           |         |            |               |               |                  |                 |                |           |     |
|                      |                  |             |           |         |            |               |               |                  |                 |                |           |     |
|                      |                  |             |           |         |            |               |               |                  |                 |                |           |     |
|                      |                  |             |           |         |            |               |               |                  |                 |                |           |     |
|                      |                  |             |           |         |            |               |               |                  |                 |                |           |     |
|                      |                  |             |           |         |            |               |               |                  |                 |                |           |     |
|                      |                  |             |           |         |            |               |               |                  |                 |                |           |     |
|                      |                  |             |           |         |            |               |               |                  |                 |                |           |     |
|                      |                  |             |           |         |            |               |               |                  |                 |                |           |     |

7. Proceed to section Cluster Interface Settings on page 28 for configuration details

#### **Cluster Interface Settings**

The cluster interface is used as a communication channel between the RUCKUS Edge devices.

This section describes configuring Cluster Interface Settings.

After configuring the LAG, Port and Virtual IP Settings and clicking Apply & Continue (as described in Link Aggregation Group (LAG), Port and Virtual IP Settings on page 20), select the Cluster Interface checkbox and click Next. This displays Cluster Interface page containing a tab for each Edge device in the cluster.

- 1. On the first device tab, configure these settings:
  - Set cluster interface on: Use the drop-down menu to select the port that want to serve as the cluster interface to the other Edge device.
  - Enter the IP Address and Subnet Mask address of cluster interface port.
- 2. Repeat Step 1 on the second device tab.
- 3. Click Apply & Finish.

#### Sub-Interface

1. Click Sub-Interface tab and click Add Sub-Interface

This displays Add Sub-Interface window.

- 2. In the Add Sub-Interface window, enter the following details:
  - **Port Type** Select the port type from the drop-down list.
  - IP Assignment Type By default, the IP assignment type is DHCP, however, to manually configure the ports, select Static from the drop-down list and enter the IP address.

#### FIGURE 14 Sub-Interface Port Settings

| dge-2201054-ducumant-test                                        | Add Sub-interface    |
|------------------------------------------------------------------|----------------------|
|                                                                  | Port Type *          |
| eral Settings Ports LAGs Sub-Interfaces DNS Server Static Routes | LAN                  |
|                                                                  | IP Assignment Type * |
| Port1 Port2 Port3                                                | Static IP            |
| ress: 10.14.3.75/22   MAC Address: 00.0c:29:65:56:85             | IP Address *         |
| Add Sub-interface   Import from file                             | 10.1.118.254         |
|                                                                  | Subnet Mask *        |
| # Port Type IP Address Subnet Mask VLAN                          | 255.255.255.0        |
|                                                                  | VLAN *               |
|                                                                  | 1118 ^               |
|                                                                  |                      |
| No Data                                                          |                      |
|                                                                  |                      |
|                                                                  |                      |
|                                                                  |                      |
|                                                                  |                      |
|                                                                  |                      |
|                                                                  |                      |
|                                                                  |                      |
|                                                                  |                      |
|                                                                  |                      |
|                                                                  |                      |
|                                                                  | Cancel               |

3. After entering all the details in the respective fields, click **Add**.

4. The sub-interface settings are displayed on the screen.

FIGURE 15 Sub-interface Settings

| UCKUS Edges /<br>Cluster & RUCKUS Ed<br>Juster: vedge-2201066-cluster-upgrade-venue2 (Acti | ge Configuration W          | izard      |         | Add Sub-interface              |
|--------------------------------------------------------------------------------------------|-----------------------------|------------|---------|--------------------------------|
| ub-interface Settings                                                                      |                             |            |         | LAN                            |
| reate and configure the sub-interfaces for all                                             | Edges in this cluster:      |            |         | IP Assignment Type * Static IP |
| edge-2201066-dev-venue2-node1 vedg                                                         | ge-2201066-dev-venue2-node2 |            |         | IP Address * 10.0.118.254      |
| Port1 Port2 Port3                                                                          |                             |            |         | Subnet Mask *<br>255.255.248.0 |
| Address: 10.2.1.137/22   MAC Address: 00:0c:29:d 1 selected 😮 Edit   Delete                | 3oddodd                     | Add Sub-in | terface | VLAN •<br>105 🔷                |
| # Port Type IP Type                                                                        | IP Address Subnet Mask      | VLAN       |         |                                |
| 1 LAN STATIC                                                                               | 10.0.108.254 255.255.255.0  | 108        |         |                                |
|                                                                                            |                             |            |         |                                |
| odes Compatibility Check: 🛛 🔮 Pass                                                         |                             |            |         |                                |
| Apply & Continue Apply & Finish C                                                          | ancel                       |            |         | Cance                          |

#### NOTE

Repeat the same steps to add interfaces to Port 2 and Port 3.

5. User can also import file from the local system by clicking **Import from file**. Only .csv (Comma Separated Values) file type with file size not exceeding more than 5MB is allowed to be uploaded.

#### NOTE

User should have routes to reach the loopback of Distribution Switch from RUCKUS Edge and if the user is using external DHCP server then another route to reach the external DHCP server.

# Configuring a Cluster for Active Standby High Availability deployment without a LAG interface

This section describes configuring a cluster for Active Standby high availability without a LAG interface in RUCKUS Edge.

You can choose to configure a cluster without a LAG when the cluster for HA ensure redundancy and failover capabilities including link failures.

Configure a dual-node RUCKUS Edge cluster without LAG as follows:

- 1. Log in to the RUCKUS One web user interface with your credentials.
- 2. On the RUCKUS One navigation bar, click Gateway > RUCKUS Edge.
  - This displays the **RUCKUS Edge** page.

3. Select the checkbox adjacent to the RUCKUS Edge cluster name. This highlights the Edit and Run Cluster & RUCKUS Edge configuration wizard options.

#### NOTE

The Node Status is Need port config.

FIGURE 16 Run Cluster and RUCKUS Edge Configuration Wizard

| RU   | ICKUS Edg                            | е                          |                     |           |         |            |               |            |            |                   |                |           | Add |
|------|--------------------------------------|----------------------------|---------------------|-----------|---------|------------|---------------|------------|------------|-------------------|----------------|-----------|-----|
| 1 se | elected 😣 🛛 Edit Ru                  | n Cluster & RUCKUS Edge co | onfiguration wizard |           |         |            |               |            |            |                   |                |           |     |
|      | RUCKUS Edge 🔺                        | Cluster Status             | Node Status         | HA Status | Туре    | Model      | Serial Number | Virtual IP | IP Address | Cluster Interface | Venue          | Version   | 4¢Υ |
|      | <ul> <li>Document-Cluster</li> </ul> | Cluster Setup Required     |                     |           |         |            |               |            |            |                   | Document-Venue |           |     |
|      | Document-node1                       |                            | Needs port config   | N/A       | Virtual | vSmartEdge | 963331E93F7B0 |            |            |                   | Document-Venue | 2.1.0.943 |     |
|      | Document-node2                       |                            | Needs port config   | N/A       | Virtual | vSmartEdge | 965A5D2A357A  |            |            |                   | Document-Venue | 2.1.0.943 |     |
| 4    |                                      |                            |                     |           |         |            |               |            |            |                   |                |           | Þ   |

4. Click the Run Cluster & RUCKUS Edge configuration wizard option.

This displays the Cluster & RUCKUS Edge Configuration Wizard screen of the selected RUCKUS Edge device with the two options.

- LAG, Port and Virtual IP Setting
- Cluster Interface Settings
- 5. Select the LAG, Port & Virtual IP Settings checkbox and click Next to start the configuration.

FIGURE 17 Cluster and RUCKUS Edge Configuration Wizard

| n configuration you want to quickly | A mode)<br>y set up for all RUCKUS Edges in this cluster: | 12810 |  |  |
|-------------------------------------|-----------------------------------------------------------|-------|--|--|
|                                     |                                                           |       |  |  |
| <b></b>                             |                                                           |       |  |  |
| AG, Port & Virtual IP<br>Settings   | Cluster Interface Settings                                |       |  |  |
|                                     | J                                                         |       |  |  |
|                                     |                                                           |       |  |  |
|                                     |                                                           |       |  |  |
|                                     |                                                           |       |  |  |
|                                     |                                                           |       |  |  |
|                                     |                                                           |       |  |  |
|                                     |                                                           |       |  |  |
|                                     |                                                           |       |  |  |
|                                     |                                                           |       |  |  |
|                                     |                                                           |       |  |  |

### Link Aggregation Group (LAG), Port and Virtual IP Settings

This section describes configuring LAG, Port and Virtual IP Settings.

1. LAG Settings: To configure a cluster without a LAG interface, click Next.

- 2. Ports General Settings: Configure the port general settings for all RUCKUS Edge devices.
  - Description: Enter a meaningful description for the port settings.
  - Port Type: Select a port type from the drop-down menu. If a LAG is not configured, it is necessary to configure at least one port to function as a LAN port or core port in order to form a cluster. To configure one port as core port, follow these steps:
    - a. In the sub-tab for one RUCKUS Edge device (node), select the **Port1** sub-tab and enter the description.
    - b. In the **Port Type** drop-down menu, select **LAN** and select the check box **Use this port as Core Port**. By default, the **Port Enabled** option is enabled.
    - c. Remain in the same device (node) sub-tab, then select the Port2 sub-tab and enter the description.
    - d. In the **Port Type** drop-down menu, select **Cluster**. By default, the **Port Enabled** option is enabled.

#### FIGURE 18 Configuring Ports Without a LAG - 1

| RUCKUS Edges /<br>Cluster & RUCKUS Edg<br>Cluster: Document-Cluster (Active-Standby RA mode) | ge Configuration Wizard                                                   | Back to Cards |
|----------------------------------------------------------------------------------------------|---------------------------------------------------------------------------|---------------|
|                                                                                              | Port General Settings                                                     |               |
| Port General                                                                                 | Configure the port general settings for all RUCRUS Edges in this cluster: |               |
| Cluster Virtuel IP<br>Summary                                                                | Document-mode1 Document-mode2                                             |               |
|                                                                                              | Port Port                                                                 |               |
|                                                                                              | P Address: 192.168.10.6424   MAC Address: 00.0C29.27.8a.54                |               |
|                                                                                              | Description Configuring duzzer without LAG interface                      |               |
|                                                                                              | Port Type * LNN  Use Mix port at Core Port ©                              |               |
|                                                                                              | Port Enabled                                                              |               |
|                                                                                              | IP Settings                                                               |               |
|                                                                                              | 9 Assignment*                                                             |               |
|                                                                                              | O DRP                                                                     |               |
|                                                                                              | P Address *                                                               |               |
|                                                                                              | 192.168.10.64                                                             |               |
|                                                                                              | Subnet Mask *                                                             |               |
|                                                                                              | 255.255.0                                                                 |               |
|                                                                                              | Gsteway*                                                                  |               |
|                                                                                              | 192.168.10.254                                                            |               |
| Nodes Compatibility Check: O Pass                                                            |                                                                           |               |
| Cancel                                                                                       | Back Next                                                                 |               |

#### FIGURE 19 Configuring Ports Without a LAG - 2

| RUCKUS Edges /<br>Cluster & RUCKUS Ed<br>Cluster: Document-Cluster (Active-Standby HA moo | dge Configuration Wizard                                                                                                    | Back to Cards |
|-------------------------------------------------------------------------------------------|----------------------------------------------------------------------------------------------------|---------------|
|                                                                                           | Port General Settings                                                                                                    |               |
| LAG                                                                                       | Configure the port general settings for all RUCKUS Edges in this cluster:                                                                                                    |               |
| Port General                                                                              |                                                                                                    |               |
| Cluster Virtual IP                                                                        | Document-node1 Document-node2                                                                                                    |               |
| Summary                                                                                   |                                                                                                    |               |
|                                                                                           | Port Port2                                                                                                    |               |
|                                                                                           | IP Address: 192.168.30.97/24   IAAC Address: 00.0-29-27.aa.6e                                                                                                    |               |
|                                                                                           | Description                                                                                                    |               |
|                                                                                           |                                                                                                    |               |
|                                                                                           | PortSpare                                                                                                    |               |
|                                                                                           | IP Settings                                                                                                    |               |
|                                                                                           | IP Assignment *                                                                                                    |               |
|                                                                                           | bicP     bicP     bicP |               |
|                                                                                           | C Adress →                                                                                                    |               |
|                                                                                           | 192.168.30.97                                                                                                    |               |
|                                                                                           | Subnet Mask *                                                                                                    |               |
|                                                                                           | 255.255.255.0                                                                                                    |               |
|                                                                                           |                                                                                                    |               |
| Nodes Compatibility Check: 🧔 Pass                                                         |                                                                                                    |               |
| Cancel                                                                                    | Back Next                                                                                                    |               |

e. Repeat steps List item. through List item. to configure ports for the second RUCKUS Edge device (node) in the cluster, then click **Next**.

#### NOTE

Use this port as Core Port is utilized for the SD-LAN service, the core port on this RUCKUS Edge establishes tunnels for directing data traffic effectively.

- IP Settings: Configure the IP settings for the cluster ports:
  - IP Assignment: Select DHCP or Static/Manual. If static/manual IP is selected, then enter the IP Address, Subnet Mask and Gateway of the port.

#### NOTE

The Gateway field is available only when the Port Type is set to LAN.

Click Next.

- 3. Cluster Virtual IP: This section displays the configured Node Name, Interface and IP Subnet Mask. Enter the Virtual IP Address. To edit/delete the configuration, click Change or Clear.
  - Virtual IP Address: Enter the VRRP IP address for switches to connect to RUCKUS Edge.
  - Failover Settings: Drag the **HA Timeout** timeline bar to adjust the amount of time allowed to elapse before triggering a failover.

#### NOTE

An HA failover time of 6 seconds or longer is recommended for RUCKUS Edge use-cases. A timer set to less than this is very aggressive and could potentially cause VRRP issues in some networks. HA timeout refers to the time period within which a node must receive a periodic heartbeat signal from the active node. If the timer expires prior to receiving a heartbeat signal, then the system initiates the failover process to select the next active node and maintain system functionality.

#### FIGURE 20 Cluster Virtual IP

|                                    | Cluster Virtual IP                  | )                          |                                 |                |  |
|------------------------------------|-------------------------------------|----------------------------|---------------------------------|----------------|--|
| LAG                                | Please select the interfaces for    | RUCKUS Edges and assign vi | rtual IPs for seamless failover |                |  |
| Fort General                       | #1 Vietual IP                       |                            |                                 |                |  |
| Summary                            | Interfaces *                        |                            |                                 | Change   Clear |  |
|                                    | Node Name                           | Interface                  | IP Subnet                       |                |  |
|                                    | Document-node1                      | Port1                      | 192.168.10.64/ 24               |                |  |
|                                    | Document-node2                      | Port1                      | 192.168.10.212/ 24              |                |  |
|                                    | Virtual IP Address *                |                            |                                 |                |  |
|                                    | 192.168.10.100                      |                            |                                 |                |  |
|                                    | Suggested range: 192.168.10.0/ 2    | 4                          |                                 |                |  |
|                                    |                                     |                            |                                 |                |  |
|                                    | Failover Settings<br>HA Timeout (?) | 15 seconds                 |                                 |                |  |
| Nodes Compatibility Check: 🛛 🔕 Pas | 55                                  |                            |                                 |                |  |
| Cancel                             |                                     |                            | Back                            | ct             |  |

Click Next.

4. Summary: This displays the configuration settings on the cluster. View and verify the configuration details and click Apply & Continue to proceed to the Cluster Interface Settings configuration, or Apply & Finish to complete the LAG, Port and Virtual IP Settings configuration without proceeding to the Cluster Interface Settings configuration.

**Cluster & RUCKUS Edge Configuration Wizard** Summary LAG LAG Port General LAG Type RUCKUS Edge LAG Members Port Type IP Type Cluster Virtual IP Summary Port General RUCKUS Edge Port Admin Status Port Type IP Туре IP Address Document-node port1 Enabled LAN Static IP 192,168,10,212 port2 Enabled CLUSTER Static IP 192.168.30.91 Document-node port1 Enabled LAN Static IP 192.168.10.64 Document-node 192.168.30.97 Document-node port2 Enabled CLUSTER Static IP Cluster Virtual IP #1 Virtual IP rfaces Virtual IP Addres Document-node1 - Port1 Document-node2 - Port1 192.168.10.100 HA Timeour 6 seconds Nodes Compatibility Check: 🥥 Pass Cancel Back Apply & Continue

FIGURE 21 Summary of the Cluster Configuration without a LAG

#### NOTE

After the nodes are configured, the **Node Status** changes from **Needs Port Config** to **Operational**, **Cluster Status** is **Ready 2/2**, and **HA Status** reflects node 1 is **Active** and node 2 is **Standby**.

FIGURE 22 Nodes Status is Operational

|          |             |                                                                  |                                                                                        |                                               |                                                     |                                                                                  |                                                                                                    |                                                                                                    |                                                                                                    |                                                                                                    | Add                                                                                                    |
|----------|-------------|------------------------------------------------------------------|----------------------------------------------------------------------------------------|-----------------------------------------------|-----------------------------------------------------|----------------------------------------------------------------------------------|----------------------------------------------------------------------------------------------------|----------------------------------------------------------------------------------------------------|----------------------------------------------------------------------------------------------------|----------------------------------------------------------------------------------------------------|----------------------------------------------------------------------------------------------------|
| e        | •           |                                                                  |                                                                                        |                                               |                                                     |                                                                                  |                                                                                                    |                                                                                                    |                                                                                                    |                                                                                                    |                                                                                                    |
| Status 🔺 | Node Status | HA Status                                                        | Туре                                                                                   | Model                                         | Serial Number                                       | Virtual IP                                                                       | IP Address                                                                                                    | Cluster Interf                                                                                                    | Venue                                                                                                    | Version                                                                                                    | ęψ                                                                                                    |
| 2/2)     |             |                                                                  | 1                                                                                      |                                               |                                                     | 192.168.10.13                                                                    |                                                                                                    |                                                                                                    | Document-Venue                                                                                                    |                                                                                                    |                                                                                                    |
|          | Operational | Active                                                           | Virtual                                                                                | vSmartEdge                                    | 9667EFA7D5641                                       |                                                                                  | 192.168.10.91/24                                                                                                    | port2                                                                                                    | Document-Venue                                                                                                    | 2.1.0.943                                                                                                    |                                                                                                    |
|          | Operational | Standby                                                          | Virtual                                                                                | vSmartEdge                                    | 9669C3AB31641                                       |                                                                                  | 192.168.10.68/24                                                                                                    | port2                                                                                                    | Document-Venue                                                                                                    | 2.1.0.943                                                                                                    |                                                                                                    |
| 1        | r Status 🔺  | r Status • Node Status<br>2/2)<br>• Operational<br>• Operational | r Status A Node Status HA Status<br>2/2)<br>• Operational Anno<br>• Operational County | r Status - Node Status HA Status Type<br>2/2) | r Status - Node Status HA Status Type Model<br>2/2) | Image: Node Status     HA Status     Type     Model     Serial Number       2/2) | Image: Node Status         HA Status         Type         Model         Serial Number         Virtual IP           2/2)           192:166:10.33         192:2166:10.33           • Operational         Image: Notational Status         Virtual         v5martEdge         9667E5A705641           • Operational         Image: Notational Status         Virtual         v5martEdge         9660E3A831641 | Image: Image: | Image: Node Status         HA Status         Type         Model         Serial Number         Virtual IP         IP Address         Cluster Interfinities           2/2)         -         -         192.168.10.31/24         port2         -         -         -         -         -         -         -         -         -         -         -         -         -         -         -         -         -         -         -         -         -         -         -         -         -         -         -         -         -         -         -         -         -         -         -         -         -         -         -         -         -         -         -         -         -         -         -         -         -         -         -         -         -         -         -         -         -         -         -         -         -         -         -         -         -         -         -         -         -         -         -         -         -         -         -         -         -         -         -         -         -         -         -         -         -         -         - | Image: Image: | Image: Image: |

#### **Cluster Interface Settings**

The cluster interface is used as a communication channel between the RUCKUS Edge devices.

This section describes configuring Cluster Interface Settings.

Back to Cards
After configuring the LAG, Port and Virtual IP Settings and clicking Apply & Continue (as described in Link Aggregation Group (LAG), Port and Virtual IP Settings on page 32), select the Cluster Interface checkbox and click Next. This displays Cluster Interface page containing a tab for each RUCKUS Edge device in the cluster for a non-LAG case as shown in Step 5 on page 31.

- 1. On the first device tab, configure these settings:
  - Set cluster interface on: Use the drop-down menu to select the port that want to serve as the cluster interface to the other RUCKUS Edge device.
  - Enter the IP Address and Subnet Mask address of cluster interface port.
- 2. Repeat Step 1 on the second device tab.
- 3. Click Apply & Finish.

## **Editing an Active-Backup Cluster and Nodes**

You can make changes to the cluster profile and individual nodes comprising a cluster. This section describes editing a cluster profile and nodes.

- 1. Log in to the RUCKUS One web user interface with your credentials.
- On the RUCKUS One navigation bar, click Gateway > RUCKUS Edge.
   This displays the list of RUCKUS Edge clusters.
- 3. Select the checkbox adjacent to the RUCKUS Edge cluster. This highlights the Edit and Run Cluster & RUCKUS Edge configuration wizard options.

### NOTE

The High-Availability Mode of the cluster cannot be modified or edited.

4. Click the **Edit** option.

This displays the **Configure <Cluster Name>** page of the selected cluster with details.

- 5. In the **Configure <Cluster Name>** page, click on a tab and edit the details.
  - Cluster Details: Displays general information of the cluster.
  - Virtual IP: Displays virtual IP address of the nodes.
  - **Cluster Interface**: Displays cluster interface details. To modify a specific node, select the **Node Name** and click **Edit**. This displays cluster interface details of the node.

FIGURE 23 Configure <Cluster Name>

| /enue *                                                                                                    |                                                                                                    |                                                                              |          |
|----------------------------------------------------------------------------------------------------|----------------------------------------------------------------------------------------------------|------------------------------------------------------------------------------|----------|
| Document-Venue                                                                                                    |                                                                                                    |                                                                              |          |
| enue firmware version for RUCKUS Edg                                                                                                    | je: 2.1.0.972                                                                                                    |                                                                              |          |
| Iuster Name *                                                                                                    |                                                                                                    |                                                                              |          |
| Document-Cluster                                                                                                    |                                                                                                    |                                                                              |          |
| Description                                                                                                    |                                                                                                    |                                                                              |          |
|                                                                                                    |                                                                                                    |                                                                              |          |
|                                                                                                    |                                                                                                    |                                                                              |          |
|                                                                                                    | 11.                                                                                                    |                                                                              |          |
|                                                                                                    |                                                                                                    |                                                                              |          |
| ligh-Availability Mode                                                                                                    |                                                                                                    |                                                                              |          |
| clive-standby                                                                                                    |                                                                                                    |                                                                              |          |
| Active-standby high availability has one a                                                                                                    | active RUCKUS Edge handling tasks while a standby RUCKUS Edge waits to take over if                                                                                                    | the active RUCKUS Edg                                                        | e fails. |
| Active-standby high availability has one a                                                                                                    | active RUCKUS Edge handling tasks while a standby RUCKUS Edge waits to take over if                                                                                                    | the active RUCKUS Edg                                                        | e fails. |
| Active-standby high availability has one a RUCKUS Edges (2)                                                                                                    | active RUCKUS Edge handling tasks while a standby RUCKUS Edge waits to take over if                                                                                                    | the active RUCKUS Edg                                                        | e fails. |
| RUCKUS Edges (2)                                                                                                    | active RUCKUS Edge handling tasks while a standby RUCKUS Edge waits to take over if<br>when there are at least two nodes present. Please add more nodes to establish a com                                                                                                    | the active RUCKUS Edg                                                        | e fails. |
| Contract of the second second se | active RUCKUS Edge handling tasks while a standby RUCKUS Edge waits to take over if<br>when there are at least two nodes present. Please add more nodes to establish a com<br>Serial Number *                                                                                                | the active RUCKUS Edg<br>splete cluster.<br>Model                            | e fails. |
| CCTIVE-standby high availability has one a RUCKUS Edges (2) The cluster function will operate v IUCKUS Edge Name * Document-node1                                                                                                    | active RUCKUS Edge handling tasks while a standby RUCKUS Edge waits to take over if<br>when there are at least two nodes present. Please add more nodes to establish a com<br>Serial Number *<br>965A6946097AE211EFB8E5000C2927AA64                                                          | i the active RUCKUS Edg<br>Iplete cluster.<br>Model<br>VEdge                 | e fails. |
| Cutive-standby high availability has one a RUCKUS Edges (2)  The cluster function will operate v RUCKUS Edge Name * Document-node1 RUCKUS Edge Name *                                                                                                    | active RUCKUS Edge handling tasks while a standby RUCKUS Edge waits to take over if when there are at least two nodes present. Please add more nodes to establish a com Serial Number * 965A6946097AE211EFB8E5000C2927AA64 Serial Number *                                                   | iplete cluster.<br>Model<br>VEdge<br>Model                                   | e fails. |
| CCRUE Standby high availability has one a  CUCKUS Edges (2)  The cluster function will operate v  CCRUS Edge Name *  Document-node1  CCRUS Edge Name *  Document-node2                                                                                                    | active RUCKUS Edge handling tasks while a standby RUCKUS Edge waits to take over if<br>when there are at least two nodes present. Please add more nodes to establish a com<br>Serial Number *<br>965A6946097AE211EFB8E5000C2927AA64<br>Serial Number *<br>965A5D2A357AE211EFBA32000C298BC70B | ithe active RUCKUS Edg<br>plete cluster.<br>Model<br>VEdge<br>Model<br>vEdge | e fails. |

6. After entering the values, click **Apply**.

## **Active-Active High Availability**

The Active-Active High Availability (AA HA) feature ensures that if one node in a cluster fails, the other nodes continue to manage the requests, providing continuous service without interruption.

## **Feature Overview**

This feature requires a minimum of two nodes and supports a maximum of four nodes in a cluster. The Active-Active HA mode is designed to provide both redundancy and scalability. In this mode, all cluster nodes can simultaneously manage tunnels from APs.

If the SD-LAN service is enabled on the Edge cluster in Active-Active HA mode, RUCKUS One will provide APs with a list of Edge VXLAN Tunnel Endpoint (VTEP) IP addresses. This list includes the IP address of each node in the cluster.

To distribute the load of AP tunnels across all nodes in the Active-Active HA mode cluster, two load distribution methods are supported.

- Random distribution: Each AP randomizes the Edge VTEP IP address list using its serial number as a random seed. Each AP will then attempt to connect to the first Edge IP address in its randomized list, known as the Primary Edge. This approach directs the tunnels from APs to different nodes in the Active-Active HA cluster, effectively distributing the load.
- Per AP-group distribution: Each AP randomizes the Edge VTEP IP address list using the identifier of its AP Group. In this method, all APs in the same AP Group will derive the same randomized IP list. As each AP will attempt to connect to the first Edge IP address in its randomized list, all APs in same AP Group will tunnel to same Edge node. As long as a wireless client roams across APs in the same AP Group, there will not be any MAC movement for that wireless client's MAC address in the Edge uplink port switch network.

In a High Availability configuration, if an AP is unable to connect to the first Edge IP address in its randomized list, it will attempt to connect to the next IP address in the list and continue this process until a connection is established. If it cannot connect to the last IP address in the list, it will try the first IP address again. The AP will continue this process until it successfully connects to an Edge device. The Edge to which the AP connects is referred to as the Active Edge.

When an AP is connected to a RUCKUS Edge node, it will continuously send periodic keepalive traffic to ensure the Edge device is reachable. If the keepalive message to the Active Edge fails, the AP will attempt to connect to the next Edge node in the list. This process is known as AP tunnel failover to the next Edge node.

## Requirements

The Cluster Interface is crucial for enabling clustering in RUCKUS Edge. To configure it, a dedicated physical interface must be provided within the RUCKUS Edge. facilitates cluster formation, the exchange of cluster information, and node health maintenance. For each node in the dual-node cluster, this interface should be connected to the same Layer 2 network, separate from the LAN network.

## **Considerations**

In RUCKUS Edge-deployed networks, all APs will have the IP addresses of all nodes in the active-active high availability cluster. Depending on the load distribution method, some APs will tunnel to node-1, while others will tunnel to node-2, and so on. Each AP will periodically send keepalive messages to the node it is tunneling to. In the event of a failure, the following scenario is established:

- If a node does not respond to the keepalive messages, APs that were tunneling to that node will now tunnel to other nodes in the cluster.
- After the failed node becomes operational and rejoins the cluster, the APs will resume tunneling to that node at a scheduled time.

## **Best Practices**

This feature has no special recommendations for feature enablement or usage.

## **Prerequisites**

This feature requires the following prerequisites:

- Install two to four RUCKUS Edge devices based on the scale and redundancy needs.
- Use Edge nodes with comparable hardware capabilities to form a cluster.
- Configure all nodes in the Active-Active HA cluster to have their LAN ports within the same subnet..
- Create a venue and associate the RUCKUS Edge cluster.

## High Availability Active-Active Deployment Model

High Availability supports the Active-Active deployment model.

This feature requires a minimum of two nodes and supports a maximum of four nodes in a cluster. The Active-Active HA mode is designed to provide both redundancy and scalability. In this mode, all cluster nodes can simultaneously manage tunnels from APs.

If the SDLAN service is enabled on the Edge cluster in Active-Active HA mode, RUCKUS One will provide APs with a list of Edge VXLAN Tunnel Endpoint (VTEP) IP addresses. This list includes the IP address of each node in the cluster.

To distribute the load of AP tunnels across all nodes in the Active-Active HA mode cluster, two load distribution methods are supported.

- Random distribution: Each AP randomizes the Edge VTEP IP address list using its serial number as a random seed. Each AP will then attempt to connect to the first Edge IP address in its randomized list, known as the Primary Edge. This approach directs the tunnels from APs to different nodes in the Active-Active HA cluster, effectively distributing the load.
- Per AP-group distribution: Each AP randomizes the Edge VTEP IP address list using the AP-group identifier. In this method, all APs in the same AP-group will derive same randomized IP list. As each AP will attempt to connect to the first Edge IP address in its randomized list, all APs in same AP-group tunnel to same Edge node. As long a wireless client roam across APs in same AP-group, there will not be any MAC movement for that wireless client MAC address in the Edge uplink port switch network.

In High Availability, if an AP is unable to connect to the first Edge IP address in its randomized list, it will attempt to connect to the next IP address in the list. If it cannot connect to the last IP address in the list, it will try the first IP address again. The AP will continue this process until it successfully connects to an Edge device. The Edge to which the AP connects is referred to as the Active Edge.

When an AP is connected to an Edge node, it will continuously send periodic keepalive traffic to ensure the Edge is reachable. If the keepalivemessage to the Active Edge fails, the AP will attempt to connect to the next Edge node in the list. This process is known as AP tunnel failover to the next Edge node.

### Services Supported for High Availability Active-Active Deployment Model

This section describes the services supported for High Availability.

• **SD-LAN**: Software-Defined Local Area Network (SD-LAN) leverages the principles of software-defined networking for LANs. By implementing SD-LAN, resources and bandwidth can be virtually controlled and managed.

### **Failure and Expected Behavior**

Whenever a node fails, all the APs which are tunneling to that node, will start tunneling to other available nodes in the cluster.

TABLE 4 LAN, Node, and Cluster Link Failure and Expected Behavior - AA HA

| Failure Type | Failure Behavior                                                                                                 | Failure Recovery Behavior                                                     |
|--------------|----------------------------------------------------------------------------------------------------|-------------------------------------------------------------------------------|
| LAN Failure  | In this case, APs which are tunneling to this node will start tunneling to other available nodes in the cluster. | After the network or link failure is rectified, the node rejoins the cluster. |

| TABLE 4 LAN, Node | , and Cluster Link I | Failure and Exped | cted Behavior - A | A HA (continued) |
|-------------------|----------------------|-------------------|-------------------|------------------|
|                   | ,                    |                   |                   |                  |

| Failure Type | Failure Behavior                                                                                                    | Failure Recovery Behavior                           |
|--------------|----------------------------------------------------------------------------------------------------|-----------------------------------------------------|
| Node Failure | In this case, APs which are tunneling to this node,<br>will start tunneling to other available nodes in the<br>cluster. | After the node initializes, it rejoins the cluster. |

## **RUCKUS Edge Fallback**

Active-active deployment ensures scalability and redundancy. In such deployments, each AP selects an ordered list of RUCKUS Edge IPs and begins tunneling to the first Edge device in the list. A keepalive probe continuously checks the liveness of this Edge device. If the response to the probe fails, the AP switches to the next Edge in the list. The first RUCKUS Edge device in the list is referred to as the Primary Edge.

### **Feature Overview**

The RUCKUS Edge Fallback feature allows an AP to reconnect to the Primary Edge device according to the user-configured schedule. This helps balance the load of APs across RUCKUS Edge devices within the Data Center (DC) cluster. The AP will attempt to fall back to the primary RUCKUS Edge only if it is currently connected to a non-Primary Edge device. The fallback schedule offers the following three options for configuring the time interval:

- Daily: Sets the fallback schedule for the specified time each day.
- Weekly: Sets the fallback schedule for the chosen day at the specified time.
- By Interval: Sets the fallback schedule for the designated interval.

### **Requirements**

This feature is disabled by default and can be enabled using the RUCKUS Edge Fallback option toggle switch on the HA Settings page for a specific cluster.

This feature has no special hardware or software requirements for feature enablement or usage.

### **Considerations**

By default, the RUCKUS Edge Fallback feature is disabled. The default fallback schedule when enabled is set to 4 AM daily (local time zone of the venue to which the cluster is applied).

For DMZ tunnelling, fallback schedule configuration for DC cluster need to be configured under DMZ cluster HA setting.

### Limitations

The Fallback scheduled time is not automatically adjusted for Daylight Saving Time. Therefore, when exiting Daylight Saving Time, the RUCKUS Edge device will trigger fallback an hour earlier than the scheduled time and while entering Daylight Saving Time, it will trigger fallback an hour later.

### **Best Practices**

This feature has no special recommendations for feature enablement or usage.

### **Prerequisites**

You must have a RUCKUS Edge Active-Active High Availability cluster configured to use use this feature. This feature does not apply to standalone RUCKUS Edge devices.

## **Onboarding a Cluster for Active-Active High-Availability Deployment**

An active-active high-availability cluster must have a minimum of two nodes and a maximum of four nodes.

Create a cluster for active-active high-availability as follows:

- 1. Log in to the RUCKUS One web user interface with your credentials.
- 2. Create the Venue for adding the device. Refer to *#unique\_22* for more information.
- On the RUCKUS One navigation bar, click Gateway > RUCKUS Edge.
   This displays the RUCKUS Edge page.
- 4. In the **RUCKUS Edge** page, click **Add** and select **Cluster**. This displays the **Add Cluster** page.

### FIGURE 24 Add Cluster

| RUCKUS Edges /                                                                                                    |                                                  |                                                     |    |
|----------------------------------------------------------------------------------------------------|--------------------------------------------------|-----------------------------------------------------|----|
| Add Cluster                                                                                                    |                                                  |                                                     |    |
| Venue                                                                                                    |                                                  |                                                     |    |
| Select                                                                                                    | ▼                                                |                                                     |    |
| Venue firmware version for RUCKUS Edge:                                                                                                    |                                                  |                                                     |    |
| Cluster Name *                                                                                                    |                                                  |                                                     |    |
|                                                                                                    |                                                  |                                                     |    |
| Description                                                                                                    |                                                  |                                                     |    |
| Description                                                                                                    |                                                  |                                                     |    |
|                                                                                                    |                                                  |                                                     |    |
|                                                                                                    | 1.                                               |                                                     |    |
|                                                                                                    |                                                  |                                                     |    |
| High-Availability Mode  Active-Active?                                                                                                    |                                                  |                                                     |    |
| All RUCKUS Edges work together and balance the load, enhancing re<br>tasks                                                                                                    | dundancy and performance. If one RUCKUS Edg      | ge fails, the rest take over the                    | he |
| Active-Standby                                                                                                    |                                                  |                                                     |    |
| Active-standby high availability has one active RUCKUS Edge handlir<br>Edge fails.                                                                                                    | g tasks while a standby RUCKUS Edge waits to ta  | ake over if the active RUCKU                        | JS |
|                                                                                                    |                                                  |                                                     |    |
|                                                                                                    |                                                  |                                                     |    |
| RUCKUS Edges (0)                                                                                                    |                                                  |                                                     |    |
| RUCKUS Edges (0)  The cluster function will operate when there are at least two nod                                                                                                    | es present. Please add more nodes to establish a | a complete cluster.                                 |    |
| RUCKUS Edges (0)  The cluster function will operate when there are at least two nod                                                                                                    | es present. Please add more nodes to establish a | a complete cluster.                                 |    |
| RUCKUS Edges (0)  The cluster function will operate when there are at least two nod  RUCKUS Edge Name * Serial Number *                                                                                                    | es present. Please add more nodes to establish a | a complete cluster.<br>Model                        |    |
| RUCKUS Edges (0)  The cluster function will operate when there are at least two nod  RUCKUS Edge Name * Serial Number *                                                                                                    | es present. Please add more nodes to establish a | a complete cluster.<br>Model<br>- @                 | 1  |
| RUCKUS Edges (0) <ul> <li>The cluster function will operate when there are at least two nod</li> <li>RUCKUS Edge Name *</li> <li>Serial Number *</li> <li>RUCKUS Edge Name *</li> <li>Serial Number *</li> <li>Serial Number *</li> <li>Ser</li></ul> | es present. Please add more nodes to establish a | a complete cluster.<br>Model<br>- ি<br>Model        | 1  |
| RUCKUS Edges (0)         The cluster function will operate when there are at least two nod         RUCKUS Edge Name *         Serial Number *         RUCKUS Edge Name *         Serial Number *         Serial Number *                                                                                                    | es present. Please add more nodes to establish i | a complete cluster.<br>Model<br>-  Model<br>-       | 0  |
| RUCKUS Edges (0)         Image: The cluster function will operate when there are at least two nod         RUCKUS Edge Name *         Serial Number *         RUCKUS Edge Name *         Serial Number *         Add another RUCKUS Edge                                                                                                    | es present. Please add more nodes to establish i | a complete cluster.<br>Model<br>- E<br>Model<br>- E |    |
| RUCKUS Edges (0)  The cluster function will operate when there are at least two nod  RUCKUS Edge Name *  RUCKUS Edge Name *  Serial Number *  Add another RUCKUS Edge                                                                                                    | es present. Please add more nodes to establish i | a complete cluster.<br>Model<br>- @<br>Model<br>- @ |    |
| RUCKUS Edge (0)   The cluster function will operate when there are at least two nod  RUCKUS Edge Name * Serial Number *  RUCKUS Edge Name * Serial Number *  Add another RUCKUS Edge                                                                                                    | es present. Please add more nodes to establish i | a complete cluster.<br>Model<br>- E<br>Model<br>- E |    |

- 5. In the Add Cluster page, enter the following details:
  - Venue: Click the drop-down arrow to select a site for the new cluster.
  - Cluster Name: Enter a meaningful name for the cluster profile.
  - Description: Enter a purposeful statement for the device.
  - High-Availability Mode: Select the Active-Active option.

All RUCKUS Edge nodes collaborate to balance the load, boosting both redundancy and performance. If one RUCKUS Edge node fails, the others seamlessly take over its tasks.

- 6. In the RUCKUS Edges section, define a minimum of two Edge devices as two nodes are required to establish a complete cluster. You can add a maximum of four nodes per cluster. Enter the RUCKUS Edge Name and Serial Number of the first Edge device in the available fields. To add more Edge devices to the cluster, click the Add another RUCKUS Edge option and enter the RUCKUS Edge Name and Serial Number.
  - **RUCKUS Edge Name**: Enter a meaningful name for the nodes.
  - Serial Number: Enter the serial number of the Edge device. You can obtain the serial number by logging in to the Edge CLI or by looking at the label on the physical Edge device.
  - Model: After the serial number is entered, the model name is displayed automatically.

To delete an Edge device, click on the **Delete** icon adjacent to the RUCKUS Edge entry.

FIGURE 25 Adding a Four-Node Cluster

| /enue *                                                                                                    |                                                                                                    |                                                                      |                               |
|----------------------------------------------------------------------------------------------------|----------------------------------------------------------------------------------------------------|----------------------------------------------------------------------|-------------------------------|
| Venue with DC Edges                                                                                                    | <b>•</b>                                                                                                    |                                                                      |                               |
| /enue firmware version for RUCKUS Edge: 2.                                                                                                    | .1.0.967                                                                                                    |                                                                      |                               |
| Cluster Name *                                                                                                    |                                                                                                    |                                                                      |                               |
| Active Active Edge Cluster                                                                                                    |                                                                                                    |                                                                      |                               |
| Description                                                                                                    |                                                                                                    |                                                                      |                               |
|                                                                                                    |                                                                                                    |                                                                      |                               |
|                                                                                                    |                                                                                                    |                                                                      |                               |
| High-Availability Mode                                                                                                    |                                                                                                    |                                                                      |                               |
| Active-Active 🕐                                                                                                    |                                                                                                    |                                                                      |                               |
| All RUCKUS Edges work together and bal                                                                                                    | lance the load, enhancing redundancy and performance. If one RUCKUS Edge fails, the rest t                                                                                                    | take over the tasks.                                                 |                               |
| Active-Standby                                                                                                    |                                                                                                    |                                                                      |                               |
| Active-standby high availability has one a                                                                                                    | active ROCROS coge nandling tasks while a standby ROCROS coge waits to take over it the at                                                                                                    | Live ROCKOS Edge fails.                                              |                               |
|                                                                                                    |                                                                                                    |                                                                      |                               |
| RUCKUS Edges (0)                                                                                                    |                                                                                                    |                                                                      |                               |
|                                                                                                    |                                                                                                    |                                                                      |                               |
| I he cluster function will operate wher                                                                                                    | n there are at least two nodes present. Please add more nodes to establish a complete clust                                                                                                    | ter.                                                                 |                               |
|                                                                                                    |                                                                                                    |                                                                      |                               |
| RUCKUS Edge Name *                                                                                                    | Serial Number *                                                                                                    | Model                                                                |                               |
| RUCKUS Edge Name *<br>Edge_1                                                                                                    | Serial Number *                                                                                                    | Model<br>vEdge                                                       |                               |
| RUCKUS Edge Name * Edge_1 RUCKUS Edge Name *                                                                                                  | Serial Number *                                                                                                    | Model<br>vEdge<br>Model                                              | (I)                           |
| RUCKUS Edge Name *<br>Edge_1<br>RUCKUS Edge Name *<br>Edge_2                                                                                  | Serial Number *                                                                                                    | Model<br>VEdge<br>Model<br>VEdge                                     | ii<br>ii                      |
| RUCKUS Edge Name * Edge_1 RUCKUS Edge Name * Edge_2 RUCKUS Edge Name *                                                                        | Serial Number * Serial Number * Serial Number * Serial Number * Serial Number *                                                                                                    | Model<br>vEdge<br>Model<br>vEdge<br>Model                            | ii<br>ii                      |
| RUCKUS Edge Name *<br>Edge_1<br>RUCKUS Edge Name *<br>Edge_2<br>RUCKUS Edge Name *<br>Edge_3                                                  | Serial Number * Serial Number * Serial Number * Serial Number * Serial Number * Serial Number *                                                                                                    | Model<br>VEdge<br>Model<br>VEdge<br>Model<br>VEdge                   | 1                             |
| RUCKUS Edge Name * Edge_1 RUCKUS Edge Name * Edge_2 RUCKUS Edge Name * Edge_3 RUCKUS Edge Name * RUCKUS Edge Name *                           | Serial Number * Serial Number * Serial Number * Serial Number * Serial Number * Serial Number * Serial Number *                                                                                                    | Model<br>vEdge<br>Model<br>vEdge<br>Model<br>vEdge<br>VEdge<br>Model |                               |
| RUCKUS Edge Name * Edge_1 RUCKUS Edge Name * Edge_2 RUCKUS Edge Name * Edge_3 RUCKUS Edge Name * Edge_4                                       | Serial Number * Serial Number * Serial Number * Serial Number * Serial Number * Serial Number * Serial Number * Serial Number * Serial Number *                                                                                                    | Model<br>vEdge<br>Model<br>vEdge<br>Model<br>vEdge<br>Model<br>vEdge |                               |
| RUCKUS Edge Name * Edge_1 RUCKUS Edge Name * Edge_2 RUCKUS Edge Name * Edge_3 RUCKUS Edge Name * Edge_4                                       | Serial Number * Serial Number * Serial Number * Serial Number * Serial Number * Serial Number * Serial Number * Serial Number * Serial Number *                                                                                                    | Model<br>vEdge<br>Model<br>vEdge<br>Model<br>vEdge<br>Model<br>vEdge |                               |
| RUCKUS Edge Name * Edge_1 RUCKUS Edge Name * Edge_2 RUCKUS Edge Name * Edge_3 RUCKUS Edge Name * Edge_4 The one-time-password (OTP) will be i | Serial Number * Serial Number * Serial Number | Model<br>VEdge<br>Model<br>VEdge<br>Model<br>VEdge<br>Model<br>VEdge | i<br>i<br>d will expire in 10 |
| RUCKUS Edge Name * Edge_1 RUCKUS Edge Name * Edge_2 RUCKUS Edge Name * Edge_3 RUCKUS Edge Name * Edge_4 The one-time-password (OTP) will be a | Serial Number * Serial Number * Serial Number | Model<br>VEdge<br>Model<br>VEdge<br>Model<br>VEdge<br>Model<br>VEdge | i<br>i<br>d will expire in 10 |
| RUCKUS Edge Name * Edge_1 RUCKUS Edge Name * Edge_2 RUCKUS Edge Name * Edge_3 RUCKUS Edge Name * Edge_4 The one-time-password (OTP) will be a | Serial Number * Serial Number * Serial Number | Model<br>vEdge<br>Model<br>vEdge<br>Model<br>vEdge<br>Model<br>vEdge | a<br>a<br>d will expire in 10 |

### NOTE

The one-time password (OTP) is automatically sent to your email address or through the SMS for verification when you add a virtual Edge node (each Edge added as part of the **Add Cluster** receives an OTP for verification). The password expires in 10 minutes and you must complete the authentication process before the OTP expires; otherwise, you have to request a new OTP.

### 7. Click Add.

This displays the newly added **Cluster** and **Nodes** in the **RUCKUS Edge** screen.

### FIGURE 26 Node Status

| RUCKUS Edge                            |                   |           |         |       |                   |            |            |                   |                     | Add   |
|----------------------------------------|-------------------|-----------|---------|-------|-------------------|------------|------------|-------------------|---------------------|-------|
| Q Search RUCKUS Edge                   | Venue             | •         |         |       |                   |            |            |                   |                     |       |
| RUCKUS Edge 🔺 Cluster Status           | Node Status       | HA Status | Туре    | Model | Serial Number     | Virtual IP | IP Address | Cluster Interface | Venue               | 4\$\$ |
| Active Active Ed Cluster Setup Requir. |                   | •         |         |       |                   |            |            |                   | Venue with DMZ Edg. |       |
| Edge_1                                 | Needs port config | N/A       | Virtual | vEdge | 96B127865F76A011  |            |            |                   | Venue with DMZ Edg. |       |
| Edge_2                                 | Needs port config | N/A       | Virtual | vEdge | 96BDBC40A976A011. |            |            |                   | Venue with DMZ Edg. |       |
| Edge_3                                 | Needs port config | N/A       | Virtual | vEdge | 961E9042BE76BE11  |            |            |                   | Venue with DMZ Edg. |       |
| Edge_4                                 | Needs port config | N/A       | Virtual | vEdge | 960F12980076CD11  |            |            |                   | Venue with DMZ Edg. |       |

NOTE

After the nodes are added to the venue and onboarded, the Node Status is Needs port config.

# Configuring a Cluster for Active-Active High Availability Deployment with a LAG Interface

This task describes configuring a multi-node, active-active high-availability RUCKUS Edge cluster, with a LAG interface, in RUCKUS One.

Prior to performing this procedure, you must have already added the Edge cluster (with HA mode as Active-Active) in RUCKUS One.

Configure a multi-node RUCKUS Edge cluster as follows:

- 1. Log in to the RUCKUS One web user interface with your credentials.
- 2. On the RUCKUS One navigation bar, click **Gateway** > **RUCKUS Edge**.

This displays the **RUCKUS Edge** page.

3. Select the checkbox adjacent to the RUCKUS Edge cluster. This highlights the Edit and Run Cluster & RUCKUS Edge configuration wizard options.

### NOTE

The Node Status is Need port config.

FIGURE 27 Run Cluster and RUCKUS Edge Configuration Wizard

| RU   | CKUS Ed            | ge                      |                                       |           |         |       |                  |            |            |                   |                    | Add      |
|------|--------------------|-------------------------|---------------------------------------|-----------|---------|-------|------------------|------------|------------|-------------------|--------------------|----------|
| 1 se | lected 🔕 Edit 🖡    | Run Cluster & RUCKUS Ed | ge configuration wizard               |           |         |       |                  |            |            |                   |                    |          |
|      | RUCKUS Edge 🔺      | Cluster Status          | Node Status                           | HA Status | Туре    | Model | Serial Number    | Virtual IP | IP Address | Cluster Interface | Venue              | 441      |
|      | Active Active Ed   | Cluster Setup Requir    |                                       |           |         |       |                  |            |            |                   | Venue with DMZ Edg | ş        |
|      | Edge_1             |                         | Needs port config                     | N/A       | Virtual | vEdge | 96B127865F76A011 |            |            |                   | Venue with DMZ Edg | g        |
|      | Edge_2             |                         | <ul> <li>Needs port config</li> </ul> | N/A       | Virtual | vEdge | 96BDBC40A976A011 |            |            |                   | Venue with DMZ Edg | g        |
|      | Edge_3             |                         | <ul> <li>Needs port config</li> </ul> | N/A       | Virtual | vEdge | 961E9042BE76BE11 |            |            |                   | Venue with DMZ Edg | <b>z</b> |
|      | Ed_Edge_3          |                         | Needs port config                     | N/A       | Virtual | vEdge | 960F12980076CD11 |            |            |                   | Venue with DMZ Edg | <b>z</b> |
|      | + Active-Active Ed | Ready (4/4)             |                                       |           |         |       |                  |            |            |                   | Venue with DC Edge | 5        |
|      |                    |                         |                                       |           |         |       |                  |            |            |                   |                    |          |

4. Click the Run Cluster & RUCKUS Edge configuration wizard option.

This displays the Cluster & RUCKUS Edge Configuration Wizard screen of the selected RUCKUS Edge cluster with the two options.

- LAG, Port, & HA Settings
- Cluster Interface Settings
- 5. Select the LAG, Port, & HA Settings checkbox and click Next to start the configuration.

FIGURE 28 Cluster and RUCKUS Edge Configuration Wizard

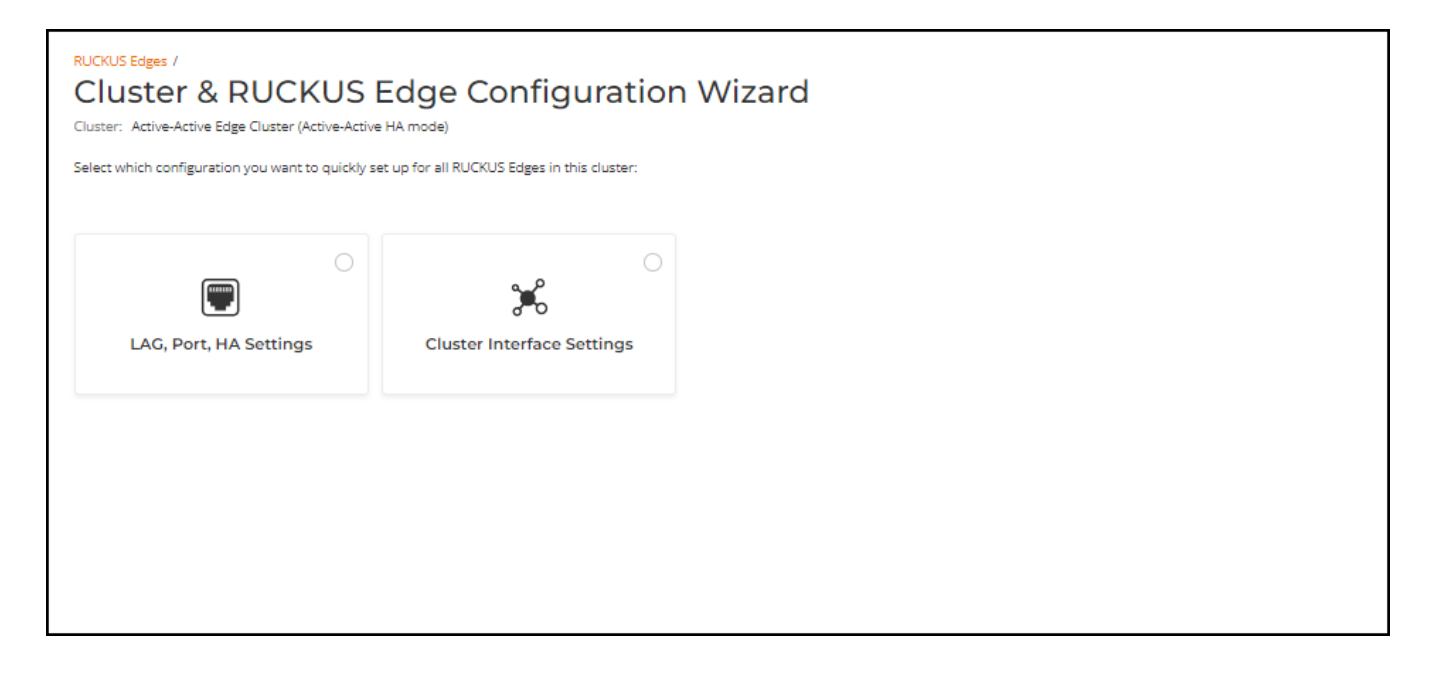

6. Proceed to section Configuring Link Aggregation Group (LAG), Port, and HA Settings on page 47 for configuration details.

### Configuring Link Aggregation Group (LAG), Port, and HA Settings

This section describes configuring LAG, Port, and HA Settings for a RUCKUS Edge cluster. The LAG, Port, & HA Settings wizard begins on the LAG Settings screen, displaying the tab page for the first node in the cluster.

1. LAG Settings: Click the Add LAG option.

### FIGURE 29 Add LAG Settings

| RUCKUS Edges /<br>Cluster & RUCKUS Edge<br>Cluster: Active-Active Edge Cluster (Active-Active HA mode) | Configuration Wizard                                             |                                        |                 |                    |             | Add LAG ×                                                         |
|----------------------------------------------------------------------------------------------------|------------------------------------------------------------------|----------------------------------------|-----------------|--------------------|-------------|-------------------------------------------------------------------|
|                                                                                                    | LAG Settings                                                     |                                        |                 |                    |             | Description                                                       |
| e LAG                                                                                                  | Create and configure the LAG for all RUCKUS Edges in this cluste | er if needed, or click 'Next' to skip: |                 |                    |             |                                                                   |
| O Port General                                                                                         |                                                                  |                                        |                 |                    |             | LAG Type *                                                        |
| HA Settings                                                                                            | Edge_1 Edge_2 Edge_3 Edge_4                                      |                                        |                 |                    |             | LACP (Dynamic)                                                    |
| O summary                                                                                              |                                                                  |                                        |                 |                    |             | Mode *                                                            |
|                                                                                                    |                                                                  |                                        |                 |                    |             | Active 💌                                                          |
|                                                                                                    | LAG Name    Description                                          | LAG Type LAG Mem                       | nbers Port Type | IP Type IP Address | Subnet Mask | Timeout *                                                         |
|                                                                                                    |                                                                  |                                        |                 |                    |             | Short                                                             |
|                                                                                                    |                                                                  |                                        |                 |                    |             | Select LAG members:<br>Please ensure that a LAG requires its port |
|                                                                                                    |                                                                  |                                        |                 |                    |             | members to have the same speed capability.<br>Max Speed:1 Gbps    |
|                                                                                                    |                                                                  |                                        |                 |                    |             | Port1                                                             |
|                                                                                                    | 4                                                                |                                        |                 |                    | _           | Port2                                                             |
|                                                                                                    |                                                                  |                                        |                 |                    |             | Port4                                                             |
|                                                                                                    |                                                                  |                                        |                 |                    |             | Max Speed:10 Gbps                                                 |
|                                                                                                    |                                                                  |                                        |                 |                    |             | Port5 Port Enabled                                                |
|                                                                                                    |                                                                  |                                        |                 |                    |             | Ports Port Enabled                                                |
|                                                                                                    |                                                                  |                                        |                 |                    |             | Port8                                                             |
|                                                                                                    |                                                                  |                                        |                 |                    |             | Port Type *                                                       |
|                                                                                                    |                                                                  |                                        |                 |                    |             | LAN                                                               |
|                                                                                                    |                                                                  |                                        |                 |                    |             | Use this LAG as Core LAG 🕥                                        |
|                                                                                                    |                                                                  |                                        |                 |                    |             | LAG Enabled                                                       |
|                                                                                                    |                                                                  |                                        |                 |                    |             | IP Settings                                                       |
|                                                                                                    |                                                                  |                                        |                 |                    |             | IP Assignment *                                                   |
|                                                                                                    |                                                                  |                                        |                 |                    |             | Static/Manual                                                     |
| Nodes Compatibility Check: 👩 Mismatch See detail                                                       |                                                                  |                                        |                 |                    |             | Ŧ                                                                 |
| Cancel                                                                                                 |                                                                  | Ne                                     | ext             |                    |             | Cancel                                                            |

2. On the Add LAG interactive sidebar, complete the fields and click Add.

### NOTE

Refer to Configuring Link Aggregation Group for descriptions of the fields in the Add LAG sidebar.

3. Repeat Step 1 on page 20 and Step 2 on page 22 for all other remaining nodes. When the compatibility check successfully passes, click **Next** to proceed to the next page of the wizard.

RUCKUS One performs a compatibility check of the configurations on each node. If a mismatch is detected, it displays a warning message labeled **Mismatch**. You can click on the **See Details** option to view the root cause and specifics of the mismatch to quickly identify the discrepancies.

You can Edit or Delete the offending LAG by selecting the checkbox adjacent to the LAG. After the mismatches are resolved, the compatibility check result changes to **Pass**.

- 4. **Port General Settings**: Configure the port general settings for all Edge devices.
  - **Description**: Enter a meaningful description for the port settings.
  - **Port Type**: Select a port type from the drop-down menu.

### NOTE

As you have configured LAG as a LAN port, for **Port Type**, select **Cluster** and enable the **Port Enabled** option.

- **IP Settings**: Configure the IP settings for the cluster port:
  - IP Assignment: Select DHCP or Static/Manual. If static/manual IP is selected, then enter the IP Address and Subnet Mask of the port.
- Select each of the other node tabs and configure the appropriate port for each node.

FIGURE 30 RUCKUS Edge LAG, Port, and Virtual IP Settings: Port Settings

| RUCKUS Edges /<br>Cluster & RUCKUS Edge<br>Cluster: Active-Active Edge Cluster (Active-Active HA mode) | e Configuration Wizard                                                    | Back to Cards |
|----------------------------------------------------------------------------------------------------|---------------------------------------------------------------------------|---------------|
|                                                                                                    | Port General Settings                                                     |               |
| . 145                                                                                                  | Tore ocheral octaings                                                     |               |
| Port General                                                                                           | Configure the port general settings for all RUCKUS Edges in this cluster: |               |
|                                                                                                    |                                                                           |               |
| - Holdebrigs                                                                                           | Edge_1 Edge_2 Edge_4                                                      |               |
| O summary                                                                                              |                                                                           |               |
|                                                                                                    | Port         Port         Port         Port         Port                  |               |
|                                                                                                    | IP Address: 192 168-40.1/24   MAC Address: 00.3358:2eb137                 |               |
|                                                                                                    | Description                                                               |               |
|                                                                                                    |                                                                           |               |
|                                                                                                    |                                                                           |               |
|                                                                                                    | Port Type *                                                               |               |
|                                                                                                    | Cluster 👻                                                                 |               |
|                                                                                                    |                                                                           |               |
|                                                                                                    | Port Enabled (                                                            |               |
|                                                                                                    | IP Settings                                                               |               |
|                                                                                                    | IP Assignment "                                                           |               |
|                                                                                                    | O DHCP                                                                    |               |
|                                                                                                    | Static/Manual                                                             |               |
|                                                                                                    | IP Address *                                                              |               |
|                                                                                                    | 192.168.40.1                                                              |               |
|                                                                                                    | Subnet Mask *                                                             |               |
|                                                                                                    | 255.255.255.0                                                             |               |
|                                                                                                    |                                                                           |               |
|                                                                                                    |                                                                           |               |
|                                                                                                    |                                                                           |               |
|                                                                                                    |                                                                           |               |
|                                                                                                    |                                                                           |               |
|                                                                                                    |                                                                           |               |
| Nodes Compatibility Check:  Pass                                                                       |                                                                           |               |
|                                                                                                    |                                                                           |               |
| Cancel                                                                                                 | Back                                                                      |               |

- 5. After port settings have been configured for all nodes in the cluster, click **Next**. The **HA Settings** page is displayed.
- 6. (Optional) Toggle the **RUCKUS Edge Fallback** option off to enable the feature.

### NOTE

For DMZ tunnelling, Fallback schedule configuration for DC cluster need to be configured under DMZ cluster HA setting.

- 7. Choose one the following Fallback Schedule option.
  - Daily: Sets the fallback schedule for the specified time each day.
  - Weekly: Sets the fallback schedule for the chosen day at the specified time.
  - By Interval: Sets the fallback schedule for the designated interval.

### NOTE

The scheduled fallback time will align with the local time zone of the venue, ensuring the fallback operations occur at the correct local time.

### NOTE

Fallback scheduled time is not automatically adjusted for Daylight Saving Time. Therefore, when exiting Daylight Saving Time, the RUCKUS Edge device will trigger fallback an hour earlier than the scheduled time and while entering Daylight Saving Time, it will trigger fallback an hour later.

- 8. Select the Load Distribution required from the following drop-down options:
  - **Random distribution**: All the APs have a different random list for Edge IPs.
  - Per AP group distribution: All the APs in the same AP group will have the same random list of Edge IPs of the active-active cluster.

### FIGURE 31 High Availability Settings

| RUCKUS Edges /<br>Cluster & RUCKUS<br>Cluster: AA Bare Metal Cluster (Active-Active            | S Edge Configuration Wizard                                                                                                    | Back to Cards |
|------------------------------------------------------------------------------------------------|----------------------------------------------------------------------------------------------------|---------------|
| Cluster: AA Bare Metal Cluster (Active-Active<br>LAG<br>Port General<br>HA Sectings<br>Summary | et HA mode) HA Settings RUCKUS Edge Fallback (*) (*) Fallback Schedule (based on local time zone of RUCKUS Edge)* (*) Daily Everyday at 06:00 (*) (*) Weekly (*) By Internal Load Distribution * (*) |               |
|                                                                                                | Random distribution                                                                                                    |               |
| Nodes Compatibility Check: O Pass                                                              |                                                                                                    |               |
| Cancel                                                                                         | Back Next                                                                                                    |               |

### 9. Click Next.

The configuration **Summary** page is displayed, reflecting configuration settings for the cluster.

10. View and verify the configuration details and click **Apply & Continue** proceed to the **Cluster Interface Settings** configuration, or click **Apply & Finish** to complete the **LAG**, **Port**, and **HA Settings** configuration without proceeding to the **Cluster Interface Settings** configuration.

When the configuration settings are applied to all the Edge devices in the cluster, the **Node Status** changes from **Needs Port Config** to **Operational**, **Cluster Status** displays **Ready #/#** (reflecting how many nodes of the total number of nodes are Ready), and **HA Status** for each node is **Active**.

11. Proceed to section Configuring Cluster Interface Settings on page 50 for configuration details.

### **Configuring Cluster Interface Settings**

The cluster interface is used as a communication channel between the RUCKUS Edge devices.

This section describes configuring Cluster Interface Settings.

After configuring the LAG, Port, and HA Settings and clicking Apply & Continue (as described in Configuring Link Aggregation Group (LAG), Port, and HA Settings on page 47), select the Cluster Interface checkbox and click Next. This displays Cluster Interface page containing a tab for each Edge device in the cluster.

- 1. On the first device tab, configure these settings:
  - Set cluster interface on: Use the drop-down menu to select the port that you want to serve as the cluster interface to the other Edge devices.
  - Enter the IP Address and Subnet Mask address of cluster interface port.
- 2. Repeat Step 1 for all other nodes in the cluster.
- 3. Click Apply & Finish.

### Sub-Interface

1. Click Sub-Interface tab and click Add Sub-Interface

This displays Add Sub-Interface window.

- 2. In the Add Sub-Interface window, enter the following details:
  - **Port Type** Select the port type from the drop-down list.
  - IP Assignment Type By default, the IP assignment type is DHCP, however, to manually configure the ports, select Static from the drop-down list and enter the IP address.

### FIGURE 32 Sub-Interface Port Settings

| reral Settings Ports LAGs Sub-Interfaces DNS Server Static Routes | Port Type *          |
|-------------------------------------------------------------------|----------------------|
| eral Settings Ports LAGs Sub-Interfaces DNS Server Static Routes  | LAN                  |
|                                                                   |                      |
|                                                                   | IP Assignment Type * |
| Port1 Port2 Port3                                                 | Static IP            |
| Irress: 10.14.3.75/22   MAC Address: 00.0c:29:65:56:85            | IP Address *         |
| Add Sub-interface   Import from file                              | 10.1.118.254         |
|                                                                   | Subnet Mask *        |
| # Port Type IP Address Subnet Mask VLAN                           | 255.255.255.0        |
|                                                                   | VLAN *               |
|                                                                   | 1118                 |
|                                                                   |                      |
| No Data                                                           |                      |
|                                                                   |                      |
|                                                                   |                      |
|                                                                   |                      |
|                                                                   |                      |
|                                                                   |                      |
|                                                                   |                      |
|                                                                   |                      |
|                                                                   |                      |
|                                                                   |                      |
|                                                                   |                      |

3. After entering all the details in the respective fields, click **Add**.

4. The sub-interface settings are displayed on the screen.

FIGURE 33 Sub-interface Settings

| RUCKUS Edges /<br>Cluster & RUCKUS Edge CC<br>Cluster: vedge-2201066-cluster-upgrade-venue2 (Active-Standby H | onfiguration Wiz  | ard         |        | Add Sub-interface × Port Type* |
|----------------------------------------------------------------------------------------------------|-------------------|-------------|--------|--------------------------------|
| Sub-interface Settings                                                                                        |                   |             |        | LAN                            |
| Create and configure the sub-interfaces for all Edges in th                                                   | is cluster:       |             |        | IP Assignment Type *           |
|                                                                                                    |                   |             |        | Static IP 👻                    |
| vodge 2201066 day venue2 pode1 vedge 2201066                                                                  | dev venue? node?  |             |        | IP Address *                   |
| vedge-2201000-dev-vende2-node1                                                                                | dev-vendez-nodez  |             |        | 10.0.118.254                   |
| Real Real Real                                                                                                |                   |             |        | Subnet Mask *                  |
| POILI POIL2 POILS                                                                                             |                   |             |        | 255.255.248.0                  |
| IP Address: 10.2.1.137/22   MAC Address: 00:0c:29:d3:dd:df                                                    |                   |             |        | VLAN *                         |
|                                                                                                    |                   | Add Sub-int | erface | 105 🔨                          |
| 1 selected S Edit Delete                                                                                      |                   |             |        |                                |
| # Port Type IP Type IP Addr                                                                                   | ess Subnet Mask   | VLAN        |        |                                |
| I LAN STATIC 10.0.108                                                                                         | 254 255.255.255.0 | 108         |        |                                |
|                                                                                                    |                   |             |        |                                |
|                                                                                                    |                   |             |        |                                |
|                                                                                                    |                   |             |        |                                |
|                                                                                                    |                   |             |        |                                |
|                                                                                                    |                   |             |        |                                |
|                                                                                                    |                   |             |        |                                |
|                                                                                                    |                   |             |        |                                |
|                                                                                                    |                   |             |        | 1                              |
| Nodes Compatibility Check: 🥥 Pass                                                                             |                   |             |        |                                |
| Apply & Continue Apply & Finish Cancel                                                                        |                   |             |        | Cancel Add                     |

### NOTE

Repeat the same steps to add interfaces to Port 2 and Port 3.

5. User can also import file from the local system by clicking **Import from file**. Only .csv (Comma Separated Values) file type with file size not exceeding more than 5MB is allowed to be uploaded.

### NOTE

User should have routes to reach the loopback of Distribution Switch from RUCKUS Edge and if the user is using external DHCP server then another route to reach the external DHCP server.

# Configuring a Cluster for Active-Active High Availability Deployment without a LAG Interface

This section describes configuring a cluster for high availability without a LAG interface in RUCKUS Edge.

You can choose to configure a cluster without a LAG when the cluster for HA ensure redundancy and failover capabilities including link failures.

Configure a multi-node RUCKUS Edge cluster without a LAG as follows:

- 1. Log in to the RUCKUS One web user interface with your credentials.
- 2. On the RUCKUS One navigation bar, click Gaeway > RUCKUS Edge.
  - This displays the **RUCKUS Edge** page.

3. Select the checkbox adjacent to the RUCKUS Edge cluster name. This highlights the Edit and Run Cluster & RUCKUS Edge configuration wizard options.

### NOTE

The Node Status is Need port config.

FIGURE 34 Run Cluster and RUCKUS Edge Configuration Wizard

| RU     | CKUS Edg           | ge                      |                                       |           |         |       |                  |            |            |                   |                     | Add |
|--------|--------------------|-------------------------|---------------------------------------|-----------|---------|-------|------------------|------------|------------|-------------------|---------------------|-----|
| 1 sele | cted 😣 🛛 Edit 🛛 F  | Run Cluster & RUCKUS Ed | ge configuration wizard               |           |         |       |                  |            |            |                   |                     |     |
|        | RUCKUS Edge 🔺      | Cluster Status          | Node Status                           | HA Status | Туре    | Model | Serial Number    | Virtual IP | IP Address | Cluster Interface | Venue               | 494 |
|        | - Active Active Ed | Cluster Setup Requir    |                                       |           |         |       |                  |            |            |                   | Venue with DMZ Edg  |     |
|        | Edge_1             |                         | Needs port config                     | N/A       | Virtual | vEdge | 96B127865F76A011 |            |            |                   | Venue with DMZ Edg  |     |
|        | Edge_2             |                         | <ul> <li>Needs port config</li> </ul> | N/A       | Virtual | vEdge | 96BDBC40A976A011 |            |            |                   | Venue with DMZ Edg  |     |
|        | Edge_3             |                         | Needs port config                     | N/A       | Virtual | vEdge | 961E9042BE76BE11 |            |            |                   | Venue with DMZ Edg  |     |
|        | Edge_3             |                         | <ul> <li>Needs port config</li> </ul> | N/A       | Virtual | vEdge | 960F12980076CD11 |            |            |                   | Venue with DMZ Edg  |     |
|        | + Active-Active Ed | Ready (4/4)             |                                       |           |         |       |                  |            |            |                   | Venue with DC Edges | 5   |
|        |                    |                         |                                       |           |         |       |                  |            |            |                   |                     |     |

4. Click the Run Cluster & RUCKUS Edge configuration wizard option.

This displays the Cluster & RUCKUS Edge Configuration Wizard screen of the selected RUCKUS Edge device with the two options.

- LAG, Port, and HA Settings
- Cluster Interface Settings
- 5. Select the LAG, Port, & HA Settings checkbox and click Next to start the configuration.

FIGURE 35 Cluster and RUCKUS Edge Configuration Wizard

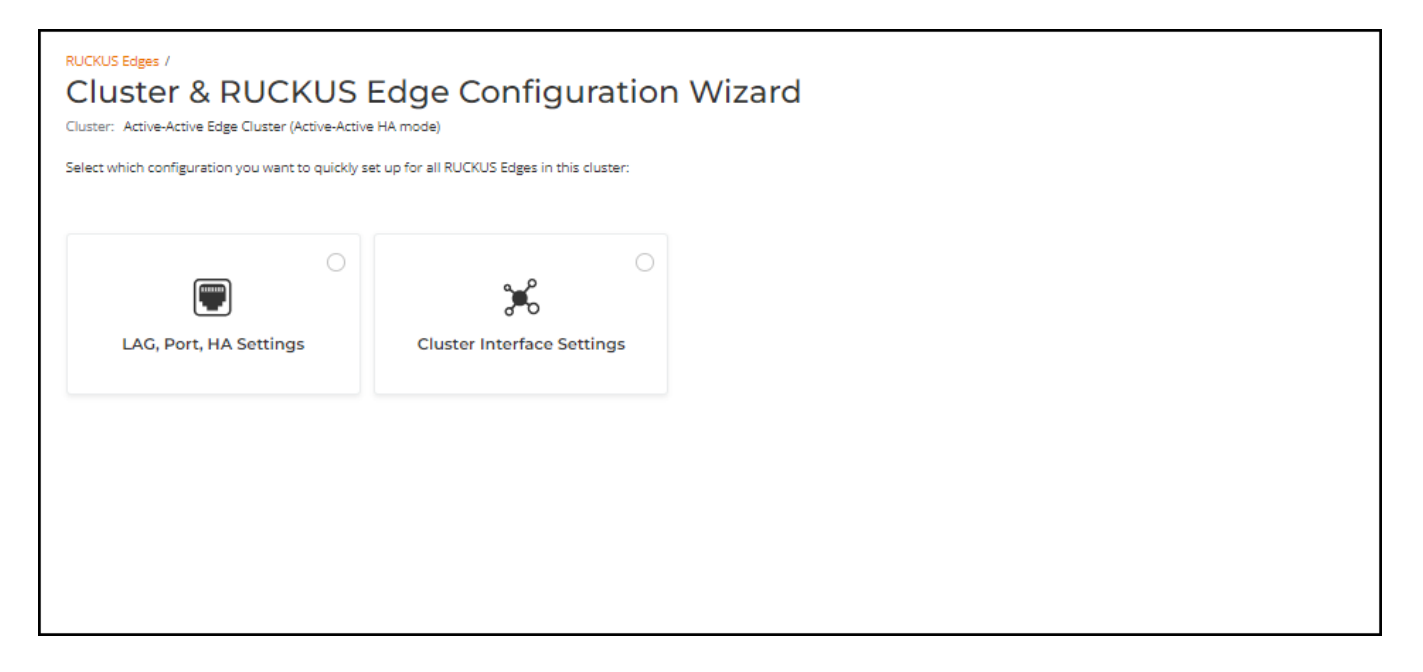

### Link Aggregation Group (LAG), Port, and HA Settings

This section describes configuring LAG, Port, and HA Settings for a RUCKUS Edge cluster. The LAG, Port, & HA Settings wizard begins on the LAG Settings screen, displaying the tab page for the first node in the cluster.

1. LAG Settings: To configure a cluster without a LAG interface, click Next.

- 2. Port General Settings: Configure the port general settings for all RUCKUS Edge devices.
  - **Description**: Enter a meaningful description for the port settings.
  - **Port Type**: Select a port type from the drop-down menu. Because a LAG is not configured, it is necessary to configure at least one port to function as a LAN port or core port in order to form a cluster. To configure one port as core port, follow these steps:
    - a. In the sub-tab for one RUCKUS Edge device (node), select the Port1 sub-tab and enter the description.
    - b. In the **Port Type** drop-down menu, select **LAN** and select the checkbox **Use this port as Core Port**. By default, the **Port Enabled** option is enabled.
    - c. Remain in the same device (node) sub-tab, then select the Port2 sub-tab and enter the description.
    - d. In the Port Type drop-down menu, select Cluster. By default, the Port Enabled option is enabled.

FIGURE 36 Configuring Ports Without a LAG - Port1

| RUCKUS Edges /<br>Cluster & RUCKUS Edge<br>Cluster: Active Active Edge Cluster (Active-Active HA mode) | e Configuration Wizard                                                                                                    | Back to Cards |
|----------------------------------------------------------------------------------------------------|----------------------------------------------------------------------------------------------------|---------------|
|                                                                                                    | Port General Settings                                                                                                    |               |
| L4G     Port General                                                                                   | Configure the port general settings for all RUCRUS Edges in this clustee:                                                                                                    |               |
| HA Settings<br>Summary                                                                                 | Edge_1 Edge_2 Edge_3 Edge_4                                                                                                    |               |
|                                                                                                    | Port Port                                                                                                    |               |
|                                                                                                    | P Address: 172.20.20.31/24   MAC Address: (825.71:156815                                                                                                    |               |
|                                                                                                    | Description                                                                                                    |               |
|                                                                                                    | PORT 1                                                                                                    |               |
|                                                                                                    | ///                                                                                                    |               |
|                                                                                                    |                                                                                                    |               |
|                                                                                                    | Use this port as Core Port (3)                                                                                                    |               |
|                                                                                                    | Port trabled 🕢 🕞                                                                                                    |               |
|                                                                                                    | IP Settings                                                                                                    |               |
|                                                                                                    | P Assignment *                                                                                                    |               |
|                                                                                                    | OricP     OricP     OricP     OricP     OricP     OricP                                                                                                    |               |
|                                                                                                    | Advanta                                                                                                    |               |
|                                                                                                    | 172.20.20.31                                                                                                    |               |
|                                                                                                    | Submet Mask *                                                                                                    |               |
|                                                                                                    | 255,255,0                                                                                                    |               |
|                                                                                                    | Gateway *                                                                                                    |               |
|                                                                                                    | 172.20.20.1                                                                                                    |               |
|                                                                                                    |                                                                                                    |               |
|                                                                                                    |                                                                                                    |               |
| Nodes Compatibility Check: O Mismatch See deta                                                         | a de la constante de la constante de |               |
| Cancel                                                                                                 | Back Next                                                                                                    |               |

FIGURE 37 Configuring Ports Without a LAG - Port2

| RUCKUS Edges /<br>Cluster & RUCKUS Edge<br>Cluster: Active Active Edge Olaster (Active-Active HA mode) | e Configuration Wizard                                                                                                    | Back to Cards |
|----------------------------------------------------------------------------------------------------|----------------------------------------------------------------------------------------------------|---------------|
|                                                                                                    | Port General Settings                                                                                                    |               |
| 🌻 LAG                                                                                                  | Configure the post prevent settings for all BUCKUS Fiders in this cluster:                                                                                                    |               |
| Port General                                                                                           |                                                                                                    |               |
| HA Settings                                                                                            | Files 1 Files 3 Files 4                                                                                                    |               |
| Summary                                                                                                | allo allo allo allo                                                                                                    |               |
|                                                                                                    | Perci Perci                                                                                                    |               |
|                                                                                                    | 1P Address: 172.20.30.31/24   MAC Address: 00.0c.29:x658x3f                                                                                                    |               |
|                                                                                                    | Description                                                                                                    |               |
|                                                                                                    |                                                                                                    |               |
|                                                                                                    |                                                                                                    |               |
|                                                                                                    | ret ipa-                                                                                                    |               |
|                                                                                                    |                                                                                                    |               |
|                                                                                                    | Port Enabled                                                                                                    |               |
|                                                                                                    | IP Settings                                                                                                    |               |
|                                                                                                    | P Asspirent*                                                                                                    |               |
|                                                                                                    | C bit?                                                                                                    |               |
|                                                                                                    |                                                                                                    |               |
|                                                                                                    | 172.20.30.31                                                                                                    |               |
|                                                                                                    | Submer Mask *                                                                                                    |               |
|                                                                                                    | 255.255.0                                                                                                    |               |
|                                                                                                    |                                                                                                    |               |
|                                                                                                    |                                                                                                    |               |
|                                                                                                    |                                                                                                    |               |
|                                                                                                    |                                                                                                    |               |
|                                                                                                    |                                                                                                    |               |
|                                                                                                    |                                                                                                    |               |
| Nodes Compatibility Check: See decal                                                                   | a de la constante de la constante de |               |
| Cancel                                                                                                 | Beck Next                                                                                                    |               |

e. Repeat steps List item. through List item. to configure ports for the other RUCKUS Edge devices (nodes) in the cluster, then click Next.

### NOTE

Use this port as Core Port is utilized for the SD-LAN service, the core port on this RUCKUS Edge establishes tunnels for directing data traffic effectively.

- IP Settings: Configure the IP settings for the cluster ports:
  - IP Assignment: Select DHCP or Static/Manual. If static/manual IP is selected, then enter the IP Address, Subnet Mask and Gateway of the port.

NOTE

The Gateway field is available only when the Port Type is set to LAN.

3. After port settings have been configured for all nodes in the cluster, click Next. The HA Settings page is displayed.

### FIGURE 38 HA Settings

| RUCKUS Edges /<br>Cluster & RUCKUS<br>Cluster: AA Bare Metal Cluster (Active-Active | S Edge Configuration Wizard                                   | Back to Cards |
|-------------------------------------------------------------------------------------|---------------------------------------------------------------|---------------|
|                                                                                     | HA Settings                                                   |               |
| • LAG                                                                               |                                                               |               |
| <ul> <li>Port General</li> </ul>                                                    | RUCKUS Edge Fallback 🕐 🕒                                      |               |
| <ul> <li>HA Settings</li> </ul>                                                     | Failback Schedule (based on local time zone of RUCRUS Edge) * |               |
| Summary                                                                             | Daily Everyday at 06:00                                       |               |
|                                                                                     | O Weekly                                                      |               |
|                                                                                     | By Interval                                                   |               |
|                                                                                     |                                                               |               |
|                                                                                     | Load Distribution * ①                                         |               |
|                                                                                     | Random distribution                                           |               |
|                                                                                     |                                                               |               |
|                                                                                     |                                                               |               |
|                                                                                     |                                                               |               |
|                                                                                     |                                                               |               |
|                                                                                     |                                                               |               |
|                                                                                     |                                                               |               |
|                                                                                     |                                                               |               |
|                                                                                     |                                                               |               |
|                                                                                     |                                                               |               |
| Nodes Compatibility Check: 🔵 Pass                                                   |                                                               |               |
| Cancel                                                                              | Back Next                                                     |               |

4. (Optional) Toggle the RUCKUS Edge Fallback option off to disable the feature.

### NOTE

For DMZ tunnelling, Fallback schedule configuration for DC cluster need to be configured under DMZ cluster HA setting.

- 5. Choose one the following Fallback Schedule option.
  - Daily: Sets the fallback schedule for the specified time each day.
  - Weekly: Sets the fallback schedule for the chosen day at the specified time.
  - By Interval: Sets the fallback schedule for the designated interval.

### NOTE

The scheduled fallback time will align with the local time zone of the venue, ensuring the fallback operations occur at the correct local time.

### NOTE

Fallback scheduled time is not automatically adjusted for Daylight Saving Time. Therefore, when exiting Daylight Saving Time, the RUCKUS Edge device will trigger fallback an hour earlier than the scheduled time and while entering Daylight Saving Time, it will trigger fallback an hour later.

- 6. Select the Load Distribution required from the following drop-down options:
  - **Random distribution**: All the APs have a different random list for Edge IPs.
  - Per AP group distribution: All the APs in the same AP group will have the same random list of Edge IPs of the active-active cluster.

### FIGURE 39 High Availability Settings

| RUCKUS Edges /<br>Cluster & RUCKU<br>Cluster: AA Bare Metal Cluster (Active-Ac | JS Edge Configuration Wizard                                  | Back to Cards |
|--------------------------------------------------------------------------------|---------------------------------------------------------------|---------------|
|                                                                                | HA Settings                                                   |               |
| Port General                                                                   | RUCKUS Edge Fallback 🕲 💽                                      |               |
| Summary                                                                        | Fallback.Schedule (based on local time zone of RUCRUS Edge) * |               |
|                                                                                | Weeky     O                                                   |               |
|                                                                                | by interval                                                   |               |
|                                                                                | Load Distribution * ① Random distribution                     |               |
|                                                                                |                                                               |               |
|                                                                                |                                                               |               |
|                                                                                |                                                               |               |
|                                                                                |                                                               |               |
|                                                                                |                                                               |               |
| Nodes Compatibility Check: OPass                                               |                                                               |               |
| Cancel                                                                         | Back Next                                                     |               |

### 7. Click Next.

The configuration **Summary** page is displayed, reflecting configuration settings for the cluster.

8. View and verify the configuration details and click **Apply & Continue** to proceed to the **Cluster Interface Settings** configuration, or click **Apply & Finish** to complete the **LAG**, **Port**, **and HA Settings** configuration without proceeding to the **Cluster Interface Settings** configuration.

FIGURE 40 Summary of the Cluster Configuration without a LAG

| RUCKUS Edges /<br>Cluster & RUCKUS Edge<br>Cluster: Active Active Edge Cluster (Active-Active HA mode) | Configuration Wiz                                                                                                    | ard      |          |                       |                |           |           |            |              | Back to Cards |
|----------------------------------------------------------------------------------------------------|----------------------------------------------------------------------------------------------------|----------|----------|-----------------------|----------------|-----------|-----------|------------|--------------|---------------|
|                                                                                                    | Summary                                                                                                    |          |          |                       |                |           |           |            |              |               |
| LAG     Port General     HA Settings                                                                   | LAG<br>RUCKUS Edge                                                                                                    | LAG Name | LAG Type | ,                     | LAG Members    | Port Type | IP Туре   | IP Address | Admin Status |               |
| of Summary                                                                                             |                                                                                                    |          |          |                       | No Data        |           |           |            |              |               |
|                                                                                                    |                                                                                                    |          |          |                       |                |           |           |            |              |               |
|                                                                                                    | Port General                                                                                                    | Dort     |          | Admin Statur          |                | Port Type | IP Turns  |            | 10 Addraw    |               |
|                                                                                                    | Edge_1                                                                                                    | port1    |          | Enabled               |                | LAN       | Static IP |            | 172.20.20.31 |               |
|                                                                                                    | Edge_1                                                                                                    | port2    |          | Enabled               |                | CLUSTER   | Static IP |            | 172.20.30.31 |               |
|                                                                                                    | Edge_3                                                                                                    | port1    |          | Enabled               |                | LAN       | Static IP |            | 172.20.20.33 |               |
|                                                                                                    | Edge_3                                                                                                    | port2    |          | Enabled               |                | CLUSTER   | Static IP |            | 172.20.30.33 |               |
|                                                                                                    | Edge_4                                                                                                    | port1    |          | Enabled               |                | LAN       | Static IP |            | 172.20.20.34 |               |
|                                                                                                    | Edge_4                                                                                                    | port2    |          | Enabled               |                | CLUSTER   | Static IP |            | 172.20.30.34 |               |
|                                                                                                    | Edge_2                                                                                                    | port1    |          | Enabled               |                | LAN       | Static IP |            | 172.20.20.32 |               |
|                                                                                                    | Edge_2                                                                                                    | port2    |          | Enabled               |                | CLUSTER   | Static IP |            | 172.20.30.32 |               |
|                                                                                                    | HA Setting:<br>NICOSI Stap Fullwark<br>On<br>Ralbact Schedule<br>Every Sunday at 05:00<br>Lead Distribution<br>Random distribution |          |          |                       |                |           |           |            |              |               |
| Nodes Compatibility Check Pass                                                                         |                                                                                                    |          |          |                       |                |           |           |            |              |               |
| Cancel                                                                                                 |                                                                                                    |          |          | Back Apply & Continue | Apply & Finish |           |           |            |              |               |

### NOTE

After the nodes are configured, the **Node Status** changes from **Needs Port Config** to **Operational**, **Cluster Status** displays **Ready** #/# (reflecting how many nodes of the total number of nodes are Ready), and **HA Status** for each node is Active.

FIGURE 41 Nodes Status is Operational

| RU | CKUS Edge             |                |             |           |         |              |                      |            |                 |                   |
|----|-----------------------|----------------|-------------|-----------|---------|--------------|----------------------|------------|-----------------|-------------------|
| Q  | Search RUCKUS Edge    | Venue          | •           |           |         |              |                      |            |                 |                   |
|    | RUCKUS Edge 🔺         | Cluster Status | Node Status | HA Status | Туре    | Model        | Serial Number        | Virtual IP | IP Address      | Cluster Interface |
|    | Active Active Edge Cl | Ready (4/4)    |             |           |         |              |                      |            |                 |                   |
|    | Edge_1                |                | Operational | Active    | Virtual | vRUCKUS Edge | 96888EBB78554811EFB1 |            | 172.20.20.31/24 | port2             |
|    | Edge_2                |                | Operational | Active    | Virtual | vRUCKUS Edge | 9690912411555011EFB8 |            | 172.20.20.32/24 | port2             |
|    | Edge_3                |                | Operational | Active    | Virtual | vRUCKUS Edge | 96EE78FB64554E11EF98 |            | 172.20.20.33/24 | port2             |
|    | Edge_4                |                | Operational | Active    | Virtual | vRUCKUS Edge | 96E2EE992755D911EFAA |            | 172.20.20.34/24 | port2             |

### **Configuring Cluster Interface Settings**

The cluster interface is used as a communication channel between the RUCKUS Edge devices.

This section describes configuring Cluster Interface Settings.

After configuring the LAG, Port and HA Settings and clicking Apply & Continue (as described in Link Aggregation Group (LAG), Port, and HA Settings on page 54), select the Cluster Interface checkbox and click Next. This displays Cluster Interface page containing a tab for each RUCKUS Edge device in the cluster.

- 1. On the first device tab, configure these settings:
  - Set cluster interface on: Use the drop-down menu to select the port that want to serve as the cluster interface to the other RUCKUS Edge devices.
  - Enter the IP Address and Subnet Mask address of cluster interface port.
- 2. Repeat Step 1 for all other nodes in the cluster.
- 3. Click Apply & Finish.

## **Editing an Active-Active Cluster and Nodes**

You can make changes to the cluster profile and individual nodes comprising a cluster.

- 1. Log in to the RUCKUS One web user interface with your credentials.
- On the RUCKUS One navigation bar, click Gateway > RUCKUS Edge. This displays the list of RUCKUS Edge clusters.
- 3. Select the checkbox adjacent to the RUCKUS Edge cluster or device. This highlights the Edit and Run Cluster & RUCKUS Edge configuration wizard options.
- 4. Click the Edit option.

This displays the **Configure <Cluster Name>** page of the selected cluster with details.

- 5. In the **Configure <Cluster Name>** page, click on the necessary tab and edit the details.
  - Cluster Details: Displays general information of the cluster.
  - HA Settings: Displays the High Availability settings of the node.
  - **Cluster Interface**: Displays cluster interface details. To modify a specific node, select the **Node Name** and click **Edit**. This displays cluster interface details of the selected node.
  - Network Control: Displays network control details to configure DHCP Service.

FIGURE 42 Configure <Cluster Name>

| SNULL SOLAN Versue                                                                                                    | <b>.</b>                                                                                                    |                                                                                  |
|----------------------------------------------------------------------------------------------------|----------------------------------------------------------------------------------------------------|----------------------------------------------------------------------------------|
| Venue firmware version for RUCKUS Edge: 2.2.0.1016                                                                                                    |                                                                                                    |                                                                                  |
| luster Name *                                                                                                    |                                                                                                    |                                                                                  |
| Active Active Edge Cluster                                                                                                    |                                                                                                    |                                                                                  |
| Description                                                                                                    |                                                                                                    |                                                                                  |
| (numer specieux) :                                                                                                    |                                                                                                    |                                                                                  |
|                                                                                                    |                                                                                                    |                                                                                  |
|                                                                                                    |                                                                                                    |                                                                                  |
| High-Availability Mode                                                                                                    |                                                                                                    |                                                                                  |
|                                                                                                    |                                                                                                    |                                                                                  |
| Active-Active                                                                                                    |                                                                                                    |                                                                                  |
| Active-Active<br>All RUCKUS Edges work together and balance the load, enl                                                                                                    | hancing redundancy and performance. If one RUCKUS Edge fails, the rest take over the tasks.                                                                                                    |                                                                                  |
| Active-Active                                                                                                    | hancing redundancy and performance. If one RUCKUS Edge fails, the rest take over the tasks.                                                                                                    |                                                                                  |
| Adire-Active<br>All RUCKUS Edges work together and balance the load, eni<br>RUCKUS Edges (4)                                                                                                    | hancing redundancy and performance. If one RUCKUS Edge fails, the rest take over the tasks.                                                                                                    | todal                                                                            |
| Adive-Active<br>All RUCKUS Edges work together and balance the load, eni<br>RUCKUS Edges (4)<br>RUCKUS Edge Name *<br>Edge_1                                                                      | hancing redundancy and performance. If one RUCKUS Edge fails, the rest take over the tasks. Serial Number* M                                                                                                    | lodel<br>Edge 🗐                                                                  |
| All RUCKUS Edges work together and balance the load, en<br>RUCKUS Edges (4)<br>RUCKUS Edge Name *<br>Edge_1                                                                                       | Annoing redundancy and performance. If one RUCKUS Edge fails, the rest take over the tasks.  Serial Number *  Serial Number *  M                                                                                                    | lodel<br>Edge 💼                                                                  |
| All RUCKUS Edges work together and balance the load, en<br>RUCKUS Edges (4)<br>RUCKUS Edge Name *<br>Edge_1<br>RUCKUS Edge Name *<br>Edge 2                                                       | Serial Number *       M         Serial Number *       M         Serial Number *       M         Serial Number *       M         Serial Number *       M         Serial Number *       M         Serial Number *       M         Serial Number *       M                                                                                                    | fodel<br>Edge ()<br>fodel<br>Edge ()                                             |
| All RUCKUS Edges work together and balance the load, en<br>RUCKUS Edges (4)<br>RUCKUS Edge Name *<br>Edge_1<br>RUCKUS Edge Name *<br>Edge_2                                                       | Serial Number*       M         Serial Number*       M         Serial Number*       M         Serial Number*       M         Serial Number*       M         Serial Number*       M         Serial Number*       M         Serial Number*       M         Serial Number*       M         Serial Number*       M         Serial Number*       M                                                                                                    | fodel<br>Edge 🗍<br>fodel<br>Edge 🗊                                               |
| All RUCKUS Edges work together and balance the load, en<br>RUCKUS Edges (4)<br>RUCKUS Edge Name *<br>Edge_1<br>RUCKUS Edge Name *<br>Edge_2<br>RUCKUS Edge Name *<br>Edge 3                       | Serial Number *       M         Serial Number *       M         Serial Number *       M         Serial Number *       M         Serial Number *       M         Serial Number *       M         Serial Number *       M         Serial Number *       M         Serial Number *       M         Serial Number *       M         Serial Number *       M         Serial Number *       M         Serial Number *       M                                                                                                    | fodel<br>Edge ill<br>fodel<br>Edge ill<br>fodel<br>Edge ill                      |
| All RUCKUS Edges work together and balance the load, en<br>RUCKUS Edges (4)<br>RUCKUS Edge Name *<br>Edge_1<br>RUCKUS Edge Name *<br>Edge_2<br>RUCKUS Edge Name *<br>Edge_3                       | Serial Number *       M         Serial Number *       M         Seria | fodel<br>Edge in<br>fodel<br>Edge in<br>fodel<br>Edge in                         |
| All RUCKUS Edges work together and balance the load, en<br>RUCKUS Edges (4)<br>RUCKUS Edge Name *<br>Edge_1<br>RUCKUS Edge Name *<br>Edge_2<br>RUCKUS Edge Name *<br>Edge_3<br>RUCKUS Edge Name * | Serial Number *       M         Serial Number *       M                                                                                                    | fodel<br>Edge ill<br>Edge ill<br>fodel<br>Edge ill<br>fodel<br>Edge ill<br>fodel |

6. After entering the values, click **Apply**.

## **Onboarding a Single-Node Cluster**

A single-node cluster runs on a standalone RUCKUS Edge device and does not provide redundancy. If the node goes down, the data is lost.

This section describes onboarding a RUCKUS Edge single-node cluster.

- 1. Log in to the RUCKUS One web user interface with your credentials.
- 2. On the navigation bar, click Gateway > RUCKUS Edge.

This displays the **RUCKUS Edge** page.

3. In the RUCKUS Edge page, click Add and select Cluster. This displays the Add Cluster page.

### FIGURE 43 Add Cluster

| RUCKUS Edge                  |             |           |      |       |               |            |            |                         |         | Add         |
|------------------------------|-------------|-----------|------|-------|---------------|------------|------------|-------------------------|---------|-------------|
| Q Search RUCKUS Edge         | Venue       | -         |      |       |               |            |            |                         |         | RUCKUS Edge |
| RUCKUS Edge 🔺 Cluster Status | Node Status | HA Status | Туре | Model | Serial Number | Virtual IP | IP Address | Cluster Interface Venue | Version | Cluster     |
|                              |             |           |      |       |               |            |            |                         |         |             |
|                              |             |           |      |       |               |            |            |                         |         |             |
|                              |             |           |      |       |               |            |            |                         |         |             |
|                              |             |           |      |       |               |            |            |                         |         |             |
|                              |             |           |      |       |               |            |            |                         |         |             |
|                              |             |           |      |       |               |            |            |                         |         |             |
|                              |             |           |      |       |               |            |            |                         |         |             |

- 4. In the **Add Cluster** page, enter the following details:
  - Venue: Click the drop-down arrow to select a site for the new cluster.
  - Cluster Name: Enter a meaningful name for the cluster profile.
  - **Description**: Enter a purposeful statement for the device.
  - **High-Availability Mode**: Select either the **Active-Active** or the **Active-Standby** option. For a single node, HA mode is not significant. However, since the HA mode for the cluster cannot be changed, you may choose to set the HA mode for a single-node cluster, considering future requirements.

- 5. In the **RUCKUS Edges** section, enter the following details:
  - **RUCKUS Edge Name**: Enter a meaningful name for the node.
  - Serial Number: Enter the serial number of the RUCKUS Edge device. You can obtain the serial number by logging in to the RUCKUS Edge CLI or by looking at the label on the physical RUCKUS Edge device.
  - Model: After the serial number is entered, the model name is displayed automatically.

### IMPORTANT

In a single-node setup, the absence of redundancy eliminates the need for Virtual Router Redundancy Protocol (VRRP) addresses and any cluster-related configuration.

To delete a RUCKUS Edge device, click on the Delete icon adjacent to the RUCKUS Edge entry.

#### FIGURE 44 Adding a Single-Node Cluster

| DUCING Educe (                                                      |                                                        |                                  |   |
|---------------------------------------------------------------------|--------------------------------------------------------|----------------------------------|---|
|                                                                     |                                                        |                                  |   |
| Add Cluster                                                         |                                                        |                                  |   |
| Venue *                                                             |                                                        |                                  |   |
| My-Venue                                                            | •                                                      |                                  |   |
| Venue firmware version for RUCKUS Edge: 2.1.0.943                   |                                                        |                                  |   |
| Cluster Name *                                                      |                                                        |                                  |   |
| Document-single-node-cluster                                        |                                                        |                                  |   |
| Description                                                         |                                                        |                                  |   |
| Single node cluster                                                 |                                                        |                                  |   |
|                                                                     |                                                        |                                  |   |
|                                                                     | ll.                                                    |                                  |   |
| High-Availability Mode                                              |                                                        |                                  |   |
| Active-Active                                                       |                                                        |                                  |   |
| All RUCKUS Edges work together and balance the load, enhancing r    | edundancy and performance. If one RUCKUS Edge fails,   | the rest take over the tasks.    |   |
| Active-Standby                                                      |                                                        |                                  |   |
| Active-standby high availability has one active ROCKOS cuge narion  | ig tasks while a standby ROCKOS Edge waits to take ove | r ii ule active ROCKOS Euge lais | • |
|                                                                     |                                                        |                                  |   |
| RUCKUS Edges (0)                                                    |                                                        |                                  |   |
| • The cluster function will operate when there are at least two not | les present. Please add more nodes to establish a comp | lete cluster.                    |   |
|                                                                     | - 4                                                    |                                  |   |
| RUCKUS Edge Name * Serial Number                                    | *                                                      |                                  |   |
| doc                                                                 | Come in the Devouce obere i                            | VEdge                            |   |
| Add another RUCKUS Edge                                             |                                                        |                                  |   |
| The one-time-password (OTP) will be automatically sent to your      | email address or via SMS for verification when you add | a virtual RUCKUS Edge node. The  | • |
| password will expire in 10 minutes and you must complete the a      | uthentication process before using it.                 |                                  |   |
|                                                                     |                                                        |                                  |   |
|                                                                     |                                                        |                                  |   |
|                                                                     |                                                        |                                  |   |
|                                                                     |                                                        |                                  |   |
|                                                                     |                                                        |                                  |   |
| Add Correl                                                          |                                                        |                                  |   |
| Cancer                                                              |                                                        |                                  |   |

### NOTE

The one-time password (OTP) is automatically sent to your email address or through the SMS for verification when you add a virtual RUCKUS Edge node. The password expires in 10 minutes and you must complete the authentication process before the OTP expires; otherwise you will have to request a new OTP.

# **Link Aggregation Group**

| • | Link Aggregation Group                                                          | . 65 |
|---|---------------------------------------------------------------------------------|------|
| • | Configuring a RUCKUS Edge Link Aggregation Group                                | . 66 |
| • | Configuring a RUCKUS Edge Link Aggregation Group through Command Line Interface | . 73 |

## **Link Aggregation Group**

Link aggregation is a mechanism to bundle or aggregate one or more physical ports into a single logical port.

## **Overview**

A Link Aggregation Group (LAG) port can be created by combining two or more physical ports on the same node into one logical port. Each physical interface is called a member interface. Link aggregation increases the bandwidth by load balancing the traffic across the member interfaces. It also provides redundancy; if one interfaces fails, the traffic is distributed among the remaining links.

There are two types of Link Aggregation Group:

- **Static LAG**: These types of LAGs are manually configured by the administrators. All ports that are operationally **Up** are considered active members of the LAG.
- **Dynamic LAG**: These types of LAGs automatically bundle multiple physical ports by exchanging Link Aggregation Control Protocol (LACP) Protocol Data Units (PDU) between the connected devices.

RUCKUS Edge software load balances traffic across all operational member ports of a LAG using a hash derived from packet headers. These packet headers include Source IP, Destination IP address, and Layer 4 (TCP/UDP) ports.

## Requirements

A Link Aggregation Group requires the following:

- Each LAG interface requires at least one physical interface as a member link.
- For a dynamic LAG, all member interfaces should be of the same speed.

## **Considerations**

When configuring a Link Aggregation Group, keep the following considerations in mind:

- Non-PCI passthrough interfaces should not be configured as LAG member ports and are not a supported configuration. LAG is not supported with VMware<sup>®</sup> ESXi<sup>™</sup> NIC teaming.
- A LAG port is considered operationally **Up** when at least one of its member ports is up. Similarly, it is marked as operationally **Down** when all the member ports are down.
- A physical port can be part of only one LAG at any point of time.
- All the member interfaces of a LAG should be of the same speed.

## **Best Practices**

This feature has no special recommendations for feature enablement or usage.

## Limitations

The LAG port has the following limitations:

- 1. Only Dynamic LAGs (LACP as defined in IEEE Standard 802.3ad) are supported. RUCKUS Edge does not support Static LAGs.
- 2. The interfaces should be in the **unconfigured state**; it is recommended that the interfaces which are going to be part of the LAG should not have any prior configurations.
- 3. Modifying the LACP mode and timeout for an existing LAG can trigger LACP negotiation, potentially leading to traffic disruption.
- 4. When a LAG interface is created, it uses the MAC address of the first physical port as its interface MAC. If that port is later removed (which serves as the MAC provider for the LAG), the next member port's MAC address will be selected as the LAG's MAC address. This transition may cause a brief traffic disruption. It is strongly recommended to avoid removing the port for which the MAC address is currently being used by the LAG. Configuring the LAG's MAC address is not supported.

NOTE

If the ports within a LAG is of different speeds after auto-negotiation, there is no check for the operational speed mismatch.

## **Prerequisites**

This feature has no prerequisites for feature enablement or usage.

# **Configuring a RUCKUS Edge Link Aggregation Group**

To configure a Link Aggregation Group (LAG), follow these steps:

A RUCKUS Edge device or cluster of devices must already be onboarded and in operational state.

1. On the RUCKUS One navigation bar, click on Gateway > RUCKUS Edge.

This displays the RUCKUS Edge devices.

- 2. Select a device and click the 🗄 icon to expand and view the associated devices.
- 3. Click on the device name. This displays the **Overview** page.

4. In the **Overview** page, click the **Configure** button on upper-right hand corner and click the **LAGs** sub-tab. Alternatively, you can directly click the **LAGs** tab on the **Overview** page and click **Configure LAG Settings**.

This displays LAG details page.

FIGURE 45 LAG Configuration

| Dverview      | 2_971_1     | Services (0) | limeline  |               |                         |                  | ⊙ Last 24 Ho             | More Act           | Configure         |
|---------------|-------------|--------------|-----------|---------------|-------------------------|------------------|--------------------------|--------------------|-------------------|
| No active ala | rms         | Ports<br>8   |           | Storage Usage | Memory<br><b>5.86</b> G | Usage<br>B (13%) | CPU Usage<br><b>18</b> % |                    | More Details      |
| Monitor       | Ports       | AGs Sub-I    | nterfaces |               |                         |                  |                          |                    |                   |
|               |             |              |           |               |                         |                  |                          |                    | Configure LAG Set |
| LAG Name      | Description | LAG Type     | Status    | Admin Status  | LAG Members             | Port Type        | Interface MAC            | IP Address         | ІР Туре           |
|               |             | LACP         | Up        | Enabled       | 2                       | LAN              | 80:bc:37:22:7b:c1        | 192.168.151.160/24 | Static IP         |

5. In the LAGs page, click Add LAG.

This displays the Add LAG sidebar.

### FIGURE 46 Add LAG

| E144_852_971_1              |                       |                     |             |           |           |                 |               | Edit LAG ×                                                                                                    |
|-----------------------------|-----------------------|---------------------|-------------|-----------|-----------|-----------------|---------------|----------------------------------------------------------------------------------------------------|
| General Settings Ports LAGs | Sub-Interfaces DNS Si | erver Static Routes |             |           |           |                 |               | LAG Name                                                                                                    |
|                             |                       |                     |             |           |           |                 |               | Description                                                                                                    |
| 1 selected O Edit   Delete  |                       |                     |             |           |           |                 |               |                                                                                                    |
| LAG Name 🔺                  | Description           | LAG Type            | LAG Members | Port Type | IP Туре   | IP Address      | Subnet Mask   | LAG Type *                                                                                                    |
| 🐑 LAG 2                     |                       | LACP (Active)       | 1           | LAN       | Static IP | 192.168.151.160 | 255.255.255.0 | LACP (Dynamic)                                                                                                    |
|                             |                       |                     |             |           |           |                 |               | Nos * Active   Tense *  Tense *  Short  Select LuG member:  Fort  Fort  Ford  Ford Ford |
|                             |                       |                     |             |           |           |                 |               | LAS Enables  P Settings P Address 192.06.151.160 Subret Mask* 255.255.0 Cancel Avyry                                                                                                    |

Enter the following details to add a LAG to the RUCKUS Edge device.

- LAG Name: Select name of the LAG from the drop-down list. The LAG name is a numeric value between 0 to 3. After the LAG is created, you cannot edit the LAG name.
- **Description**: Enter a meaningful short description about the LAG.
- LAG Type: The default type is LACP (Dynamic) as RUCKUS Edge does not support static LAG.
- Mode: Click the drop-down list and select the mode of the LAG. There are two types of modes:
  - Active : Always initiates Link Aggregation Control Protocol (LACP) and Protocol Data Unit (PDU) to the peer. This is the default mode for RUCKUS Edge LACP LAG.
  - *Passive* : Never initiates any LACP exchange on its own. It responds only after receiving LACP and PDU messages from the peer/ partner device. Hence, both peers cannot be in passive mode. At least one of the peers should be configured in active mode.
- **Timeout**: Time interval indicates how long the LACP should wait before declaring the partner as down. This interval also defines the rate at which LACP hello packets are exchanged among the peers. There are two types of timeout.
  - Long/Slow Timeout: The value of this timeout is 90 seconds. Hello packets are transmitted every 30 seconds. After 3 misses (3\*30s = 90 seconds), the peer information is flushed and LACP state is declared as down.
  - Short/Fast Timeout: The value of this timeout is 3 seconds. Hello packets are transmitted every 1 second. After 3 misses (3\*1s = 3 seconds), the peer information is flushed. This is the default timeout for RUCKUS Edge LACP LAG.
- Select LAG Members: A physical port associated with a LAG interface is a LAG member. To associate LAG members, select the ports which need to be a member of a LAG and enter the following details:
  - Port Type Select the type of port from the drop-down list.
    - > LAN: If LAN is selected as the port type, Use this LAG as Core LAG is activated for SD-LAN service.

- > Cluster: Select Cluster to connect two RUCKUS Edge devices for clustering in a High Availability (HA) deployment.
- IP Settings: Select one of the following for IP Assignment.
  - DHCP Dynamic Host Configuration Protocol (DHCP) is a client or server protocol that automatically provides and Internet Protocol (IP) with its host IP address.
  - Static/Manual Enter the IP address, Subnet Mask, and Gateway Protocol manually.

FIGURE 47 Add LAG - Examples of IP Settings Options

| Add LAG ×                    | Add LAG                      | × | Add LAG ×                    | Add LAG ×                    |
|------------------------------|------------------------------|---|------------------------------|------------------------------|
| LAG Name                     |                              |   | LAG Name                     |                              |
| LAG 2 🗸                      | LAG 2 -                      |   | LAG 2 -                      | LAG 2 -                      |
| Description                  | Description                  |   | Description                  | Description                  |
| Adding LAG for documentation | Adding LAG for documentation |   | Adding LAG for documentation | Adding LAG for documentation |
|                              | 1                            |   |                              | <i>li</i>                    |
|                              | LAG Type *                   |   | LAG Type *                   | LAG Type *                   |
| LACP (Dynamic)               | LACP (Dynamic) 👻             |   | LACP (Dynamic)               | LACP (Dynamic)               |
| Mode *                       |                              |   | Mode *                       | Mode *                       |
| Active 👻                     | Mode *                       |   | Active 🗸                     | Active 👻                     |
| Timeout *                    | Active                       |   | Timeout *                    | Timeout *                    |
| Short 👻                      | Timeout *                    |   | Short 👻                      | Short                        |
| Select LAG members:          | Short 👻                      |   | Select LAG members:          | Select I AG members:         |
| Port1 Port Enabled           | Select LAG members:          |   | Port1 Port Enabled           | Port1 Port Enabled           |
| Port2 Port Enabled           | Port1 Port Enabled           |   | Port2 Port Enabled           | Port2 Port Enabled           |
| Port Type *                  | Port2 Port Enabled           |   | Port Type *                  | Port Type *                  |
| LAN                          | Port Type *                  |   | LAN                          | Cluster                      |
| ✔ Use this LAG as Core LAG ⑦ | Cluster                      |   | ✓ Use this LAG as Core LAG ⑦ | LAG Enabled                  |
| LAG Enabled                  | LAG Enabled                  |   | LAG Enabled                  | IP Settings                  |
| ID Settings                  | IP Settings                  |   | ID Sottings                  | IP Assignment *              |
| IP Assignment *              | IP Assignment *              |   | IP Assignment *              |                              |
| DHCP                         | DHCP                         |   | O DHCP                       | Static/Manual                |
| Static/Manual                | Static/Manual                |   | Static/Manual                | IP Address *                 |
| -                            |                              | * | IP Address *                 | 192.168.101.1                |
| Cancel                       | Cancel                       | d | 192.168.101.1                | Subnet Mask *                |
|                              |                              |   | Subnet Mask *                | 255.255.0.0                  |
|                              |                              |   | 255.255.0.0                  |                              |
|                              |                              |   | Gateway *                    | Cancel                       |
|                              |                              |   | 192.168.100.2                |                              |
|                              |                              |   |                              | -                            |
|                              |                              |   | Cancel                       |                              |

6. After entering all the details, click **Add**.

The newly created LAG port is displayed in the RUCKUS Edge page under LAGs tab. You can also view the LAG information in the RUCKUS Edge Overview page.

### FIGURE 48 New LAG with Port Information

| .44_852_971_1            |                |                          |             |           |           |                 |               | LAG Name                    |
|--------------------------|----------------|--------------------------|-------------|-----------|-----------|-----------------|---------------|-----------------------------|
| eral Settings Ports LAGs | Sub-Interfaces | DNS Server Static Routes |             |           |           |                 |               | LAG 2 💌                     |
|                          |                |                          |             |           |           |                 |               | Description                 |
| elected O Edit   Delete  |                |                          |             |           |           |                 |               |                             |
| LAG Name +               | Description    | LAG Type                 | LAG Members | Port Type | IP Туре   | IP Address      | Subnet Mask   | LAG Type *                  |
| LAG 2                    |                | LACP (Active)            | 2           | LAN       | Static IP | 192.168.151.160 | 255.255.255.0 | LACP (Dynamic)              |
|                          |                |                          |             |           |           |                 |               | Mode *                      |
|                          |                |                          |             |           |           |                 |               | Active                      |
|                          |                |                          |             |           |           |                 |               | Timeout *                   |
|                          |                |                          |             |           |           |                 |               | Short                       |
|                          |                |                          |             |           |           |                 |               | Select LAG members:         |
|                          |                |                          |             |           |           |                 |               | Port1                       |
|                          |                |                          |             |           |           |                 |               | Port2 Port Enabled          |
|                          |                |                          |             |           |           |                 |               | Pon4                        |
|                          |                |                          |             |           |           |                 |               | Port5                       |
|                          |                |                          |             |           |           |                 |               | Port6                       |
|                          |                |                          |             |           |           |                 |               | Port7                       |
|                          |                |                          |             |           |           |                 |               | Port8                       |
|                          |                |                          |             |           |           |                 |               | Port Type *                 |
|                          |                |                          |             |           |           |                 |               | LAN                         |
|                          |                |                          |             |           |           |                 |               | 🔲 Uni the LAG is Core LAG 🔁 |
|                          |                |                          |             |           |           |                 |               | LAG Enabled  💽              |
|                          |                |                          |             |           |           |                 |               | IP Settings<br>IP Address * |
|                          |                |                          |             |           |           |                 |               | 192.168.151.160             |
|                          |                |                          |             |           |           |                 |               | Subnet Mask *               |
|                          |                |                          |             |           |           |                 |               | 255.255.255.0               |
|                          |                |                          |             |           |           |                 |               |                             |

## **Editing a LAG**

To edit a LAG port, follow these steps:

- On the navigation bar, click Gateway > RUCKUS Edge.
   This displays the RUCKUS Edge page.
- Select a Edge device from the list and click on the name.
   This displays the RUCKUS Edge details page.
- Click the Configure button in the upper-right corner of the page.
   This displays the General Settings page.
- 4. In the General Settings page, click the LAGs tab.

This displays the LAGs page.

 In the LAGs page, select a LAG from the list. This highlights the Edit and Delete links, click Edit. This displays the Edit LAG sidebar. Modify the details and click Apply.

### FIGURE 49 Edit LAG

| RUCKUS Edges /<br>Cluster & RUCKUS Edge<br>Cluster: Active-Active Edge Cluster (Active-Active HA mode) | Configuration V                                                                                        | Vizard      |               |             |           |         |               |               | Edit LAG ×                                                                                                    |  |
|----------------------------------------------------------------------------------------------------|----------------------------------------------------------------------------------------------------|-------------|---------------|-------------|-----------|---------|---------------|---------------|----------------------------------------------------------------------------------------------------|--|
|                                                                                                    | LAG Settings                                                                                           |             |               |             |           |         |               |               | LAG 🔍 🔻                                                                                                    |  |
| e lag                                                                                                  | Create and configure the LAG for all RUCIXUS Edges in this cluster if needed, or click 'Next' to skip: |             |               |             |           |         |               |               |                                                                                                    |  |
| Port General                                                                                           |                                                                                                    |             |               |             |           |         |               |               |                                                                                                    |  |
| Summary                                                                                                | Edge_1 Edge_2 Edge_                                                                                    | B Edge_4    |               |             |           |         |               |               | LAG Type*                                                                                                    |  |
|                                                                                                    |                                                                                                    |             |               |             |           |         |               |               | LACP (Dynamic) 👻                                                                                                    |  |
|                                                                                                    | 1 selected O Edit Delete                                                                               |             |               |             |           |         |               |               | Mode *                                                                                                    |  |
|                                                                                                    | LAG Name +                                                                                             | Description | LAG Type      | LAG Members | Port Type | IP Туре | IP Address    | Subnet Mask   | Active                                                                                                    |  |
|                                                                                                    | C LAGO                                                                                                 |             | LACP (Active) | 3           | LAN       | DHCP    | 192.168.20.86 | 255.255.255.0 | Timeout*                                                                                                    |  |
|                                                                                                    |                                                                                                    |             |               |             |           |         |               |               | Sent Lid member:<br>Planet more that a Lid requires its performance of the provide the provide the provi |  |
| Nodes Compatibility Check: O Pass                                                                      |                                                                                                    |             |               |             |           |         |               |               | Static/Manual                                                                                                    |  |
| Cancel                                                                                                 |                                                                                                    |             |               | Next        |           |         |               |               | Cancel Apply                                                                                                    |  |

## **Deleting a LAG**

To delete a LAG port, follow these steps:

- On the navigation bar, click Gateway > RUCKUS Edge.
   This displays the RUCKUS Edge page.
- Select a Edge device from the list and click on the name. This displays the RUCKUS Edge details page.
- Click the Configure button in the upper-right corner of the page.
   This displays the General Settings page.
- 4. In the General Settings page, click the LAGs tab.

This displays the **LAGs** page.

In the LAGs page, select a LAG from the list. This highlights the Edit and Delete links, click Delete.
 This displays the confirm pop-up window. Click Delete LAG.

### FIGURE 50 Delete LAG

| LIGGUS Exper / Cluster & RUCKUS Edge Cutor: Actu-Active Edge Cutor: (Actu-Active Edge Cutor: (Actu-Actu-Actu-Actu-Actu-Actu-Actu-Actu- | Configuration Wizard<br>LAG Settings<br>Create and configure the LAG for all RUCKUS Edges in this of<br>tage, 1 & Edge, 2 & Edge, 3 & Edge, 4 | Delete "LAC 0"?<br>Are you sure you want to delete th | s LAG?<br>Cencel Delete LAG |           |         |            |            |  |
|----------------------------------------------------------------------------------------------------|----------------------------------------------------------------------------------------------------|-------------------------------------------------------|-----------------------------|-----------|---------|------------|------------|--|
|                                                                                                    | LAG Name + Description                                                                                                    | LAG Type                                              | LAG Members                 | Port Type | IP Туре | IP Address | Subnet Mas |  |
|                                                                                                    | LAGO                                                                                                    | LACP (Active)                                         | 3                           | LAN       | DHCP    |            |            |  |
| Note Completing Cards                                                                                                    |                                                                                                    |                                                       |                             |           |         |            |            |  |
| Nodex Compatibility Check: Paxs                                                                                                    |                                                                                                    |                                                       |                             |           |         |            |            |  |
| Cancel                                                                                                    |                                                                                                    |                                                       | Next                        |           |         |            |            |  |
# **Configuring a RUCKUS Edge Link Aggregation Group through Command Line Interface**

This procedure describes configuring a LAG using the command line interface (CLI). Using CLI enables quick execution of commands and allows more precise control over the system.

## NOTE

Before onboarding the RUCKUS Edge to RUCKUS One, you can use CLI commands to create a LAG port.

1. Log in with your administrator credentials to establish an SSH connection to the Edge device.

This displays the device information screen.

FIGURE 51 Device Details

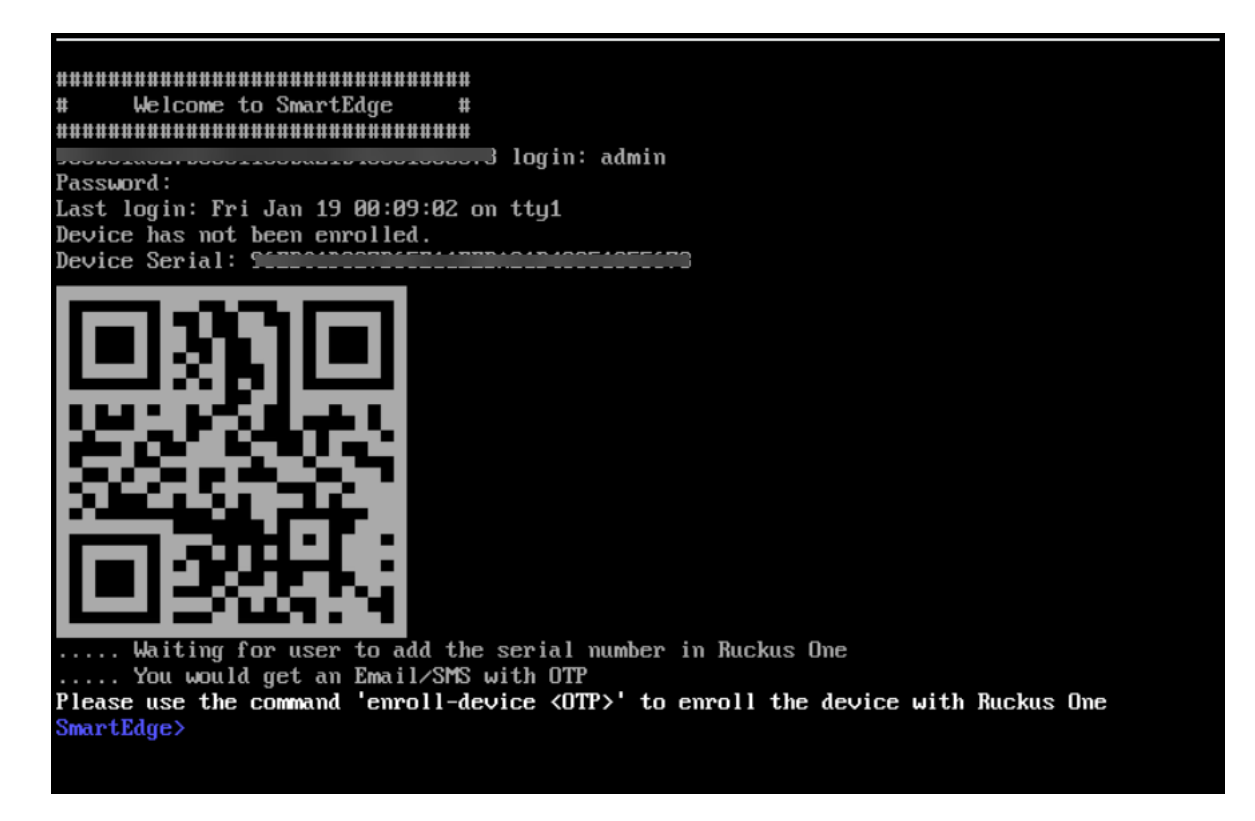

2. Enter the enable command to enter advanced CLI mode. Enter your password again when prompted.

Configuring a RUCKUS Edge Link Aggregation Group through Command Line Interface

3. Enter the **network** command to access the network configuration mode.

FIGURE 52 enable and network Commands

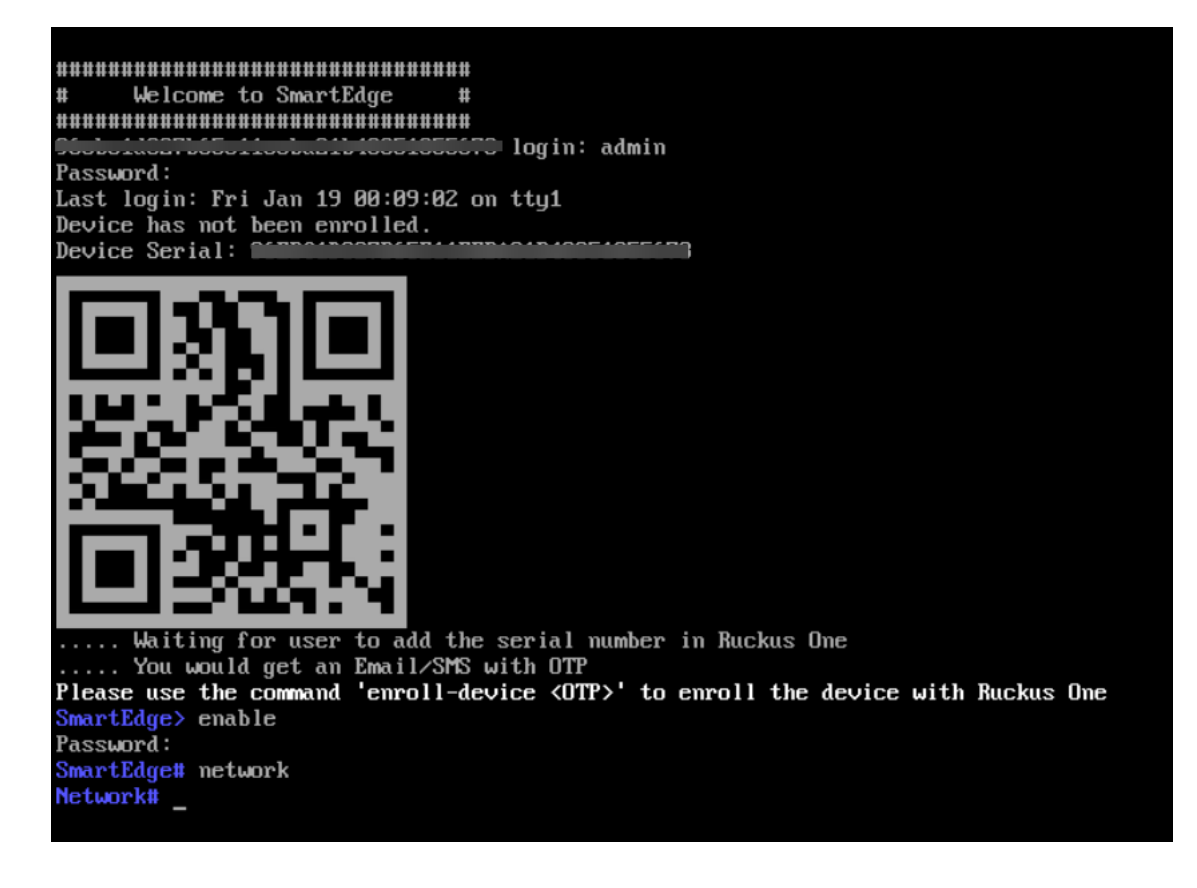

 To view the IP addresses and operational status of all interfaces, enter the show interface address command. This displays the interfaces available on the switch.

FIGURE 53 show interface address Command

| <pre>login as: admin Pre-authentication banner message from server: ####################################</pre> |
|----------------------------------------------------------------------------------------------------|
| Last login: Sat May 4 07:50:00 2024 from 10.45.182.169<br>Device has been enrolled.<br>Satya_lag> enable       |
| Satya_lag> enable                                                                                              |
|                                                                                                    |
| Password:                                                                                                    |
| Network# show interface address                                                                                |
| lag0(SDLAN core Lag) (up):<br>13 10 176 153 217/24                                                             |
| port1 (up):                                                                                                    |
| port2 (up):                                                                                                    |
| Network#                                                                                                    |

5. To create a Dynamic LAG using LACP with a specific identifier, enter the **create lag** command. The *lag\_id* must be specified as a number and serves as the LAG interface name. RUCKUS Edge supports LAG IDs in the range of 0 through 3.

In the example below, a dynamic LAG is created using LAG ID 0.

FIGURE 54 Creating a LAG

| Network# create<br>lag0 | ay Ø |  |
|-------------------------|------|--|
| Network# _              |      |  |

Configuring a RUCKUS Edge Link Aggregation Group through Command Line Interface

6. After creating a LAG, add a port to the LAG. To add a port, enter the **lag add** command and specify the LAG ID (created during the previous step) and the port number.

#### NOTE

The **lag add** command is used to add one port at a time. To add multiple ports, run this command for each member of the port. To remove a LAG port, enter the **lag remove** command.

FIGURE 55 Adding a LAG Port

| Network# lag add<br>set dhcp client: | 0 port1<br>dhcp client not enabled on port1 |
|--------------------------------------|---------------------------------------------|
| set dhcp client:                     | dhcp client already enabled on lag0         |
| Network# _                           |                                             |

The LACP LAG configuration is now complete. Subsequent steps describe viewing LACP LAG information using the command line interface.

7. (OPTIONAL) To view the LAG configuration, enter the **show lag** command.

This displays the interface name, the automatically assigned software interface index identifier, the mode, the network layers for which traffic is being load balanced, the number of active members (ports), and the total number of members (ports) associated with the LAG.

FIGURE 56 show lag Command

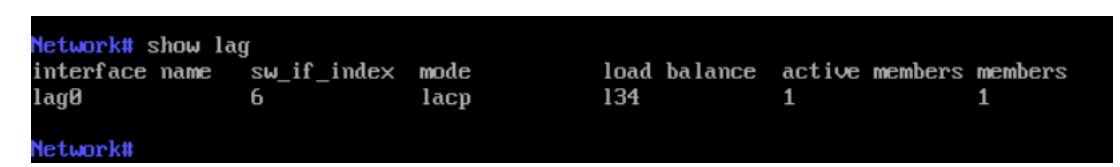

8. (OPTIONAL) To view the LAG details, enter the **show lag details** command.

FIGURE 57 show lag details Command

```
Network# show lag details
lag0
mode: lacp
load balance: 134
number of active members: 1
port1
number of members: 1
port1
device instance: 0
interface id: 0
sw_if_index: 6
hw_if_index: 6
```

9. (OPTIONAL) To view the LACP details, enter the **show lacp details** command.

FIGURE 58 show lacp details Command

```
k# show lacp details
  of interfaces: 2
          per of interfaces: 2

ort:

Good LACP PDUs received: 2308

Bad LACP PDUs received: 0

LACP PDUs sent: 92

last LACP PDU sent: 9.63 seconds ago

Good Marker PDUs received: 0

Bad Marker PDUs received: 0

debug: 0

loopback port: 0

port_enabled: 1

port moved: 0

ready_n: 1

ready_n: 1

ready_i
                              eady_n: 1
endy_n: 1
ong time: 0
ctor
system priority: 65535
key: 7
port priority: 255
port number: 1
state: 0x5
LACP_STATE_LACP_ACTIVITY (0)
LACP_STATE_LACP_TIMEOUT (1)
LACP_STATE_LACPATION (2)
LACP_STATE_STATE_OULTON (3)
LACP_STATE_OULTON (4)
LACP_STATE_DISTRIBUTING (5)
attner
             LACP_STATE_DOLECTING (4)

LACP_STATE_DISTREBUTING (5)

Pattner

system: 4c:bl:cd:20:226:6a

system: yich:cd:20:226:6a

system: yich:cd:20:226:6a

system: yich:cd:20:226:6a

system: yich:cd:20:226:6a

port number: 31

stare: 0x3d

LACP_STATE_LACP_ACTIVITY (0)

LACP_STATE_DACP_ACTIVITY (0)

LACP_STATE_DISTRIBUTING (5)

LACP_STATE_DISTRIBUTING (5)

LACP_STATE_DISTRIBUTING (6)

wait while timer: 2.80 seconds

periodic timer: 20.37 seconds

RX-state: CORRENT

TX-state: COLECTING_DISTRIBUTING

PIX-state: COLECTING_DISTRIBUTING

PIX-state: PERIODIC_TX

NOT2
FIX-state: PERIODIC_TX
port2
Good LACP PDUs received: 1957
Bad LACP PDUs received: 0
LACP PDUs sent: 71
last LACP PDU sent: 9.63 seconds ago
Good Marker PDUs received: 0
Bad Marker PDUs received: 0
debug: 0
loopback port: 0
port_enabled: 1
port moved: 0
ready_n: 1
ready: 1
                     ready.n: 1
ready.n: 1
ong timer: 0
Actor
system: 00:35:71:13:69:02
system: 00:35:71:13:69:02
system: 00:35:71:13:69:02
system: 00:35:71:55
port priority: 255
port priority: 255
port number: 2
state: 00:35
LACP_STATE_LACP_ACTIVITY (0)
LACP_STATE_LACP_ACTIVITY (0)
LACP_STATE_SYNCHMONIZATION (3)
LACP_STATE_SYNCHMONIZATION (3)
LACP_STATE_COLLECTING (4)
LACP_STATE_DISTRIBUTING (5)
Partner
             LACP_STATE_DISTREBUTING (%)

LACP_STATE_DISTREBUTING (%)

Partner

system: 4c:bl:od:20:26:6a

system: yriority: 1

key: 20001

pott priority: 1

pott number: 32

state: 0x3d

LACP_STATE_LACP_ACTIVITY (0)

LACP_STATE AGGREGATION (2)

LACP_STATE_OLDEATION (3)

LACP_STATE_COLLECTING (4)

LACP_STATE_DISTREBUTING (5)

wait while timer: 20.37 seconds

periodic timer: 20.37 seconds

FX-state: COLLECTING DISTREBUTING

FTX-state: PERIODIC_TX
                              rk#
```

10. (OPTIONAL) To view the interface details, enter the **show interface address** command.

FIGURE 59 show interface address Command

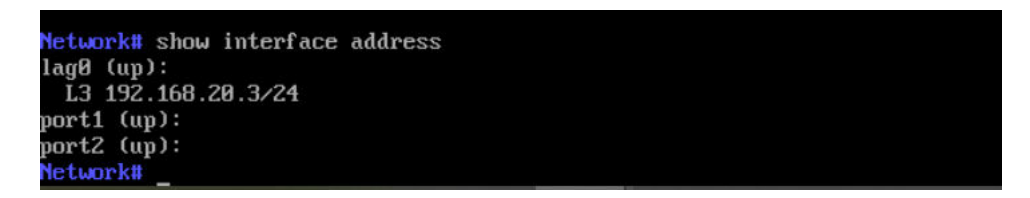

This displays the L3 IP address assigned to LAG 0.

11. (OPTIONAL) To delete a LAG, enter the **delete lag** command, including the LAG ID.

The LAG is deleted.

FIGURE 60 delete lag Command

| Network# delete lag Ø<br>Network# show lag<br>interface name sw_if_index mode l                          | oad balance | active members | members |
|----------------------------------------------------------------------------------------------------|-------------|----------------|---------|
| Network# show lag details<br>Network# show interface address<br>port1 (up):<br>port2 (up):<br>Network# _ |             |                |         |

# **Tunnel Profile**

| • | Tunnel Profile                         | 79   |
|---|----------------------------------------|------|
| • | Creating a Tunnel Profile              | . 80 |
| • | Editing or Deleting the Tunnel Profile | .82  |

# **Tunnel Profile**

Tunnel mode enables wireless clients to roam across different APs on different subnets. For example, a Wi-Fi network may tunnel end-user traffic by utilizing an SD-LAN service configured with a tunnel profile that supports VLAN to VNI mapping. If the WLAN has clients that require uninterrupted wireless connection (for example, VoIP devices), RUCKUS recommends enabling tunnel mode.

## NOTE

When tunnel mode is enabled on a WLAN, multicast video packets are blocked on that WLAN. Multicast voice packets, however, are allowed.

Complete the following steps to view the Tunnel Profile details:

1. From the navigation bar, select Network Control > Policies & Profiles.

The Policies & Profiles page is displayed.

2. In the **Policies & Profiles** page, click the **Tunnel Profile** tile.

The **Tunnel Profile** page is displayed. The Tunnel profiles are displayed in the table. The **Name** column displays the Tunnel profile names, **Gateway Path MTU Mode** displays the status, **Force Fragmentation** displays the status, **SD-LAN** displays the total number of SD-LAN services configured to use this tunnel profile, and **Networks** displays the total number of network instances that use the Tunnel profile.

### FIGURE 61 Tunnel Profile Page

| Netwo<br>Tu | k Control / Policies & Profiles /<br>nnel Profile (5)<br>Search Name | ) SD-LAN             | ▼ Networks            | •                   |        | Add Tunnel Profile |
|-------------|----------------------------------------------------------------------|----------------------|-----------------------|---------------------|--------|--------------------|
|             | Name 🔺                                                               | Network Segment Type | Gateway Path MTU Mode | Force Fragmentation | SD-LAN | Networks           |
|             | DMZ Tunnel Profile                                                   | VLAN to VNI map      | Manual (1450)         | OFF                 | 0      | 0                  |
|             | Default tunnel profile (SD-LAN)                                      | VLAN to VNI map      | Auto                  | OFF                 | 1      | 7                  |
|             | Manual-Mode-1200-FF-Profile                                          | VLAN to VNI map      | Manual (1200)         | ON                  | 0      | 0                  |
|             | sri-1200                                                             | VLAN to VNI map      | Manual (1200)         | OFF                 | 1      | 5                  |
|             | sri-tun-profile                                                      | VLAN to VNI map      | Auto                  | OFF                 | 0      | 0                  |

3. In the **Name** column, click on a specific tunnel profile name.

Detailed information is displayed for the selected tunnel profile, including the tunnel configuration settings and the network instances with which the tunnel profile is associated.

#### FIGURE 62 Details Page for a Tunnel Profile

| 1-1200                                  |                                        |              |                         |                            | Confi                             |
|-----------------------------------------|----------------------------------------|--------------|-------------------------|----------------------------|-----------------------------------|
| Network Segment Type<br>VLAN to VNI map | Gateway Path MTU Mode<br>Manual (1200) | PMTU Timeout | PMTU Retries<br>retries | Force Fragmentation<br>OFF | Tunnel Idle Timeout<br>20 minutes |
| Keep Alive Interval                     | Keep Alive Reties                      |              |                         |                            |                                   |
| 2 seconds                               | 5 retries                              |              |                         |                            |                                   |
| nstances (5)                            |                                        |              |                         |                            |                                   |
| Network 🔺                               |                                        | Туре         |                         | Venues                     |                                   |
|                                         |                                        |              |                         |                            |                                   |

# **Creating a Tunnel Profile**

A tunnel profile is essential for managing and optimizing the behavior of tunnels between Access Points (APs) and the RUCKUS Edge device. You can apply the same Tunnel Profile to multiple venues, but each venue can have only one Tunnel Profile applied.

APs use tunnel keepalive request messages to verify the reachability of the RUCKUS Edge device before establishing AP data tunnel and broadcasting WLANs enabled with an SD-LAN service. Once the tunnel is established, APs continue to send periodic keepalive request messages to monitor the reachability of the Edge device. If the AP does not receive responses for the maximum number of consecutive keepalive requests, it assumes the Edge is unreachable, brings down the tunnel, and stops broadcasting the WLANs. The AP continues to send periodic keepalive requests and will re-establish the tunnel and resume broadcasting WLANs upon receiving responses.

Complete the following steps to create a Tunnel Profile:

1. From the navigation bar, select Network Control > Policies & Profiles.

The Policies & Profiles page is displayed.

2. In the **Policies & Profiles** page, click **Tunnel Profile** tile and click the **Add Tunnel Profile**. Alternatively, in the **Policies & Profiles** page, click the **Add Policy or Profile** then select the **Tunnel Profile** tile, and click **Next**.

The Add Tunnel Profile page is displayed.

FIGURE 63 Add Tunnel Profile Page

| Network Control / Policies & Profiles / Tunnel Profile /<br>Add Tunnel Profile            |   |
|-------------------------------------------------------------------------------------------|---|
| Profile Name *                                                                            |   |
|                                                                                           |   |
| Network Segment Type ③                                                                    |   |
| VLAN to VNI map                                                                           |   |
| • VNI                                                                                     |   |
| Gateway Path MTU Mode ⊘                                                                   |   |
| Auto                                                                                      |   |
| O Manual                                                                                  |   |
| Path MTU Request Timeout ⊙       2     ∽       Seconds ▼       Path MTU Request Retries ⊙ |   |
| 5 retries                                                                                 |   |
| Force Fragmentation ③<br>Tunnel Idle Timeout ③<br>20                                      | ۲ |
|                                                                                           |   |
| Tunnel Keep Alive Interval ⑦                                                              |   |
| 2 A seconds                                                                               |   |
| Tunnel Keep Alive Retries $\bigcirc$<br>5 $\stackrel{\land}{\checkmark}$ retries          |   |
|                                                                                           |   |
|                                                                                           |   |
|                                                                                           |   |
| Add                                                                                       |   |

- 3. Complete the following fields:
  - **Profile Name**: Enter the name for the tunnel policy.
  - Network Segmentation Type: The VLAN to VNI map option is selected by default. The SD-LAN service maps the VLAN ID to the VNI for tunneling. The VNI option is used for the PIN feature.
  - Gateway Path MTU Mode: Select one of following options:
    - Auto
    - Manual: Enter the value in bytes (allowed values are 68 to 1450). The value must be lesser than the Ethernet MTU on the AP.

### NOTE

Check the Ethernet MTU on the AP; Tunnel MTU gets applied only if it is less than the Ethernet MTU.

- Path MTU Request Timeout: The maximum wait time for a response to a path MTU request. Range: 10 milliseconds to 10 seconds; default is 2 seconds.
- Path MTU Request Retries: The maximum number of Path MTU requests sent to test one MTU value. Range: 3 through 64; default is 5 retries.
- Force Fragmentation: When enabled, the AP or Edge device will automatically fragment packets, ignoring the Don't Fragment (DF) bit in the IP header of the packets. Forced packet fragmentation can reduce congestion and improve network throughout, but it may lead to fragment loss, packet reassembly issues, and memory exhaustion. This option is disabled by default. Toggle the switch to **ON** to enable.
- **Tunnel Idle Timeout**: The amount of time a tunnel is allowed to remain active without any traffic. Select **Minutes**, **Days**, or **Weeks** from the drop-down list and then enter the duration or use the up/down arrows to set the value. Range: 5 through 10080 minutes, 1 through 7 days, or 1 week; default is 20 minutes.
- **Tunnel Keep Alive Interval**: Defines the interval between two consecutive keepalive request messages. Range: 1 through 5 seconds, with a default value of 2 seconds.
- **Tunnel Keep Alive Retries**: Defines the maximum number of consecutive keepalive requests that can fail before the AP determines the Edge device is unreachable. Range: 3 through 10 retries, with a default value of 5.
- 4. Click Add.

The Tunnel Profile is created and is displayed in the **Tunnel Profile** page.

# **Editing or Deleting the Tunnel Profile**

As your network evolves, you may edit or delete Tunnel Profiles, as necessary.

Complete the following steps to edit or delete a Tunnel Profile:

1. From the navigation bar, select Network Control > Policies & Profiles.

The Policies & Profiles page is displayed.

2. In the Policies & Profiles page, click the Tunnel Profile tile.

The **Tunnel Profile** page is displayed.

3. Select the checkbox next to the profile that you want to edit and click Edit. Alternatively, click on the profile Name, and click Configure.

FIGURE 64 Tunnel Profile Page

| Network Control / Policies & Profiles /<br>Tunnel Profile (5) |                                 |                      |                       |                     |        |          |
|---------------------------------------------------------------|---------------------------------|----------------------|-----------------------|---------------------|--------|----------|
| 1 sele                                                        | ected 🙁 Edit Delete             |                      |                       |                     |        |          |
|                                                               | Name 🔺                          | Network Segment Type | Gateway Path MTU Mode | Force Fragmentation | SD-LAN | Networks |
|                                                               | DMZ Tunnel Profile              | VLAN to VNI map      | Manual (1450)         | OFF                 | 0      | 0        |
|                                                               | Default tunnel profile (SD-LAN) | VLAN to VNI map      | Auto                  | OFF                 | 1      | 7        |
|                                                               | Manual-Mode-1200-FF-Profile     | VLAN to VNI map      | Manual (1200)         | ON                  | 0      | 0        |
|                                                               | sri-1200                        | VLAN to VNI map      | Manual (1200)         | OFF                 | 1      | 5        |
|                                                               | sri-tun-profile                 | VLAN to VNI map      | Auto                  | OFF                 | 0      | 0        |
|                                                               |                                 |                      |                       |                     |        |          |

The Edit Tunnel Profile Settings page is displayed.

## FIGURE 65 Edit Tunnel Profile

| Profile Name *                            |  |
|-------------------------------------------|--|
|                                           |  |
| Network Segment Type ③<br>VLAN to VNI map |  |
| VNI VNI                                   |  |
| Gateway Path MTU Mode ⑦                   |  |
| Manual                                    |  |
| ~                                         |  |
| Path MTU Request Timeout 💿                |  |
| 2 A Seconds V                             |  |
| Path MTU Request Retries ⊘                |  |
| 5 ^ retries                               |  |
| Force Fragmentation                       |  |
| Force magmentation ()                     |  |
| Tunnel Idle Timeout ⊘                     |  |
| 20 Minute(s)                              |  |
| Tunnel Keep Alive Interval 💿              |  |
| 2 ^ seconds                               |  |
| Tunnel Keep Alive Retries 💿               |  |
| 5 ^ retries                               |  |
|                                           |  |
|                                           |  |
|                                           |  |

 Update the Profile Name, Network Segmentation Type, Gateway Path MTU Mode, Path MTU Request Timeout, Path MTU Request Retries, Force Fragmentation, Tunnel Idle Timeout, Tunnel Keep Alive Interval, or Tunnel Keep Alive Retries options, as necessary, and click Apply.

- 5. Complete the following steps to delete a tunnel profile:
  - a) Proceed with Step 1 and Step 2.
  - b) Select the checkbox next to the profile that you want to delete and click **Delete**.

## FIGURE 66 Delete a Tunnel Profile

| Network<br>Tur | Network Control / Policies & Profiles / Tunnel Profile (5) Add Tunnel Profile |                      |                       |                     |        |          |  |
|----------------|-------------------------------------------------------------------------------|----------------------|-----------------------|---------------------|--------|----------|--|
| 1 sele         | ected 🙁 Edit Delete                                                           |                      |                       |                     |        |          |  |
|                | Name 🔺                                                                        | Network Segment Type | Gateway Path MTU Mode | Force Fragmentation | SD-LAN | Networks |  |
|                | DMZ Tunnel Profile                                                            | VLAN to VNI map      | Manual (1450)         | OFF                 | 0      | 0        |  |
|                | Default tunnel profile (SD-LAN)                                               | VLAN to VNI map      | Auto                  | OFF                 | 1      | 7        |  |
|                | Manual-Mode-1200-FF-Profile                                                   | VLAN to VNI map      | Manual (1200)         | ON                  | 0      | 0        |  |
|                | sri-1200                                                                      | VLAN to VNI map      | Manual (1200)         | OFF                 | 1      | 5        |  |
|                | sri-tun-profile                                                               | VLAN to VNI map      | Auto                  | OFF                 | 0      | 0        |  |

The **Delete** dialog box is displayed.

c) Click Delete Policy.

A message confirming successful deletion is displayed.

# Software Defined Local Area Network (SD-LAN)

| • | Software Defined Local Area Network                   | . 87 |
|---|-------------------------------------------------------|------|
| • | Configuring the SD-LAN Service                        | . 88 |
| • | Viewing the SD-LAN Service                            | . 93 |
| • | Viewing SD-LAN Statistics                             | . 96 |
| • | Editing an SD-LAN Service                             | . 99 |
| • | Removing the SD-LAN Service from a RUCKUS Edge Device | 100  |
| • | Deleting an SD-LAN Service                            | 101  |
| • | Multiple Venue Support for an SD-LAN Service          | 102  |

# **Software Defined Local Area Network**

Software Defined Local Area Network (SD-LAN) is a service provided on RUCKUS One that is implemented on Edge.

## **Overview**

The SD-LAN service provides centralized forwarding for RUCKUS access points, enabling the access points to tunnel User Equipment (UE) traffic to an Edge device. All intermediate network hops are hidden from the end user's traffic.

The SD-LAN service works as follows:

- A Generic Protocol Extension for Virtual Extensible LAN (VxLAN-GPE) tunnel is established between the access point (AP) and the Edge device to facilitate the forwarding of User Equipment (UE) traffic.
- The AP associates the VLAN with the corresponding Virtual Network Identifier (VNI) (both having the same ID). For example, VLAN 10 maps to VNI 10, and vice-versa.
- Layer 2 (L2) bridging allows user equipment (UE) traffic to be forwarded into the core network.

SD-LAN also provides the capability to forward Captive Portal guest WLAN traffic between a Data Center (DC) Edge and an Edge device located in the DMZ network. In the context of Wi-Fi networks, the DMZ is a logical network that adds an extra layer of security for the Local Area Network (LAN) by providing a safe zone, separating the LAN from untrusted networks (such as public internet).

## **Requirements**

The SD-LAN service requires the following:

- An onboarded Edge device with a LAN port enabled and configured as a core port.
- A configured venue with associated APs and a Wi-Fi network.
- An Edge cluster configured and associated with the venue.
- APs with 7.x or later firmware version.
- A Tunnel profile, for more information on creating a tunnel profile, refer to **Policies** > **Creating a Tunnel Profile** in the RUCKUS One online help.

### NOTE

When configuring a VxLAN-GPE tunnel profile between a Data Center Edge device and a DMZ Edge device, the Gateway Path MTU mode should be configured as Manual (because automatic path MTU Discovery (PMTUD) is not supported between two Edge devices) and the maximum transmission unit (MTU) defined (select from 68 to 1450 bytes).

When configuring a VxLAN-GPE tunnel profile between an Access Point and a Data Center Edge device, the Gateway Path MTU mode can be configured as Auto or Manual.

## Limitations

The SD-LAN service has the following limitations:

- Network types supported:
  - Traffic tunneling between an AP and a Data Center Edge device: Supports all types of WLANs.
  - Traffic tunneling between a Data Center Edge device and a DMZ Edge device: Supports Captive Portal WLANs only.
- Captive Portal WLAN support:
  - Captive portal terminating to Data Center Edge support: Supports SSID-VLAN and VLAN pooling.
  - Captive portal terminating to DMZ Edge support (Redirected through Data Center Edge): Supports only SSID-VLAN.
- Path MTU Discovery (PMTUD) is not supported for tunnels between two Edge devices. PMTU should be manually configured for these tunnels.
- SD-LAN does not support VLAN 1. Regardless of the method used (VLAN pooling, dynamic VLAN assignment, SSID VLAN, or OS policy), VLAN 1 cannot be assigned to User Equipment (UE).
- SD-LAN supports only IPv4 traffic from the UE. It does not support IPv6 traffic from UE.

## **Best Practices**

This feature has no special recommendations for feature enablement or usage.

# Prerequisites

Ensure your RUCKUS One tenant account has the following configurations prior to starting this procedure:

- A configured venue with associated APs and a Wi-Fi network
- A configured Edge Cluster associated with the venue
- The LAN port must be configured as the core port on the Edges that are associated with the cluster participating in the SD-LAN service.

# **Configuring the SD-LAN Service**

You can configure an SD-LAN service to manage how end-user traffic is tunneled in a Wi-Fi network that includes RUCKUS Edge devices.

To add an SD-LAN service, follow these steps.

1. On the RUCKUS One navigation bar, hover over Network Control and click My Services or Service Catalog.

This displays the My Services or Service Catalog menu, respectively.

- 2. Access the Add SD-LAN Service page using one of the following methods:
  - On the My Services page: Click the SD-LAN tile, then click the Add SD-LAN Service button.
  - On the Service Catalog page: Click the Add button in the SD-LAN tile.

This displays the Add SD-LAN Service page.

- 3. In the Add SD-LAN Service page, configure the following:
  - a) **Settings**: In this section, enter the following details:
    - Service Name: Enter a meaningful name for the SD-LAN service.
    - **Cluster**: Select the cluster to which all traffic is tunneled in the specified venue. Ensure the Data Center (DC) Edge device to which this service is associated already has a LAN port configured as a core port.
    - **Tunnel guest traffic to another cluster (DMZ)**: In a Wi-Fi network architecture, the demilitarized zone (DMZ) is a subnetwork that adds an extra layer of security by separating the LAN from untrusted networks (such as public networks). A toggle switch allows you to enable and disable this option.

Disable: This is the default setting. Guest traffic is not sent to the DMZ RUCKUS Edge. The SD-LAN service is configured between the AP and the Data Center RUCKUS Edge device, with traffic tunneled only to the Data Center RUCKUS Edge device.

|                  | Settings                                      |   |                                                                        |
|------------------|-----------------------------------------------|---|------------------------------------------------------------------------|
| General          | Service Name *                                |   |                                                                        |
| Tunnel & Network | Test_1                                        |   |                                                                        |
| Summary          |                                               |   |                                                                        |
|                  | Cluster * 🔞                                   |   |                                                                        |
|                  | #Edge-192.168.20.9-DC-Venue1                  | • |                                                                        |
|                  | Cluster Firmware Version: 2.1.0.943           |   | RUCKUS Edge                                                            |
|                  | Tunnel guest traffic to another cluster (DMZ) | ۲ | Switch                                                                 |
|                  |                                               |   | <ul> <li>Traffic tunneled to RUCKUS Edge from APs</li> </ul>           |
|                  |                                               |   | Iraffic tunneled to RUCKUS Edge from APs      Physical connection path |

FIGURE 67 Tunnel Guest Traffic to Another Cluster (DMZ) Disabled

Enable: Guest traffic is sent to the DMZ RUCKUS Edge. The SD-LAN service is configured between the Data Center and the DMZ RUCKUS Edge devices.

| FIGURE 68 Tunnel Guest Traffic to | Another Cluster (DMZ) Enabled |
|-----------------------------------|-------------------------------|
|-----------------------------------|-------------------------------|

|                    | Settings                                      |                                                                 |
|--------------------|-----------------------------------------------|-----------------------------------------------------------------|
| General            | Service Name *                                |                                                                 |
| ) Tunnel & Network | Test_1                                        |                                                                 |
| Summary            |                                               |                                                                 |
|                    | Cluster * ③                                   |                                                                 |
|                    | #Edge-192.168.20.9-DC-Venue1 -                |                                                                 |
|                    | Cluster Firmware Version: 2.1.0.943           | RUCKUS Edge                                                     |
|                    | Tunnel guest traffic to another cluster (DMZ) | Switch                                                          |
|                    | DMZ Cluster * ③                               |                                                                 |
|                    | #Edge-192.168.20.9-DMZ-Venue4                 | AP                                                              |
|                    | Cluster Firmware Version: 2.1.0.943           | <u>ڪ</u> ڪ                                                      |
|                    |                                               |                                                                 |
|                    |                                               | <ul> <li>Testilic tunneled to PLICKUS Edge from ABr.</li> </ul> |
|                    |                                               | Guest WLAN traffic tunneled to RUCKUS Edge in DMZ               |

• DMZ Cluster: Select the cluster from the drop-down list to which the guest traffic is directed in the DMZ. This field appears only when Tunnel Guest Traffic to another Cluster (DMZ) is enabled.

After entering all the details, click Next. The Tunnel & Network Settings configuration is displayed.

| Network Control / My Services | s / sd-lan /<br>I Service             |                                             |                   |
|-------------------------------|---------------------------------------|---------------------------------------------|-------------------|
|                               | Tunnel & Network Setti                | ngs                                         |                   |
| General                       | Tunnel Profile (AP- Cluster tunnel) * |                                             |                   |
| Tunnel & Network              | Default tunnel profile (SD-LA         | N) - Add                                    |                   |
| Summary                       | Tunnel Profile (Cluster- DMZ Cluste   | tunnel) * 💿                                 |                   |
|                               | DMZ tunnel                            | Add                                         |                   |
|                               | Select the venues and network         | s where the SD-LAN Service will be applied: |                   |
|                               |                                       |                                             |                   |
|                               | Venue 🔺                               | Address                                     | Selected Networks |
|                               | A-MulVenue                            | United States, Sunnyvale, California        | 0                 |
|                               | O B-MulVenue                          | United States, Sunnyvale, California        | 0                 |
|                               | C-MulVenue                            | United States, Sunnyvale, California        | 0                 |
|                               | Cluster-Venue                         | United States, Sunnyvale, California        | 0                 |
|                               | O D-MulVenue                          | United States, Sunnyvale, California        | 0                 |
| Cancel                        |                                       | Back                                        |                   |

FIGURE 69 Tunnel and Network Settings

- b) Tunnel & Network Settings: In this section, enter the following details:
  - **Tunnel Profile (AP-Cluster tunnel)**: Select the tunnel profile from the drop-down list that is to be used between the AP and the Data Center RUCKUS Edge. Click **Add** if you want to create a new tunnel profile. Refer to Creating a Tunnel Profile on page 80 for more information.
  - **Tunnel Profile (Cluster DMZ Cluster tunnel)**: Select the tunnel profile from the drop-down list that is that is to be used between the Data Center and the DMZ RUCKUS Edge devices. Click **Add** if you want to create a new tunnel profile. Refer to Creating a Tunnel Profile on page 80 for more information.
  - Select the venues and networks where the SD-LAN Service will be applied. Click the radio button alongside a venue that you want to include, then click the **Select Networks** option.

The Venue Select Networks sidebar is displayed.

#### FIGURE 70 Select Networks

|                  |                     | Enable the networks that will tunnel th | ne traffic to the selected cluster:          |                                  |                                                     |
|------------------|---------------------|-----------------------------------------|----------------------------------------------|----------------------------------|-----------------------------------------------------|
|                  | DM2 tunnei          | * Note: Enabling "Tunnel Guest Traffic  | to DMZ" for any network with a specific VLAN | ID will apply this behavior to a | all networks within the same VLAN in the same SD-LA |
| General          | Select the venues a | service.                                |                                              |                                  |                                                     |
| Tunnel & Network | 1 selected 😣        |                                         |                                              |                                  | Add Wi-Fi Ne                                        |
| Summary          | Venue 🔺             | Active Network 🛈 🔺                      | Network Type                                 | Enable Tunnel                    | Forward Guest Traffic to DMZ 🛈                      |
|                  | A-MulVenu           | QA-MulVenAll-Dev-VLAN2                  | Passphrase (PSK/SAE)                         |                                  |                                                     |
|                  | B-MulVenu           | QA-MulVenAll-DMZ-VLAN4000               | Captive Portal - Click-Through               | ۲                                |                                                     |
|                  | C-MulVenu           | QA-MulVenC-Dev-VLAN2                    | Passphrase (PSK/SAE)                         | ۲                                |                                                     |
|                  | Cluster-Ver         | n                                       |                                              |                                  |                                                     |
|                  | O D-MulVenu         | Je                                      |                                              |                                  |                                                     |
|                  | O MulVenue-         | c                                       |                                              |                                  |                                                     |
|                  | MulVenue-           | 5                                       |                                              |                                  |                                                     |
|                  | MulVenue-           | e                                       |                                              |                                  |                                                     |
|                  | My-Venue            |                                         |                                              |                                  |                                                     |

• In the resulting sidebar, you can click the **Enable Tunnel** toggle switch and the **Forward Guest Traffic to DMZ** toggle switch (applicable for captive portal networks) for each Wi-Fi network, as desired, then click **OK** to close the sidebar. Repeat this for each venue to which you want this SD-LAN service applied.

## NOTE

When creating or editing an SD-LAN service profile used for a Captive Portal network activated in multiple venues, the **Forward Guest Traffic to DMZ** option must be set the same (either enabled or disabled) across all venues using that same Captive Portal network and SD-LAN profile.

After entering all the fields, click Next.

c) **Summary**: View and verify the configuration details of the SD-LAN service. To modify any of the configuration settings, click **Back**. To apply the new SD-LAN service configuration, click **Add**.

#### FIGURE 71 SD-LAN Summary

| Network Control / My Services /<br>Add SD-LAN | sd-lan /<br>Service                                                                                                    |                                         |                             |
|-----------------------------------------------|----------------------------------------------------------------------------------------------------|-----------------------------------------|-----------------------------|
|                                               | Summary                                                                                                    |                                         |                             |
| General     Tunnel & Network     Summary      | General<br>Service Name :<br>Test_1<br>DMZ cluster :<br>#Edge-192.168.20.9-DMZ-Venue4<br>Tunnel Profile (AP cluster tunnel):<br>Default tunnel profile (SD-LAN)<br>Tunnel Profile (Cluster- DMZ cluster tunnel):<br>NewDCTunnelProfile<br>Venues & Networks (1)<br>C-MulVenue (3 networks) | Cluster:<br>#Edge192.168.20.9-DC-Venue1 | Tunnel guest traffic:<br>On |
| Cancel                                        |                                                                                                    | Back                                    |                             |

# **Viewing the SD-LAN Service**

You can view information pertaining to a configured SD-LAN service from the perspective of the service itself, the RUCKUS Edge cluster, or the venue.

Each navigation option results in slight variations on the service details provided, so choose one or more methods that best suit your needs.

Perform one or more of the steps as follows:

- 1. View the SD-LAN Service through Network Control.
  - a. Click on the Network Control > My Services menu option, then click the SD-LAN tile.
  - b. In the list of SD-LAN services, click on the name of a specific SD-LAN service. The service details appear, reflecting the associated venue, cluster, and tunnel profile, as well as an end-to-end system architecture map and information regarding the related networks and RUCKUS Edge devices.

FIGURE 72 Viewing an SD-LAN Service via Network Control

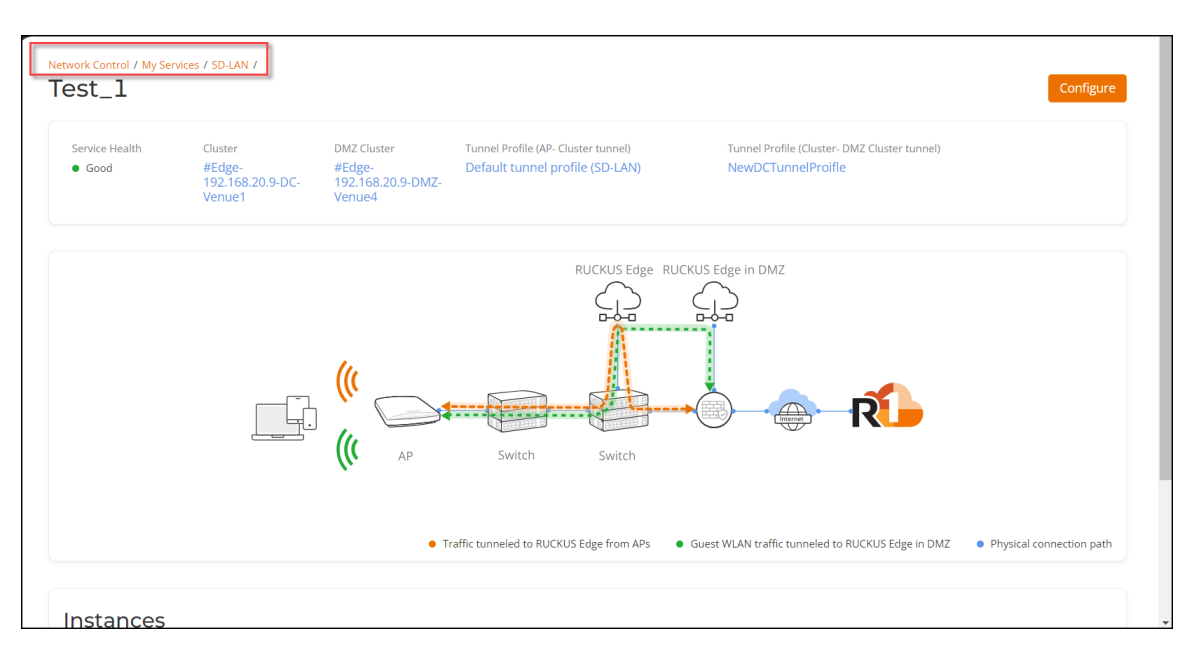

- 2. View the SD-LAN Service through **RUCKUS Edge**.
  - a. Click on the **RUCKUS Edge** menu option.
  - b. In the list of Edge devices, click the 🗄 icon to expand the cluster sublist.
  - c. Click on an Edge device in the sublist. The device **Overview** tab appears.
  - d. Click the **Services** tab. The SD-LAN service appears in the table, reflecting basic information such as status, health, service version, and whether an update is available.
  - e. Click on the name of the SD-LAN service to view the Service Details sidebar containing additional information.

FIGURE 73 Viewing an SD-LAN Service via RUCKUS Edge

| киски:<br>#Е | <sup>5 Edges /</sup><br>dge-192.168. | .20.9-DC-Ven          | uel•   |        | Service Details                                 |                                 | × |
|--------------|--------------------------------------|-----------------------|--------|--------|-------------------------------------------------|---------------------------------|---|
| Oven         | view Troubleshooting                 | Services (1) Timeline |        |        | Service Name :                                  | Test_1                          |   |
| 1 sel        | ected 🙁 Remove   Restart             |                       |        |        | Service Type :                                  | SD-LAN                          |   |
|              | Service Name                         | Service Type          | Status | Health | SD-LAN Settings<br>Tunnel Profile (AP-Cluster): | Default tunnel profile (SD-LAN) |   |
|              | Test_1                               | SD-LAN                | Up     | • Good | Tunnel Profile (Cluster-DMZ Cluster):           | NewDCTunnelProifle              |   |
|              |                                      |                       |        |        | Tunneled Venues :                               | 1                               |   |
|              |                                      |                       |        |        | Tunneled Networks to DMZ :                      | 1                               |   |
|              |                                      |                       |        |        |                                                 |                                 |   |
|              |                                      |                       |        |        |                                                 |                                 |   |
|              |                                      |                       |        |        |                                                 |                                 |   |
|              |                                      |                       |        |        |                                                 |                                 |   |
|              |                                      |                       |        |        |                                                 |                                 |   |
|              |                                      |                       |        |        |                                                 |                                 |   |

- 3. View the SD-LAN Service through Venues.
  - a. Click on the Venues menu option, then click the name of the venue you want to view. The venue Overview tab appears.
  - b. Click the Services tab. The DHCP sub-tab appears.
  - c. Click the **SD-LAN** sub-tab. The service details appear, reflecting the end-to-end system architecture map, the service name, service health, cluster, and tunnel profile, as well as networks that will tunnel the traffic to the cluster.

FIGURE 74 View an SD-LAN Service via Venues

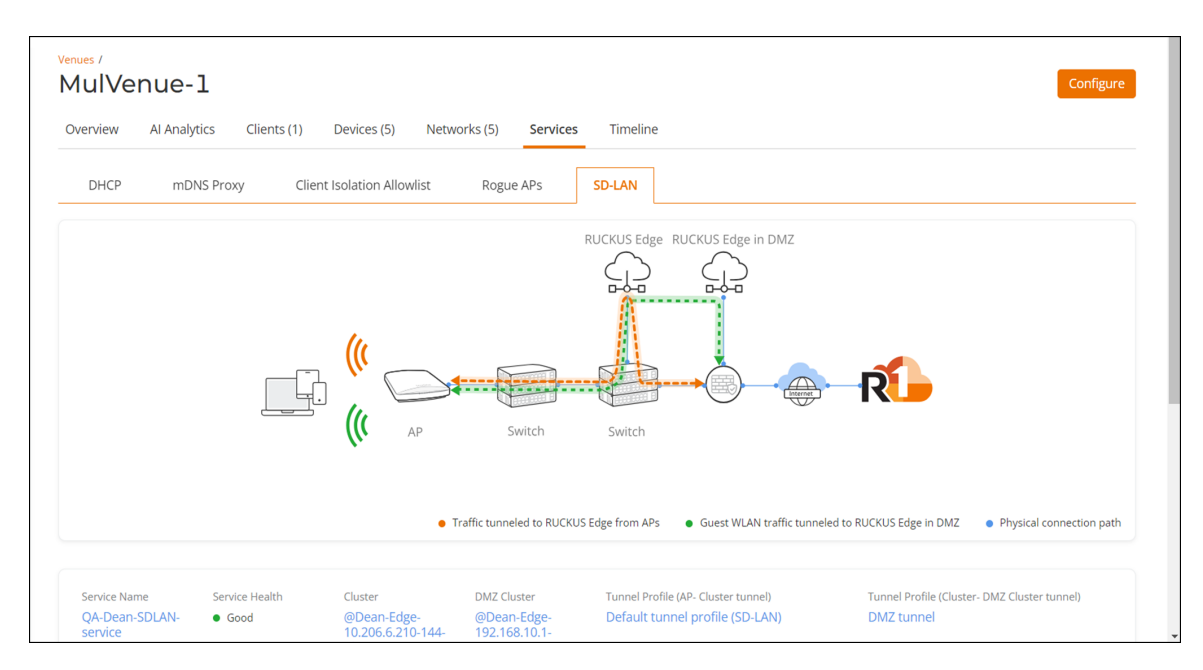

# **Viewing SD-LAN Statistics**

You can check the count of active VxLAN-GPE tunnels and number of VLANs tunneled for RUCKUS Edge devices running an SD-LAN service. To view these statistics, follow these steps:

- 1. On the navigation bar, click **Network Control** > **My Services**, then click the **SD-LAN** tile and click on a specific SD-LAN service name.
- 2. Navigate to the **Instances** section and click the **RUCKUS Edges** tab. This displays the number of tunnels, number of active APs, and number of tunneled VLANs for the configured clusters.

## NOTE

The SD-LAN tunnel statistics are updated every 5 minutes.

### FIGURE 75 SD-LAN Statistics

| Network Control / My Services / SD<br>SDLAN_Servic | e                            |                            |                                             |                                                                     | Configure                                            |
|----------------------------------------------------|------------------------------|----------------------------|---------------------------------------------|---------------------------------------------------------------------|------------------------------------------------------|
| Service Health Good                                | Cluster<br>Lanner_AA_Cluster | DMZ Cluster<br>DMZ_Cluster | Tunnel Profile (AP-Cluster tunnel)<br>AP_DC | Tunnel Profile (Guster- DMZ Cluster tunnel)<br>DC_DMZ_TunnelProfile |                                                      |
| Instances           Venues (4)         AP (4)      | RUCKUS Edges (2)             |                            | RUCKUS Edge P                               | UCKUS Edge in DMZ                                                   | eled to RUCRUS Edge in DMZ  Physical connection path |
| Cluster 🔺                                          |                              | # of tunnels               | Active APs                                  | # of tunneled VLANs                                                 | (Stats updated every 5 mins)                         |
| DMZ_Cluster                                        |                              | 2                          |                                             | 2                                                                   |                                                      |
| Lanner_AA_Cluster                                  |                              | 6                          | 4                                           | 4                                                                   |                                                      |
|                                                    |                              |                            |                                             |                                                                     |                                                      |

| LAN_Servic                                                    | ce                   |                        |                                     |               |                                 |           |              |                     |
|---------------------------------------------------------------|----------------------|------------------------|-------------------------------------|---------------|---------------------------------|-----------|--------------|---------------------|
| rvice Health                                                  | Cluster              | DMZ Cluster            | Tunnel Profile (AP- Cluster tunnel) | RUCKUS Edge 🔺 | Status                          | HA Status | Active Edges | (Stats updated ever |
| Good                                                          | Lanner_AA_Cluster    | DMZ_Cluster            | AP_DC                               | AA-DMZ_Edge-1 | Operational                     | Active    | 0            | 0                   |
|                                                               |                      |                        | DI                                  | AA-DMZ_Edge-2 | <ul> <li>Operational</li> </ul> | Active    | 2            | 1                   |
|                                                               |                      |                        | ĸ                                   | AA-DMZ_Edge-3 | <ul> <li>Operational</li> </ul> | Active    | 0            | 1                   |
|                                                               |                      |                        |                                     | AA-DMZ_Edge-4 | <ul> <li>Operational</li> </ul> | Active    | 2            | 2                   |
|                                                               |                      |                        | AP Switch                           | Switch        |                                 |           |              |                     |
| Stances<br>Venues (4) AP (4)                                  | t) RUCIRUS Edges (2) |                        | ((C AP Switch                       | Switch        |                                 |           |              |                     |
| Stances<br>Venues (4) AP (+                                   | t) RUCKUS Edges (2)  | # of tunnels           | (U AP Switch                        | Ps            |                                 |           |              |                     |
| Stances<br>Venues (4) AP (4<br>uster •<br>MZ_Cluster          | i) RUCKUS Edges (2)  | # of tunnels<br>2      | (U AP Switch                        | Ps            |                                 |           |              |                     |
| Stances Venues (4) AP (4) Uster • MZ_Cluster Inner_AA_Cluster | i) RUCKUS Edges (2)  | # of tunnels<br>2<br>6 | AP Switch Active A                  | Ps            |                                 |           |              |                     |

### FIGURE 76 AP Load Distribution Between Edges of a Cluster

# **Statistics for AA DC Cluster**

Active APs: This shows the number of APs currently connected to the given DC Edge and have an active VXLAN-GPE tunnel with the Edge.

Primary APs: This shows the number of APs that have selected the given DC Edge as their primary Edge. The primary Edge is the first Edge in the randomized list generated by the AP and is the preferred Edge for forming the VXLAN-GPE tunnel. If the primary Edge is not available, the AP forms a tunnel to the next available Edge in the randomized list. Therefore, the Primary APs count might differ from the Active APs count.

At the time of fallback, the APs fall back to the primary Edge. If all the edges are available, the Active APs and Primary APs count for a given Edge will be equal.

### FIGURE 77 Statistics for AA DC cluster

| Network Control / My Services / SD | UN 7                  |              |           | AA Bare Metal Clus | ter: RUCKUS Edges |           |            | ×                                           |
|------------------------------------|-----------------------|--------------|-----------|--------------------|-------------------|-----------|------------|---------------------------------------------|
| Good                               | AA Bare Metal Cluster | DMZ_Cluster  | AP_DC     | RUCKUS Edge 🔺      | Status            | HA Status | Active APs | (Stats updated every 5 mins)<br>Primary APs |
|                                    |                       |              |           | DC-Edge-1          | Operational       | Active    | 2          | 2                                           |
|                                    |                       |              |           | DC-Edge-2          | Operational       | Active    | 1          | 1                                           |
|                                    |                       |              |           | DC-Edge-3          | Operational       | Active    | 1          | 1                                           |
|                                    |                       | 1.           |           | DC-Edge-4          | Operational       | Active    | 1          | 1                                           |
|                                    |                       |              | AP Switch |                    |                   |           |            |                                             |
| Instances                          |                       |              |           |                    |                   |           |            |                                             |
| Venues (4) AP (5)                  | RUCKUS Edges (2)      | )            |           |                    |                   |           |            |                                             |
| Cluster •                          |                       | # of tunnels |           |                    |                   |           |            |                                             |
| AA Bare Metal Cluster              |                       | 0            |           |                    |                   |           |            |                                             |

# **Statistics for DMZ Cluster**

Active SEs: This shows the number of DC Edge devices currently connected to the given DMZ edge. There is an active VXLAN-GPE tunnel between the number shown under Active SEs and the given DMZ Edge.

Primary SEs: This shows the number of DC Edge devices that have the given DMZ Edge as their primary Edge. The primary Edge is the first Edge in the randomized list generated by the DC Edge and is the preferred Edge for forming the VXLAN-GPE tunnel. If the primary DMZ Edge is not available, the DC Edge forms a tunnel to the next available Edge in the randomized list. Therefore, the Primary SEs count might differ from the Active SEs count

At the time of fallback, the DC Edges fallback to the primary Edge. In a case where all the DMZ edges are available, the Active SEs and Primary SEs count for a given Edge will be equal.

#### FIGURE 78 Statistics for DMZ Cluster

| Network | Control / My Services / SD-L | AN /                  |              |           | DMZ_Cluster: RUCK | US Edges    |           |            |                      | ×        |
|---------|------------------------------|-----------------------|--------------|-----------|-------------------|-------------|-----------|------------|----------------------|----------|
| Suid    | 211                          |                       |              |           |                   |             |           |            | (Stats updated every | (5 mins) |
| • G     | bood                         | AA Bare Metal Cluster | DMZ_Cluster  | AP_DC     | RUCKUS Edge •     | Status      | HA Status | Active SEs | Primary SEs          |          |
|         |                              |                       |              |           | DMZ-Edge-2        | Operational | Active    | 1          | 1                    |          |
|         |                              |                       |              |           | DMZ-Edge-3        | Operational | Active    | 1          | 1                    |          |
|         |                              |                       |              |           | DMZ-Edge-4        | Operational | Active    | 2          | 2                    |          |
| Ins     | Stances<br>Venues (4) AP (5) | RUCRUS Edges (2)      | ()<br>()     | AP Switch |                   |             |           |            |                      |          |
| Clus    | ster •                       |                       | # of tunnels |           |                   |             |           |            |                      |          |
| AAI     | Bare Metal Cluster           |                       | 0            |           |                   |             |           |            |                      |          |
| DM      | Z_Cluster                    |                       | 0            |           |                   |             |           |            |                      |          |
|         |                              |                       |              |           |                   |             |           |            |                      |          |

# **Editing an SD-LAN Service**

To edit a SD-LAN service, follow these steps:

- 1. On the navigation bar, click Network Control, select My Services > SD-LAN. This displays the list of SD-LAN services.
- 2. Click on the SD-LAN service name, then click **Configure** on the resulting details page. Alternatively, select the checkbox adjacent to the service name, then click the **Edit** option. This displays the **Edit SD-LAN** page.
- 3. Modify the details in the Settings page and Tunnel & Network options in the Scope page as required. Click Apply to save the changes.

## NOTE

Grayed-out fields cannot be changed.

#### FIGURE 79 Edit SD-LAN

| Network Control / My Ser<br>Edit SD-LA | rvices / SD-LAN /<br>AN                       |             |
|----------------------------------------|-----------------------------------------------|-------------|
| e General                              | Settings                                      |             |
| O Scope                                | Service Name *                                |             |
|                                        | Test_1                                        | in DMZ      |
|                                        |                                               |             |
|                                        | Cluster * ⑦                                   |             |
|                                        | #Edge-192.168.20.9-DC-Venue1                  |             |
|                                        | Cluster Firmware Version: 2.1.0.943           | RUCKUS Edge |
|                                        | Tunnel guest traffic to another cluster (DMZ) | Switch      |
|                                        | DMZ Cluster * 🔞                               |             |
|                                        | #Edge-192.168.20.9-DMZ-Venue4 🗸               | AP          |
|                                        | Cluster Firmware Version: 2.1.0.943           | <u>ن</u> پ  |
|                                        |                                               |             |
|                                        |                                               |             |
|                                        |                                               |             |
| Apply Cancel                           |                                               |             |

### NOTE

If the **Tunnel Guest Traffic to another Cluster (DMZ)** option is disabled, the VxLAN-GPE tunnels connecting the access points (APs) to the Data Center are still communicating. However, the data traffic is disabled between the Data Center and the DMZ as this SD-LAN service is deleted from DMZ RUCKUS Edge device.

# **Removing the SD-LAN Service from a RUCKUS Edge Device**

The SD-LAN service can be removed from an operational RUCKUS Edge device that is part of a multi-node Cluster with a **Ready** cluster status. The service will continue to exist in the RUCKUS One account. To remove the SD-LAN service from a RUCKUS Edge device, follow these steps:

- 1. Navigate to Gateway > RUCKUS Edge and click the 🗄 icon to expand the cluster. This displays the Edge devices associated with the cluster.
- 2. Click on the Edge device name. This displays the device details in the Overview tab.
- 3. Click the Services tab.
- 4. Select the check box adjacent to the SD-LAN service name. The Remove option appears.
- 5. Click the **Remove** option. This displays the remove confirmation dialog box. Click the **Remove** button to confirm removal of the service from this Edge device.

FIGURE 80 Remove SD-LAN Service from RUCKUS Edge

| RUCKUS Edges /<br>#Edge-192.168.20.9- | Remove "Test_1"?                              | ③ Last 24 Hours More Actions ▼ Configure |
|---------------------------------------|-----------------------------------------------|------------------------------------------|
| Overview Troubleshooting Services     | Are you sure you want to remove this service? |                                          |
| 1 selected 🛛 Remove   Restart         | Cancel                                        |                                          |
| Service Name 🔺 Service T              | Cancer                                        | Update Available Service Version 🕴       |
| Test_1 SD-LAN                         | Up • Good                                     | No 1.0.0.1056                            |
| _                                     |                                               |                                          |
|                                       |                                               |                                          |
|                                       |                                               |                                          |
|                                       |                                               |                                          |
|                                       |                                               |                                          |
|                                       |                                               |                                          |
|                                       |                                               |                                          |
|                                       |                                               |                                          |

## NOTE

After deleting the SD-LAN service from Data Center to DMZ, the VxLAN-GPE tunnels connecting the APs to the Data Center and from the Data Center to the DMZ are also removed.

# **Deleting an SD-LAN Service**

Deleting an SD-LAN service not only removes it from the RUCKUS Edge device and venue to which it is associated, but also completely deletes the service from the RUCKUS One account.

To delete an SD-LAN service, follow these steps:

- 1. On the navigation bar, click **Network Control**, select **My Services > SD-LAN**. This displays the list of SD-LAN services for the Edge device.
- 2. Select the checkbox adjacent to the name of the service you wish to delete and click the **Delete** option. This displays a delete confirmation dialog box. Click the **Delete SD-LAN** button to confirm the deletion.

#### FIGURE 81 Delete SD-LAN Service

| Network Control / My Services / |                                              | 1                             |                      | Add SD-LAN Se | rvice |
|---------------------------------|----------------------------------------------|-------------------------------|----------------------|---------------|-------|
| 1 selected 😨 Edit Delete        | Are you sure you want to delete this SD-LAN? |                               |                      |               |       |
| Name A Cluste                   |                                              | Tunnel Profile(AP-Clu Tu      | unnel Profile(Cluste | Health        | 4¢4   |
| QA-Den-SDLAN-service @Den-E     | ge -1 Cancel Delete SD-LAN                   | Default tunnel profile (SD DI |                      | • Good        |       |
|                                 |                                              |                               |                      |               |       |
|                                 |                                              |                               |                      |               |       |
|                                 |                                              |                               |                      |               |       |
|                                 |                                              |                               |                      |               |       |
|                                 |                                              |                               |                      |               |       |
|                                 |                                              |                               |                      |               |       |
|                                 |                                              |                               |                      |               |       |
|                                 |                                              |                               |                      |               |       |
|                                 |                                              |                               |                      |               |       |

# **Multiple Venue Support for an SD-LAN Service**

The Multiple Venue Support for an SD-LAN service feature offers a scalable and efficient way to manage multiple venues within an SD-LAN.

## **Feature Overview**

The Multiple Venue Support for an SD-LAN service feature enables network administrators to oversee, configure, and monitor various venues from a single centralized location, enhancing network efficiency and minimizing administrative workload. Networks from various venues can be integrated into a single SD-LAN service and a single Tunnel Profile.

The Data Center (DC) RUCKUS Edge and the DMZ RUCKUS Edge within the SD-LAN service do not need to be situated in the same venue. A venue hosting the DC RUCKUS Edge or DMZ RUCKUS Edge can support multiple SD-LAN services, each with different DC or DMZ RUCKUS Edge cluster.

#### FIGURE 82 Multiple Venue Support for an SD-LAN Service

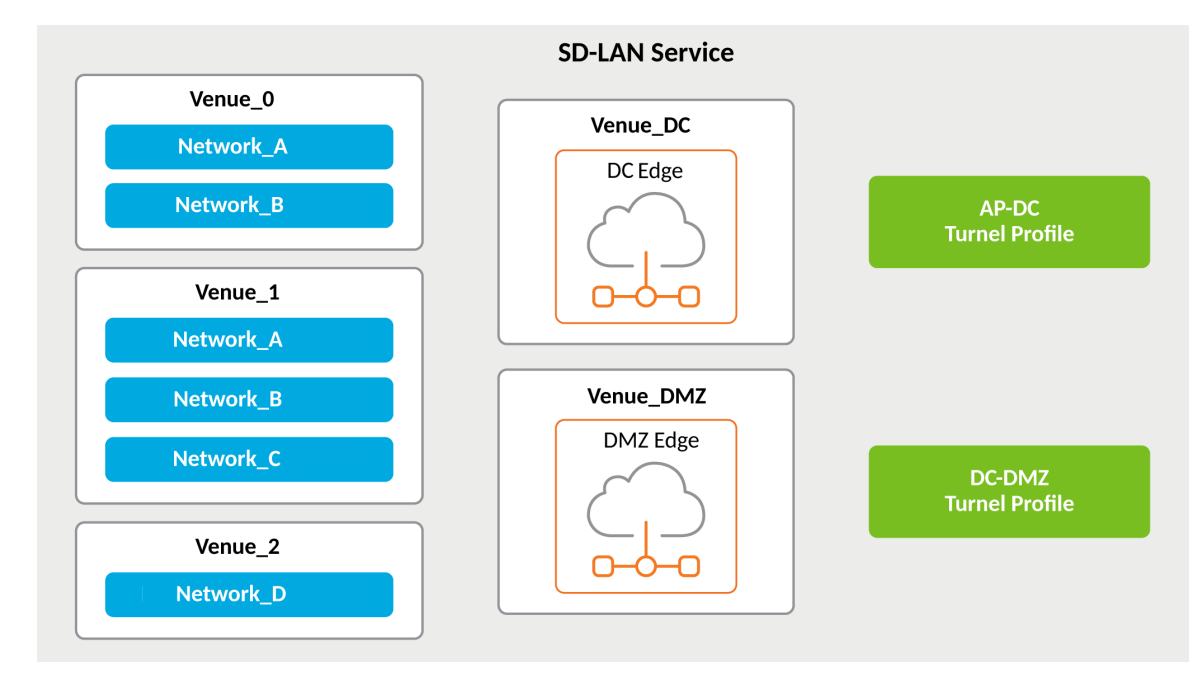

# **Requirements**

The Multiple Venue support for an SD-LAN service feature supports APs with Wi-Fi 6, Wi-Fi 6E, and Wi-Fi 7 capabilities. This feature applies to both hardware and virtual Edge devices.

# **Considerations**

When creating or editing an SD-LAN service profile used for a Captive Portal network activated in multiple venues, the **Forward Guest Traffic to DMZ** option must be set the same (either enabled or disabled) across all venues using that same Captive Portal network and SD-LAN profile.

If the guest network at a specific venue routes traffic to the DMZ RUCKUS Edge, other venues using tunnels in the same network must route the traffic similarly.

# **Best Practices**

This feature has no special recommendations for feature enablement or usage.

# **Prerequisites**

Each SD-LAN venue must have at least one network tunnel.

The Tunnel Profile must be linked to the SD-LAN service to ensure that all venues, including DC and DMZ, can utilize the same Tunnel Profile. However, DC and DMZ can use different Tunnel Profiles if needed, and the DMZ is optional for an SD-LAN setup.

# Viewing Networks Configured for a Venue

You can view the details of networks that are configured for a venue.

Complete the following steps to view details about networks.

1. On the navigation bar, click **Venues**.

The Venues page is displayed.

2. Click on a specific venue name, then click the **Networks** tab.

The **Networks** tab for the venue displays the following information about each network that is assigned to the venue:

#### FIGURE 83 Configured Networks in a Venue

| Overview Al Analytics        | Clients (0) Devices  | 5 (5) Netwo | orks (4) Services | Timelir | ie             |            |                   |           |
|------------------------------|----------------------|-------------|-------------------|---------|----------------|------------|-------------------|-----------|
|                              |                      |             |                   |         |                |            |                   | Add Netwo |
| Network Name 🔺               | Туре                 | Activated   | VLAN              | APs     | Radios         | Scheduling | Tunnel            | ¢†,       |
| QA-MulVenAll-Dev-VLAN2       | Passphrase (PSK/S    |             | VLAN-2 (Default)  | All APs | 2.4 GHz, 5 GHz | 24/7 🕓     | Tunneled (@Dean-l | Edge-1    |
| QA-MulVenAll-DMZ-VLAN4000    | Captive Portal - Cli |             | VLAN-10 (Defa     | All APs | 2.4 GHz, 5 GHz | 24/7 🕓     | Tunneled (@Dean-l | Edge-1    |
| QA-MulVenC-Dev-VLAN2         | Passphrase (PSK/S    |             | VLAN-2 (Default)  | All APs | 2.4 GHz, 5 GHz | 24/7 🕓     | Tunneled (@Dean-I | Edge-1    |
| QA-MulVenAll-DMZ-VLAN4000    | Captive Portal - Cli |             | VLAN-4000 (De     | All APs | 2.4 GHz, 5 GHz | 24/7 🕓     | Local Breakout    |           |
| QA-MulVen/JulVen0-Dev-VLAN2  | Passphrase (PSK/S    |             |                   |         |                |            |                   |           |
| QA-MulVen/lulVen0-DMZ-VLAN10 | Captive Portal - Cli |             |                   |         |                |            |                   |           |
| QA-MulVen1ulVen1-2nd-VLAN2   | Passphrase (PSK/S    | ۲           |                   |         |                |            |                   |           |
| QA-MulVen/lulVen2-Dev-VLAN2  | Passphrase (PSK/S    | ۲           |                   |         |                |            |                   |           |

- Network Name: The name of the network. To view more information about this network, click the network name.
- **Type**: One of the following types of network representing the network security:
  - Passphrase (PSK/SAE)
  - Dynamic Pre-Shared Key (DPSK)
  - Enterprise AAA
  - Captive Portal: Click-Through
  - Captive Portal: Self Sign In
  - Captive Portal: Cloudpath
  - Captive Portal: Host Approval
  - Captive Portal: Guest Pass
  - Captive Portal: 3rd Party (WISPr)
  - Captive Portal: Active Directory/LDAP Server
  - Open Network
- Activated: Shows ON or OFF to display whether the network is activated in the venue. When this option is toggled OFF, only the network name and type appear on this page; no other network information is displayed.
- VLAN: Shows the VLAN ID that is assigned to the network.
- APs: Displays if the network is active on all the APs or on specific AP Groups in the venue. Click the link to open a dialog box with the Radios option to configure the APs or AP Groups that are advertising this network.

Click the information icon to view the AP and Wi-Fi feature compatibility information.

Multiple Venue Support for an SD-LAN Service

- **Radios**: Shows the radio bandwidths on which this network is available. Click the link to open a dialog box with the APs/AP Group selection to configure the radio bandwidth.
- Scheduling: Shows network availability. Click the clock icon to open a window to set either 24/7 availability or customize the network availability down to 30-minute time periods for an individual day. Click **Save** to save your changes.
- **Tunnel**: Shows the tunneling service or profile associated with each active network. The Tunnel column entry is clickable, allowing you to modify the tunneling type or configuration, as appropriate for the network and venue. Tunnel types follow:
  - Local Breakout: This option is automatically chosen when the venue is not linked to any tunneling service. When connected to
    any SD-LAN service, the network traffic will not be tunneled to the Edge cluster. APs will bridge this network traffic on its uplink
    ethernet port with appropriate VLAN on the ethernet network.

## FIGURE 84 Local Breakout

| venues /<br>B-MulVenue        | Turnel                                                         | Ţ        |          | Configure             |
|-------------------------------|----------------------------------------------------------------|----------|----------|-----------------------|
| Overview Al Analytics         | LUTTEL                                                         |          |          |                       |
|                               | Local Breakout                                                 |          |          | Add Network           |
| Network Name 🔺 Type           | All network traffic will local breakout on this venue          | Scl      | heduling | Tunnel <sup>수</sup> 학 |
| QA-MulVenAll-DMZ-V Passphrase |                                                                | 24       | /7 🕓     | Local Breakout        |
| QA-MulVenAll-DMZ-V Passphrase | Tunnel the traffic to a central location. See more information | 24       | /7 ()    | Local Breakout        |
| QA-MulVenAll-DMZ-V Passphrase | Cancel                                                         | Apply 24 | /7 ()    | Local Breakout        |
| QA-MulVenAll-DMZ-V Captive Po | tal - Click ( VLAN-4000 (Defa All APs 2.4 GHz, 5               | 5 GHz 24 | /7 🕓     | Local Breakout        |
| QA-MulVenAll-DMZ-V Captive Po | tal - Click                                                    |          |          |                       |
| QA-MulVenAll-DMZ-V Passphrase | (PSK/SAE                                                       |          |          |                       |
| QA-MulVenAll-DMZ-V Passphrase | (PSK/SAE                                                       |          |          |                       |

- **SoftGRE Tunneling**: A SoftGRE profile tunnels the traffic to a SoftGRE gateway.
  - Select a preconfigured SoftGRE gateway from the drop-down list and click Apply, or click Add to create a SoftGRE profile.
     Refer to #unique\_62 for more information.
  - Click Profile details to view the associated tunnel gateway addresses and tunnel usage configurations for the selected SoftGRE profile.

For exceptions, refer to #unique\_63.

#### FIGURE 85 SoftGRE Tunneling

| Tunnel                                                               |                           |                   |            | ×     |
|----------------------------------------------------------------------|---------------------------|-------------------|------------|-------|
| Define how this netwo                                                | ork traffic will be tunr  | ielled at venue " | My-Venue": |       |
| <ul> <li>Local Breakout</li> <li>All network traffic will</li> </ul> | local breakout on this ve | nue               |            |       |
| SoftGRE Tunneling<br>Tunnel the traffic to a                         | Select                    | Profile details   | Add        |       |
| SD-LAN Tunneling<br>Tunnel the traffic to a                          | central location. See mo  | re information    |            |       |
|                                                                      |                           |                   | Cancel     | Apply |

- **SD-LAN Tunneling**: The SD-LAN service tunnels traffic to a RUCKUS Edge device. Click the **See more information** link, to view information on Configuring an SD-LAN service.
  - For all network types except Captive Portal, traffic is tunneled between the AP and a Data Center Edge device, meaning you will not see the Forward guest traffic to DMZ option in the dialog box.
  - For Captive Portal networks, traffic is tunneled between a Data Center Edge device and a DMZ Edge device if the Forward guest traffic to DMZ option is enabled in the dialog box.

Refer to Software Defined Local Area Network and Configuring the SD-LAN Service for additional information.

## NOTE

If the venue is linked to an SD-LAN service, you can configure the DMZ or DC tunnel settings from this window. To configure, select the required option and click **Apply**.

| Venues /<br>MulVenue<br>Overview AI An. | <b>e-1</b><br>alytics | Tunnel Define how this network traffic will be tunnelled at venue " <b>MulVenue-1</b> ":                | ×   |            |                 | Configure         |
|-----------------------------------------|-----------------------|----------------------------------------------------------------------------------------------------|-----|------------|-----------------|-------------------|
| Network Name 🔺                          | Туре                  | Local Breakout     All network traffic will local breakout on this venue                                |     | Scheduling | Tunnel          | Add Network<br>수학 |
| QA-MulVenAll-DMZ-V                      | Passphrase            | SD-LAN Tunneling(SDLAN-service)                                                                         |     | 24/7 🕓     | Tunneled (@Dea  | n-Edge            |
| QA-MulVenAll-DMZ-V                      | Captive Por           | Tunnel the traffic to a central location, the destination cluster: Edge-192.168.10.1-<br>Cluster-Venue4 |     | 24/7 🕓     | Tunneled (@Deal | n-Edge            |
| QA-MulVenAll-DMZ-V                      | Passphrase            | Forward guest traffic to DMZ                                                                            |     | 24/7 ()    | Tunneled (@Dea  | n-Edge            |
| QA-MulVenAll-DMZ-V                      | Captive Por           | Cancel                                                                                                  | ply | 24/7 🕓     | Tunneled (@Dea  | n-Edge            |
| QA-MulVenAll-DMZ-V                      | Passphrase            | (P5K/SAE                                                                                                |     |            |                 |                   |

## FIGURE 86 Tunneling Options
# **Personal Identity Network**

| • | Personal Identity Network                                | 109   |
|---|----------------------------------------------------------|-------|
| • | Workflow of Personal Identity Network                    | . 110 |
| • | Pre-requisites for Configuring Personal Identity Network | 110   |
| • | Configuring Personal Identity Network for Access Points  | . 111 |
| • | Configuring Personal Identity Network for Switches       | 133   |

# **Personal Identity Network**

Personal Identity Networks (PIN) use VxLAN tunneling to extend Wi-Fi client and wired client via RUCKUS switch access to the RUCKUS Edge, creating seamless connectivity across the network domain. It enables Wi-Fi and wired clients to securely access their networks and connected devices while also establishing Personal Area Networks (PAN) for secure, individualized connectivity.

Personal Identity Network referred as PIN involves creating Personal Area Networks (PAN) for each unit in Multi Dwelling Unit (MDU) or dorm room in a university campus, using a shared network (access points, switches, internet gateway). In the PIN solution, the main role of RUCKUS Edge is to provide the following services to the PANs.

The following architecture types are supported on PIN -

- RUCKUS Edge
- Distribution Switch (DS) Acts as an aggregation point for all the access layer switches.
- Access Switch (AS) This facilitates the connection of end node devices to the network.
- Access Point (AP) A wireless network device acts as portal for devices to connect to a local network.

# Limitations

SD-LAN and Personal Identity Network are mutually exclusive features. If RUCKUS Edge or Network is chosen for one service, it cannot be utilized for the other service.

Only DPSK networks are supported, and the DPSK service must remain consistent within the Identity group.

The venue must have an Edge cluster and must enable Property Management within the Identity Group.

Once a PIN has been created, the cluster, DHCP service, and DHCP pool cannot be modified in the profile.

The tunnel profile is restricted to using only the VNI type within the PIN.

A maximum of 16 sub-interfaces is supported per physical port or LAG.

Only physical ports and LAGs can be configured as cluster interfaces.

To complete the LAG/Port & Virtual IP settings in the cluster configuration wizard, the user must create at least one physical LAN.

Only Active-Backup HA support is available.

# **Workflow of Personal Identity Network**

Personal Identity Network workflow has a recommended sequence.

Pre-conditions before creating a Personal Identity Network:

- 1. Property Management Service for the venue should be already enabled.
- 2. **RUCKUS Edge** should be deployed to the venue.

#### User workflow of Personal Identity Network

#### Service Catalog: Create a new Personal Identity Network

- 1. Select property management enabled **Venue**.
- 2. Select Edge, DHCP pool, and set segment settings.
- 3. Select VxLAN tunnel profile and DPSK networks.
- 4. Select DS/AS and set DS settings.
- 5. Select AS settings.

#### NOTE

If no switch under the selected venue then skip step 4 and 5.

The new Personal Identity Network creation is complete.

- Wireless Access Point (AP) Enable the Personal Identity Network flag for networks. If No enable the Personal Identity Network in DPSK Network configuration window.
- Wired Access Point (AP) To enable wired AP:
  - Navigate to **Venue/Property** unit and select the unit.
  - Select AP from the dropt-down list and assign LAN port.

# **Personal Identity Network Service Deployment**

Personal Identity Network can be deployed in the following stages:

- 1. Connect the RUCKUS Edge, switches and APs in the desired topology.
- 2. Add the RUCKUS Edge, switches and APs in the RUCKUS One for management.
- 3. Create users/PANs (Network Segments) and associated PIN configuration for RUCKUS Edge, switches and APs.
- 4. RUCKUS Edge is on-boarded on the RUCKUS One device, followed by switches and APs. All the configuration is applied and network is ready for operation.
- 5. UEs connect to the switches and APs, authentication is completed. The UEs are associated with the PAN and is online.

# **Pre-requisites for Configuring Personal Identity Network**

Associated DHCP service should be configured before configuring the Personal Identity Network.

The Personal Identity Network service can be applied to a RUCKUS Edge after the device is onboarded and the DHCP service is applied to the specific device.

Before starting the configuration, make sure APs, Identities, and DPSK settings are configured on the device.

For PIN configuration flow, RUCKUS Edge cluster must be selected instead of the RUCKUS Edge node.

# **Configuring Personal Identity Network for Access Points**

# **Adding DPSK Service**

Dynamic Pre-Shared Key is a encryption technology developed to provide robust and secure wireless access.

To add a DPSK service to configure PIN, perform the following steps.

- On the RUCKUS One navigation bar, hover on Network Control and click My Services. This displays the My Services menu.
- 2. Click **DPSK** option in the menu.

This displays **DPSK** page.

3. Click Add DPSK Service.

This displays Add DPSK Service page.

Configuring Personal Identity Network for Access Points

4. In the Add DPSK Service page, enter the following details:

Under **Settings** enter the service name

• Service Name - Enter a name for the DPSK service.

Under Passphrase Generation Parameters enter the following details:

- Passphrase Format Click on the drop-down menu and select the passphrase format.
  - Most Secured Allows the user to use all ASCII characters.
  - Keyboard Friendly Only Alphabets and numbers can be used.
  - Numbers Only Only numbers can be used.
- Passphrase Length Enter the passpharse length. Valid range 8 to 63.
- **Expiration** Select the expiration type,
  - Never Expires Have no expiry date.
  - By Date Select a date from the corresponding calendar.
  - After Enter a number in the corresponding field and choose the option from the drop-down list.
- Devices Allowed per Passphrase Select the number of devices to be allowed per passphrase.
  - Unlimited No restrictions in terms of number of devices.
  - Limited To Enter the number of devices that can be used with one passphrase in the corresponding field.
- Adaptive Policy Set Select the policy set from the drop-down list.
- Default Access Select the access method.

After entering all the fields, click Add. The newly created DPSK service is added to the list.

#### FIGURE 87 Add DPSK Service

|                                          | - |
|------------------------------------------|---|
| Add DDSK Service                         |   |
|                                          |   |
| Settings                                 |   |
| Service Name *                           |   |
| test_1                                   |   |
| Passphrase Generation Parameters         |   |
| Passphrase Format * ⑦                    |   |
| Most Secured                             | • |
| Letters, numbers and symbols can be used |   |
| Passphrase Length * ⑦                    |   |
| 18 🗸                                     |   |
| Expiration *                             |   |
| Never expires                            |   |
| O By date                                |   |
| After                                    |   |
|                                          |   |
| Devices allowed per passphrase *         |   |
| Unlimited                                |   |
| C Limited to                             |   |
|                                          |   |
| Adaptive Policy Set                      |   |
|                                          |   |
| Default Access *                         |   |
| ACCEPT REJECT                            |   |
|                                          |   |
| Add Cancel                               |   |
|                                          |   |

# **Creating a New DPSK Network**

Create a new DPSK network using the newly created DPSK service from Wi-Fi networks.

To create a new DPSK network, perform the following steps.

1. On the RUCKUS One navigation bar, hover on Wi-Fi and click Wi-Fi Networks List.

This displays **Create a New Network** page.

2. In the Create a New Network page, enter the details in each section.

### **Network Details**

Enter the following details in this section.

• Network Name - By default, network SSID is used as the network name, however, enter a network name for easier usage. Length of the network name is limited to 2-32 characters.

### NOTE

To set a different SSID, click Set different SSID link.

- **Description** Enter a purposeful description for the network name.
- Network Type Select a network type from the options listed in the network type.

Click Next.

Configuring Personal Identity Network for Access Points

#### FIGURE 88 Create New Network

| etwork Name *                                                                                                    | ~                                                                                                    | Individual Passphrases<br>for one or multiple devices                                                                                                    |                                                                                                    |
|----------------------------------------------------------------------------------------------------|----------------------------------------------------------------------------------------------------|----------------------------------------------------------------------------------------------------|----------------------------------------------------------------------------------------------------|
| test_doc<br>et different SSID<br>escription  etwork Type *  Passphrase (PSK/SAE)<br>Require users to enter a passphrase (that you have defined for the network) to                                                                                                    |                                                                                                    | Individual Passphrases<br>for one or multiple devices                                                                                                    |                                                                                                    |
| et different SSID<br>escription<br>etwork Type *<br>) Passphrase (PSK/SAE)<br>Require users to enter a passphrase (that you have defined for the network) to                                                                                                    | 6                                                                                                    | Individual Passphrases<br>for one or multiple devices                                                                                                    |                                                                                                    |
| escription etwork Type * Passphrase (PSK/SAE) Require users to enter a passphrase (that you have defined for the network) to                                                                                                    |                                                                                                    | for one or multiple devices                                                                                                    |                                                                                                    |
| <pre>twork Type * ) Passphrase (PSK/SAE) Require users to enter a passphrase (that you have defined for the network) to</pre>                                                                                                    |                                                                                                    |                                                                                                    |                                                                                                    |
| ) Passphrase (PSK/SAE)<br>Require users to enter a passphrase (that you have defined for the network) to                                                                                                    |                                                                                                    |                                                                                                    |                                                                                                    |
| Connect Dynamic Pre-Shared Key (DPSK) Require users to enter a passphrase to connect. The passphrase is unique per device Determine AAA (000 11)                                                                                                    |                                                                                                    | My network                                                                                                    | Data:<br>Local-Breakout                                                                                                    |
| <ul> <li>Discreption Available</li> <li>Discreption Available</li> <li>Dis</li></ul> | .n                                                                                                    |                                                                                                    |                                                                                                    |
| ) Captive Portal<br>Users are authorized through a captive portal in various methods                                                                                                    |                                                                                                    |                                                                                                    |                                                                                                    |
| ) Open Network<br>Allow users to access the network without any authentication/security (not<br>recommended)                                                                                                    |                                                                                                    |                                                                                                    |                                                                                                    |
|                                                                                                    |                                                                                                    |                                                                                                    |                                                                                                    |
|                                                                                                    |                                                                                                    |                                                                                                    |                                                                                                    |
|                                                                                                    | Require users to enter a passpirase to connect. The passpirase is unique per device         Enterprise AAA (802.1X)         Use 802.1X standard and WPA2 security protocols to authenticate users using a authentication server on the network         Captive Portal         Users are authorized through a captive portal in various methods         Open Network         Allow users to access the network without any authentication/security (not recommended) | Require users to enter a passphrase to connect. The passphrase is unique per device         Enterprise AAA (802.1X)         Use 802.1X standard and WPA2 security protocols to authenticate users using an authentication server on the network         Captive Portal         Users are authorized through a captive portal in various methods         Open Network         Allow users to access the network without any authentication/security (not recommended) | Negure Users to enter a passpirase to connect. The passpirase is unique per device       My network         Centerprise AAA (802.1X)       Use 802.1X standard and WPA2 security protocols to authenticate users using an authentication server on the network         Captive Portal       Users are authorized through a captive portal in various methods         Open Network       Allow users to access the network without any authentication/security (not recommended) |

#### **DPSK Settings**

Enter the following details in this section.

- Security Protocol Select the protocol from the drop-down list. Recommended protocol is WPA2 (Wi-Fi Protected Access 2) as it is an encrypted security protocol that protects internet traffic on wireless networks.
- DPSK Service Select the DPSK service from the drop-down list. The list displays all the DPSK service names which are created in the Network Control > My Services > DPSK.

The other options are auto selected as per the DPSK service.

Click Next.

### FIGURE 89 DPSK Settings

| WI-FI / WI-FI Networks / Netwo<br>Create New | rk List /<br>Network                                          |      |                                    |
|----------------------------------------------|---------------------------------------------------------------|------|------------------------------------|
|                                              | DPSK Settings                                                 |      | Ν                                  |
| Network Details                              | Security Protocol                                             |      | 5                                  |
| DPSK Settings                                | WPA2 (Recommended)                                            | •    |                                    |
| Venues<br>Summary                            | Use the DPSK Service     Use RADIUS Server                    |      | for one or multiple devices        |
|                                              | DPSK Service *                                                |      |                                    |
|                                              | DPSK<br>Add DPSK Service<br>Passphrase Format<br>Most Secured | •    |                                    |
|                                              | Passphrase Length<br>18 Characters                            |      | My network Data:<br>Local-Breakout |
|                                              | Passphrase Expiration<br>Unlimited                            |      |                                    |
|                                              | Show more settings                                            |      |                                    |
| Cancel                                       |                                                               | Back |                                    |

### Venues

Select the venue or venues (multiple venues can be selected) and click **Activate**. Likewise, select the a venue or venues and click **Deactivate** to shutdown the venue or venues.

After activating the venue, click **Next**.

### **Personal Identity Network**

Configuring Personal Identity Network for Access Points

#### FIGURE 90 Activating/De-activating Venue

| WI-FI / WI-FI Networks / Network List /<br>Create New Netw | work                    |                      |               |          |           |                       |         |                |            |
|------------------------------------------------------------|-------------------------|----------------------|---------------|----------|-----------|-----------------------|---------|----------------|------------|
|                                                            | Venues                  |                      |               |          |           |                       |         |                |            |
| Network Details                                            | Select venues to active | ate this network     |               |          |           |                       |         |                |            |
| DPSK Settings                                              | 2 selected 🙁 🛛 Ac       | tivate   Deactivate  |               |          | _         |                       |         |                |            |
| Venues     Summary                                         | Venue                   | City                 | Country       | Networks | Wi-Fi APs | De-activated<br>Venue | APs     | Radios         | Scheduling |
|                                                            | My-Venue                | New York             | United States |          | 0         |                       |         |                |            |
|                                                            | Venue1                  | Sunnyvale, Califor   | United States | 4        | 2         | -                     | All APs | 2.4 GHz, 5 GHz | 24/7 🕓     |
|                                                            |                         | $\sum_{\mathcal{S}}$ |               |          |           | Activated<br>Venue    |         |                |            |
| Cancel                                                     |                         |                      |               | Back     |           |                       |         |                |            |

#### Summary

The summary section displays the complete configuration of the newly created DPSK network. Verify the content and click Add.

### FIGURE 91 Summary

|                 | Summary                       |                     |
|-----------------|-------------------------------|---------------------|
| Network Details | Network Info                  | Activated in venues |
| DPSK Settings   | Network Name:                 | ⊚Venue1             |
| Venues          | test                          |                     |
| Summary         | Description:                  |                     |
|                 | creating a test wifi network  |                     |
|                 | Type:                         |                     |
|                 | Dynamic Pre-Shared Key (DPSK) |                     |
|                 | Use RADIUS Server:            |                     |
|                 | No                            |                     |
|                 | Security Protocol:            |                     |
|                 | WPA2                          |                     |
|                 | DPSK Service:                 |                     |
|                 | DPSK                          |                     |
|                 | Pas Pirase Format:            |                     |
|                 | Most Secured                  |                     |
|                 | Passphrase Length:            |                     |
|                 | 18 Characters                 |                     |
|                 | Passphrase Expiration:        |                     |
|                 | Unlimited                     |                     |
|                 |                               |                     |
|                 |                               |                     |

## The newly added Wi-Fi Network is displayed in the Wi-Fi Networks list.

Configuring Personal Identity Network for Access Points

#### FIGURE 92 Newly created Wi-Fi Network

| wi-Fi /<br>Wi-   | Wi-Fi Networks |                                                  |                             |        |     |         |        |    |  |  |
|------------------|----------------|--------------------------------------------------|-----------------------------|--------|-----|---------|--------|----|--|--|
| Network List (5) |                | WLANs Report Applications Report Wireless Report |                             |        |     |         |        |    |  |  |
|                  | Name 🔺         | Description                                      | Туре                        | Venues | APs | Clients | VLAN   | łţ |  |  |
| 0                | DPSK-NET       |                                                  | Dynamic Pre-Shared Key (DPS | 1      | 2   | 0       | VLAN-1 |    |  |  |
| 0                | DPSKnew3       |                                                  | Dynamic Pre-Shared Key (DPS | 1      | 2   | 1       | VLAN-1 |    |  |  |
| 0                | DPSKnew4       |                                                  | Dynamic Pre-Shared Key (DPS | 1      | 2   | 0       | VLAN-1 |    |  |  |
| 0                | DPSKnew5       |                                                  | Dynamic Pre-Shared Key (DPS | 1      | 1   | 0       | VLAN-1 |    |  |  |
| 0                | test           | creating a test wifi network                     | Dynamic Pre-Shared Key (DPS | 1      | 2   | 0       | VLAN-1 |    |  |  |

# **Creating a new Tunnel Profile**

Tunnel profile allows the user to verify connectivity between VPN peers. Configuring tunnel interface can be used to ping a destination IP at specified intervals if the communication across the tunnel is broken.

To configure a tunnel profile, perform the following steps:

1. On the RUCKUS One navigation bar, hover mouse on Network Control and select Policies and Profiles. .

This displays Policies and Profiles page.

2. In the Policies and Profiles page, click Tunnel Profile.

This displays Tunnel Profile page.

#### FIGURE 93 Tunnel Profile

| vetwork control /<br>Policies & Profiles                                           |                                                                                              |                                                                                                    | Add Policy or Profil                                                                                  |  |
|------------------------------------------------------------------------------------|----------------------------------------------------------------------------------------------|----------------------------------------------------------------------------------------------------|----------------------------------------------------------------------------------------------------|--|
| RADIUS Server (0)<br>Create a RADIUS server profile for AAA on wireless<br>devices | Access Control (0)<br>Create L2-L7 access policies for device access to wireless<br>networks | Client Isolation (0)<br>Segregate layer 2 network traffic from all clients, create<br>exception policies for allow-lists and block-lists | MAC Registration List (0)<br>Create MAC address lists to enable device access to<br>wireless networks |  |
| Rogue AP Detection (0)<br>Create WIDS policies for rogue wireless device detection | Syslog Server (0)<br>Configure syslog to an external server for offline<br>reporting         | VLAN Pools (0)<br>Create multiple VLANs in a pool to serve clients                                                                       | SNMP Agent (0)<br>Provides external notification to network administrators                            |  |
| Tunnel Profile (1)<br>Provides IP address to end devices                           | Data Usage Metering (2)<br>Provides data rate and data consumption control                   | Adaptive Policy (0)<br>Create adaptive policies for user and device connectivity<br>on wired or wireless networks                        |                                                                                                    |  |
| Wi-Fi SmartEdge                                                                    | Wi-Fi SmartEdge                                                                              | on wired or wireless networks                                                                                                    |                                                                                                    |  |

- 3. Click Add Tunnel Profile and enter the following details:
  - Profile Name: Enter the name for the tunnel policy.
  - Network Segmentation Type: The VLAN to VNI map option is selected by default. The SD-LAN service maps the VLAN ID to the VNI for tunneling. The VNI option is used for the PIN feature.
  - Gateway Path MTU Mode: Select one of following options:
    - Auto
    - Manual: Enter the value in bytes (allowed values are 68 to 1450). The value must be lesser than the Ethernet MTU on the AP.

#### NOTE

Check the Ethernet MTU on the AP; Tunnel MTU gets applied only if it is less than the Ethernet MTU.

- Path MTU Request Timeout: The maximum wait time for a response to a path MTU request. Range: 10 milliseconds to 10 seconds; default is 2 seconds.
- Path MTU Request Retries: The maximum number of Path MTU requests sent to test one MTU value. Range: 3 through 64; default is 5 retries.
- Force Fragmentation: When enabled, the AP or Edge device will automatically fragment packets, ignoring the Don't Fragment (DF) bit in the IP header of the packets. Forced packet fragmentation can reduce congestion and improve network throughout, but it may lead to fragment loss, packet reassembly issues, and memory exhaustion. This option is disabled by default. Toggle the switch to **ON** to enable.
- **Tunnel Idle Timeout**: The amount of time a tunnel is allowed to remain active without any traffic. Select **Minutes**, **Days**, or **Weeks** from the drop-down list and then enter the duration or use the up/down arrows to set the value. Range: 5 through 10080 minutes, 1 through 7 days, or 1 week; default is 20 minutes.
- **Tunnel Keep Alive Interval**: Defines the interval between two consecutive keepalive request messages. Range: 1 through 5 seconds, with a default value of 2 seconds.
- **Tunnel Keep Alive Retries**: Defines the maximum number of consecutive keepalive requests that can fail before the AP determines the Edge device is unreachable. Range: 3 through 10 retries, with a default value of 5.

Configuring Personal Identity Network for Access Points

#### FIGURE 94 Add Tunnel Profile

| Network Segment Type ③ VLAN to VNI map VNI Gateway Path MTU Mode ③ Auto Manual Path MTU Request Timeout ③ 2                                                                        |  |
|----------------------------------------------------------------------------------------------------|--|
| Network Segment Type ③<br>VLAN to VNI map<br>VNI<br>Gateway Path MTU Mode ③<br>Auto<br>Manual<br>Path MTU Request Timeout ③<br>2<br>$\langle \                                   $ |  |
| <ul> <li>VLAN to VNI map</li> <li>VNI</li> <li>Gateway Path MTU Mode ☺</li> <li>Auto</li> <li>Manual</li> <li>Path MTU Request Timeout ☺</li> <li>2</li></ul>                      |  |
| <ul> <li>VNI</li> <li>Gateway Path MTU Mode ③</li> <li>Auto</li> <li>Manual</li> </ul> Path MTU Request Timeout ③ 2                                                                |  |
| Gateway Path MTU Mode ③<br>● Auto<br>Manual<br>Path MTU Request Timeout ③<br>2                                                                                                    |  |
| <ul> <li>Auto</li> <li>Manual</li> <li>Path MTU Request Timeout ⊙</li> <li>2</li></ul>                                                                                             |  |
| Manual Path MTU Request Timeout ⊙ 2 △ ✓ Seconds ▼                                                                                                    |  |
| Path MTU Request Timeout $\textcircled{O}$<br>2 $\boxed{\land}$ Seconds $\checkmark$                                                                                               |  |
| Path MTU Request Timeout ⑦<br>2 ^<br>✓ Seconds ▼                                                                                                    |  |
| 2 A Seconds V                                                                                                    |  |
|                                                                                                    |  |
|                                                                                                    |  |
| Path MIU Request Retries ③                                                                                                    |  |
| 5 retries                                                                                                    |  |
| Force Fragmentation ③                                                                                                    |  |
|                                                                                                    |  |
| Tunnel Idle Timeout ③                                                                                                    |  |
| 20 A Minute(s) V                                                                                                    |  |
| Tunnel Keep Alive Interval ⑦                                                                                                    |  |
| 2 A seconds                                                                                                    |  |
|                                                                                                    |  |
| Tunnel Keep Alive Retries ⊘                                                                                                    |  |
| 5 ^ retries                                                                                                    |  |
|                                                                                                    |  |
|                                                                                                    |  |
|                                                                                                    |  |
|                                                                                                    |  |

#### 4. After entering all the fields, click **Add**.

The newly created tunnel profile is displayed in the Tunnel Profile page.

#### FIGURE 95 New Tunnel Profile

| Network C<br>Tuni | nel Profile (2) |                       |                     |                      | Add Tunnel Profile                     |
|-------------------|-----------------|-----------------------|---------------------|----------------------|----------------------------------------|
| Q Sea             | rch Name        | Network Segmentation  | ks 🔻                |                      |                                        |
|                   | Name 🔺          | Gateway Path MTU Mode | Force Fragmentation | Network Segmentation | Networks                               |
|                   | Default         | Auto                  | OFF                 | 0                    | 0                                      |
|                   | VxLAN           | Manual (1000)         | ON                  | 0                    | 0                                      |
|                   |                 | <i>b</i> ∂            |                     |                      |                                        |
|                   |                 |                       |                     | Tunn                 | el Service Profile "VxLAN" was added X |
|                   |                 |                       |                     | UPDATE network       | segmentation group Dell411 success X   |

# **Creating a New Identity Group**

Identity group stores user related data.

To create a new Identity group, perform the following steps.

1. On the RUCKUS One navigation bar, hover on **Clients** and click **Identity Groups**.

This displays Identity Management page.

2. In the Identity Management page, click Add Identity Group link.

This displays Create Identity Group window.

Configuring Personal Identity Network for Access Points

- 3. In the Create Identity Group, enter the following details
  - Identity Group Name Select identity group name from the drop-down list.
  - Description Enter a meaningful description for the identity group.

Under Services,

- DPSK Service Select a DPSK service from the drop-down list or add a DPSK service by clicking Add link.
- MAC Registrationi List Select a MAC ID from the drop-down list or add a MAC by clicking Add link.

FIGURE 96 Creating a new Identity Group

| <sub>Clients</sub> / | lanage           | ment        |          |              |                             |                      |                | Create Identity Group          | ×        |
|----------------------|------------------|-------------|----------|--------------|-----------------------------|----------------------|----------------|--------------------------------|----------|
| identity i           | lanage           |             |          |              |                             |                      |                | Identity Group Name *          |          |
| Identity Groups (1)  | Identities       | (5)         |          |              |                             |                      |                | Test_doc                       | ~        |
|                      |                  |             |          |              |                             |                      |                | Description                    |          |
| Q Search Identity    | y Group, Descrip | ption Venue | ▼ DPSF   | Service      | c Registration List 👻 Certi | ficate Template 🛛 👻  | Personal Ident | Creating a test identity group |          |
| Identity Gro         | oup              | Description | Venue    | DPSK Service | Mac Registration List       | Certificate Template | Personal       |                                | le       |
| O PIN-My-Venu        | -                |             | My-Venue | PIN-DPSK     |                             |                      | PIN1&2-AT      | Services                       |          |
|                      |                  |             |          |              |                             |                      |                | DPSK Service                   |          |
|                      |                  |             |          |              |                             |                      |                | test                           | ▼ Add    |
|                      |                  |             |          |              |                             |                      |                |                                |          |
|                      |                  |             |          |              |                             |                      |                | MAC Registration List          |          |
|                      |                  |             |          |              |                             |                      |                | Select                         | ✓ Add    |
|                      |                  |             |          |              |                             |                      |                |                                |          |
|                      |                  |             |          |              |                             |                      |                |                                |          |
|                      |                  |             |          |              |                             |                      |                |                                |          |
|                      |                  |             |          |              |                             |                      |                |                                |          |
|                      |                  |             |          |              |                             |                      |                |                                |          |
|                      |                  |             |          |              |                             |                      |                |                                |          |
|                      |                  |             |          |              |                             |                      |                |                                |          |
|                      |                  |             |          |              |                             |                      |                |                                |          |
|                      |                  |             |          |              |                             |                      |                |                                |          |
|                      |                  |             |          |              |                             |                      |                | Ca                             | ncel Add |

4. After entering all the details, click **Add**.

The newly added identity group is displayed in the **Identity Management** page.

FIGURE 97 Newly created Identity Group in the Identity Management List

| Geens /<br>Identity Management |       |                             |                                |              |              |                                |                      |                         |            |                   |
|--------------------------------|-------|-----------------------------|--------------------------------|--------------|--------------|--------------------------------|----------------------|-------------------------|------------|-------------------|
| Ide                            | ntity | Groups (2) Identities (     | (5)                            |              |              |                                |                      |                         |            |                   |
| ٩                              | Sea   | rch Identity Group, Descrip | Venue                          | DPSK Service | • Ma         | ac Registration List 🔹 Certifi | cate Template 🔹      | Personal Identity Net 💌 | Ad         | ld Identity Group |
|                                |       | dentity Group               | Description                    | Venue        | DPSK Service | Mac Registration List          | Certificate Template | Personal Identity Netw  | Identities | +†+               |
| C                              | ) 6   | N-My-Venue                  |                                | My-Venue     | PIN-DPSK     |                                |                      | PIN1&2-AT               | 5          |                   |
| C                              | ) 1   | fest_doc                    | Creating a test identity group |              | test         |                                |                      |                         | 0          |                   |
| -                              |       |                             |                                |              |              |                                |                      |                         |            |                   |
|                                |       |                             |                                |              |              |                                |                      |                         |            |                   |

# **Enabling Property Management**

Enable property management in the venue. To enable property management, perform the following steps.

1. On the RUCKUS One navigation bar, click Venue.

This displays Venues page with the list of venues.

#### 2. Select and click on the Venue in the list.

This displays the venue details.

### FIGURE 98 Venue Details

| Venues/<br>Venuel                             |                                                            |                                             | Configure              |
|-----------------------------------------------|------------------------------------------------------------|---------------------------------------------|------------------------|
| Overview Al Analytics Clients (4) Devices (3) | Networks (1) Property Units (5) Services Timeline          |                                             |                        |
| Alarms                                        | Incidents 🕑                                                | Devices                                     |                        |
| No active alarms                              | 2                                                          | W-Fi<br>1 Switch<br>1                       | RUCKUS Edge RWG<br>1 0 |
| Client Experience Success 97%                 | Time To<br>Connect • 90%<br>Under 2 i                      | Client<br>Throughput © 1009<br>Abow 10 Mbps | 6                      |
| Topology Row Plans                            | Q You can place your devices on floor plans or map to view | v their geographical distribution           |                        |
|                                               | Add Floor Plan                                             |                                             |                        |

#### 3. In the **Venue** page, click **Configure**.

This displays the selected venue configuration details.

### FIGURE 99 Venue Details

| venues /<br>Venuel              |                                                                   |                       |   | Back to venue details |
|---------------------------------|-------------------------------------------------------------------|-----------------------|---|-----------------------|
| Venue Details                   | Wi-Fi Configuration Switch Configuration                          | Property Management   |   |                       |
| Venue Name * Venue1 Description |                                                                   | ~                     |   |                       |
| Address *                       | Make sure to include a city and<br>I Dr, Sunnyvale, CA 94089, USA | puntry in the address | 6 |                       |
|                                 | Map is not enabled                                                |                       |   |                       |
| Save                            | 2                                                                 |                       |   |                       |

Configuring Personal Identity Network for Access Points

4. In the Venue details page, click **Property Management** tab.

This displays the Property Management switch.

### NOTE

By default, the **Property Management** switch is disabled, if the property management is switched off, all the related configuration is deleted and the network service is lost.

FIGURE 100 Enable Property Management

| Venuel                                                                     | Back to venue details |
|----------------------------------------------------------------------------|-----------------------|
| Venue Details Wi-Fi Configuration Switch Configuration Property Management |                       |
| Enable Property Management 💿 💿                                             |                       |
| Identity Group* 🔞                                                          |                       |
| Identity-PINSa                                                             |                       |
| Enable Guest DPSK for Units                                                |                       |
| Resident Portal *                                                          |                       |
| No Resident Portal                                                         |                       |
| Communication Templates                                                    |                       |
| Enable Email Notification                                                  |                       |
| Enable SMS Notification                                                    |                       |
| Unit Assigned                                                              |                       |
| Default Template Preview                                                   |                       |
| Guest Passphrase Reset                                                     |                       |
| Default Template Preview                                                   |                       |
| Port Assignment                                                            |                       |
| Default Template Preview                                                   |                       |
| Save Cancel                                                                |                       |

# **Personal Identity Network Configuration**

To configure the Personal Identity Network, follow the sequence:

- On the RUCKUS One navigation bar, navigate and hover the mouse on Network Control option. This displays options in the Network Control, click My Services.
- 2. In the My Services screen, click Personal Identity Network.

This displays the **Personal Identity Network** screen.

3. Click Add Personal Identity Network button.

This displays Add Personal Identity Network screen.

| Network Control / My Services /<br>Personal Identity Ne | twork (1)         |                     |          |        | Add Persona      | l Identity Network |
|---------------------------------------------------------|-------------------|---------------------|----------|--------|------------------|--------------------|
| Q Search Name                                           | Cluster 💌         | Networks   Switches | •        |        |                  |                    |
| Name 🔺                                                  | Cluster           | Networks            | Switches | Health | Update Available | +†↓                |
| PIN2                                                    | SZ104-vRE-Cluster | 1                   | 0        | • Good | No               |                    |
|                                                         |                   |                     |          |        |                  |                    |
|                                                         |                   |                     |          |        |                  |                    |
|                                                         |                   |                     |          |        |                  |                    |

# **General Settings**

In the General Settings screen, enter the following details:

- Service Name Enter a name of the service.
- Venue Select the venue to segment the devices (identities). To select the Venue, click Venue with Property Management enabled dropdown list and choose the venue. The selected venue displays the name of the Identity Group, Number of Identity, DSPK Service name and number of DPSK Networks available.

After entering the above details, click Next

#### FIGURE 102 Add Personal Identity Network Service

| Network Control / My Services / Personal IC | anal Identity Network /<br>dentity Network Service                                                                       |                                                                        |
|---------------------------------------------|----------------------------------------------------------------------------------------------------|------------------------------------------------------------------------|
|                                             | General Settings                                                                                                    |                                                                        |
| General Settings                            | Service Name *                                                                                                    | $\frown$                                                               |
| RUCKUS Edge                                 | PIN_Test 🗸                                                                                                    |                                                                        |
| Wireless Network                            | <ul> <li>Please ensure that you understand the necessary preparations before creating a network segmentation.</li> </ul> | Distribution Switch                                                    |
| Access Switch     Summary                   | Select the Venue where you want to segment the devices (identities):<br>Venue with RUCKUS Edge deployed * ⑦              |                                                                        |
|                                             | Venue1 👻                                                                                                    | Access Switch                                                          |
|                                             | Property management: On                                                                                                  |                                                                        |
|                                             | Identity Group: PIN1                                                                                                    |                                                                        |
|                                             | Number of Identities: 5                                                                                                  | AP                                                                     |
|                                             | DPSK Pool: PIN1                                                                                                    | DPSK network (DPSK pool service)                                       |
|                                             | DPSK Network: 1                                                                                                    | (DPSK pool service)                                                    |
|                                             |                                                                                                    |                                                                        |
|                                             |                                                                                                    | Individual segments Property<br>for one or multiple devices management |
|                                             |                                                                                                    |                                                                        |
| Cancel                                      |                                                                                                    | Next                                                                   |

#### **RUCKUS Edge Settings**

In the RUCKUS Edge Settings screen, enter the following details:

- RUCKUS Edge Select the device from the RUCKUS Edge drop-downlist.
- Number of Segments Enter the number of segments required in the platform.
- Number of Devices per Segment Enter the number of devices required in each segment.
- DHCP Service The DHCP service associated with the selected RUCKUS Edge device is automatically selected.
- DHCP Pool User should select one of the DHCP Pool as per the requirement. When selected the details of the pool are displayed on the screen.

After entering the above details, click **Next**.

#### FIGURE 103 RUCKUS Edge Settings

| Network Control / My Services / Per | sonal Identity Network /<br>Identity Network Service | Select DHCP Pool ×                      |
|-------------------------------------|------------------------------------------------------|-----------------------------------------|
| ,                                   | RUCKUS Edge Settings                                 | O PIN1-LAN-AP                           |
| General Settings                    | Cluster *                                            | Subnet Mask: 255.255.255.0              |
| RUCKUS Edge                         | E114-Single                                          | Pool Range: 172.31.5.1 - 172.31.5.100   |
| Wireless Network                    | Number of Segments *                                 |                                         |
| Dist. Switch                        |                                                      | PIN1-PAN                                |
| Access Switch                       | Number of devices per Segment *                      | Subnet Mask: 255.255.255.0              |
| Summary                             |                                                      | Pool Range: 192.168.5.1 - 192.168.5.254 |
|                                     | DHCP Service *                                       |                                         |
|                                     | DHCP-PIN1 👻                                          |                                         |
|                                     | DHCP Pool *                                          |                                         |
|                                     | No Pool selected Select Pool                         |                                         |
|                                     |                                                      |                                         |
|                                     |                                                      |                                         |
|                                     |                                                      |                                         |
|                                     |                                                      |                                         |
|                                     |                                                      |                                         |
|                                     |                                                      |                                         |
|                                     |                                                      |                                         |
|                                     |                                                      |                                         |
| Cancel                              | Back                                                 | Cancel Select                           |

#### **Wireless Network Settings**

In the Wireless Network Settings screen, select the Tunnel Profile from the drop-downlist or to add tunnel profile, click Add.

This displays Add Tunnel Profile window. Enter the following details:

- **Profile Name**: Enter the name for the tunnel policy.
- Network Segmentation Type: The VLAN to VNI map option is selected by default. The SD-LAN service maps the VLAN ID to the VNI for tunneling. The VNI option is used for the PIN feature.
- Gateway Path MTU Mode: Select one of following options:
  - Auto
  - Manual: Enter the value in bytes (allowed values are 68 to 1450). The value must be lesser than the Ethernet MTU on the AP.

#### NOTE

Check the Ethernet MTU on the AP; Tunnel MTU gets applied only if it is less than the Ethernet MTU.

- Path MTU Request Timeout: The maximum wait time for a response to a path MTU request. Range: 10 milliseconds to 10 seconds; default is 2 seconds.
- Path MTU Request Retries: The maximum number of Path MTU requests sent to test one MTU value. Range: 3 through 64; default is 5 retries.
- Force Fragmentation: When enabled, the AP or Edge device will automatically fragment packets, ignoring the Don't Fragment (DF) bit in the IP header of the packets. Forced packet fragmentation can reduce congestion and improve network throughout, but it may lead to fragment loss, packet reassembly issues, and memory exhaustion. This option is disabled by default. Toggle the switch to **ON** to enable.
- **Tunnel Idle Timeout**: The amount of time a tunnel is allowed to remain active without any traffic. Select **Minutes**, **Days**, or **Weeks** from the drop-down list and then enter the duration or use the up/down arrows to set the value. Range: 5 through 10080 minutes, 1 through 7 days, or 1 week; default is 20 minutes.
- **Tunnel Keep Alive Interval**: Defines the interval between two consecutive keepalive request messages. Range: 1 through 5 seconds, with a default value of 2 seconds.

• **Tunnel Keep Alive Retries**: Defines the maximum number of consecutive keepalive requests that can fail before the AP determines the Edge device is unreachable. Range: 3 through 10 retries, with a default value of 5.

## FIGURE 104 Add Tunnel Profile

| Add Tunnel Profile                                                                          |
|---------------------------------------------------------------------------------------------|
| Profile Name *                                                                              |
| PIN-1450                                                                                    |
| Network Segment Type ⊘                                                                      |
| VLAN to VNI map                                                                             |
| I VNI                                                                                       |
| Gateway Path MTU Mode 💿                                                                     |
| O Auto                                                                                      |
| Manual 1450 A bytes                                                                         |
| Please check Ethernet MTU on AP, Tunnel MTU gets applied only if its less than Ethernet MTU |
| Force Fragmentation ③                                                                       |
| Tunnel Idle Timeout ③                                                                       |
| $20 \qquad \stackrel{\wedge}{\searrow} \qquad \text{Minute(s)} \checkmark$                  |
| Tunnel Keep Alive Interval 🕥                                                                |
| $2$ $\stackrel{\wedge}{\checkmark}$ seconds                                                 |
| Tunnel Keep Alive Retries ⊘                                                                 |
| $5$ $\stackrel{\wedge}{\checkmark}$ retries                                                 |
| Add Cancel                                                                                  |

After entering the details, click Add. The newly added Tunnel Profile is displayed in the drop-down list.

Select the DPSK Network for PIN Service.

Click Next.

#### **Personal Identity Network**

Configuring Personal Identity Network for Access Points

#### FIGURE 105 Wireless Network

| Network Control / My Services / Person<br>Add Personal Id | Identity Network /<br>entity Network Service                                                          |
|-----------------------------------------------------------|----------------------------------------------------------------------------------------------------|
|                                                           | Wireless Network Settings                                                                             |
| General Settings                                          | Tunnel Profile *                                                                                      |
| <ul> <li>RUCKUS Edge</li> </ul>                           | Default V Add                                                                                         |
| Wireless Network                                          | Apply the tunnel profile to the following networks that you want to enable personal identity network: |
| Dist. Switch                                              | The client isolation service will be disabled and VLAN ID will be set to 1 for the checked networks.  |
| Access Switch                                             | B17-E114-PIN1                                                                                         |
| o Summary                                                 | Add DPSK Network                                                                                      |
| Cancel                                                    | Back Next                                                                                             |

#### **Distribution Switch Settings**

In the **Distribution Switch Settings** screen, by default the distribution switch associated with the selected RUCKUS Edge device is displayed in the window. However, to add a new distribution switch, click **Add Distribution Switch** and enter the details in the **Add Distribution Switch** window.

FIGURE 106 Add Distribution Switch

| Network Control / My Services / Personal Iden | tity Network /                  | ervice                         |                                  |                       |                      |          | Add Distribution Swite        | :h       |             | ×        |
|-----------------------------------------------|---------------------------------|--------------------------------|----------------------------------|-----------------------|----------------------|----------|-------------------------------|----------|-------------|----------|
|                                               | Distribution Switch Sett        | ings                           |                                  |                       |                      |          | Distribution Switch * ③       |          |             |          |
|                                               |                                 |                                |                                  |                       |                      |          | B14F36_GZ24-DS                |          |             | <b>-</b> |
| <ul> <li>General Settings</li> </ul>          | Please add distribution switche | s and connected access switche | is to the list below, and then o | onligure the vLAN rai | ige and loopback set | ungs.    | VLAN Range *                  |          |             |          |
| <ul> <li>RUCKUS Edge</li> </ul>               |                                 |                                |                                  |                       |                      |          | 1001-1010                     |          |             |          |
| <ul> <li>Wireless Network</li> </ul>          |                                 |                                |                                  |                       |                      |          | Laankask Interface ID *       |          |             | _        |
| <ul> <li>Dist. Switch</li> </ul>              | Dist Switch                     | VI AN Pange                    | Access Switch                    |                       | Loopback Inter       | face     | 1                             |          |             |          |
| Access Switch<br>Summary                      |                                 | VENT KUISE                     | Access Switch                    | ID                    | IP Address           | Subnet N | Loopback Interface IP Address | •        |             |          |
|                                               |                                 |                                |                                  |                       |                      |          | 172.31.2.254                  |          |             |          |
|                                               |                                 |                                |                                  |                       |                      |          | Loopback Interface Subnet Ma  | isk *    |             |          |
|                                               |                                 |                                |                                  | No Data               |                      |          | 255.255.255.255               |          |             |          |
|                                               |                                 |                                |                                  |                       |                      |          | Keep Alive *                  | Retry Ti | mes *       |          |
|                                               |                                 |                                |                                  |                       |                      |          | 5                             | × 3      |             | ×        |
|                                               |                                 |                                |                                  |                       |                      |          | Select Access Switches *      | ۲        |             | Select   |
|                                               |                                 |                                |                                  |                       |                      |          | Access Switch                 | Model    | Uplink Port |          |
|                                               |                                 |                                |                                  |                       |                      |          |                               |          |             | Ţ        |
| Cancel                                        |                                 |                                | Back                             |                       |                      |          |                               |          | Cancel      | Add      |

### **Access Switch Settings**

Click the Select button to add associated Access Switch with the Distribution Switch.

#### FIGURE 107 Add Access Switch

| Network Control / My Services / Person | al Identity Network / |                                   |       |                                     |   |                                           | Add Distribution Sw        | litch      |             | ×      |
|----------------------------------------|-----------------------|-----------------------------------|-------|-------------------------------------|---|-------------------------------------------|----------------------------|------------|-------------|--------|
| Add Personal Id                        |                       | Select Access Swite               | hes   |                                     | × |                                           | Distribution Switch * ③    |            |             |        |
|                                        | Discribution          | Available Access Switch           |       | Applied Profiles                    |   | and loopback sottings                     | B14F36_GZ24-DS             |            |             | •      |
| General Settings                       | Flease aud disc       | Q Search                          |       | B15E02_MN48P-45 (60-0c-0f-fd-e2-54) |   | and toopback settings.                    | VLAN Range *               |            |             |        |
| RUCKUS Edge                            |                       | B15F26 GZ24ZP (74:8e:f8:29:84:84) |       | 515162_00166116 (663563006259)      |   |                                           | 1001-1010                  |            |             |        |
| Wireless Network                       |                       | B15F20_MN48P (60:9c:9f:ea:d1:50)  |       |                                     |   |                                           | Loopback Interface ID *    |            |             |        |
| Access Switch                          | Dist. Swi             |                                   | > Add |                                     |   | Loopback Interface<br>IP Address Subnet N | 1                          |            |             |        |
| Summary                                |                       |                                   |       |                                     |   |                                           | Loopback Interface IP Addr | ess *      |             |        |
|                                        |                       |                                   |       |                                     |   |                                           | 172.31.2.254               |            |             |        |
|                                        |                       |                                   |       |                                     |   |                                           | Loopback Interface Subnet  | Mask *     |             |        |
|                                        |                       |                                   |       |                                     |   |                                           | 255.255.255.255            |            |             |        |
|                                        |                       |                                   |       | Cancel                              | / |                                           | Keep Alive *               | Retr       | y Times *   |        |
|                                        |                       |                                   |       |                                     |   |                                           | 5                          | <u>^</u> 3 |             |        |
|                                        |                       |                                   |       |                                     |   |                                           |                            |            |             |        |
|                                        |                       |                                   |       |                                     |   |                                           | Select Access Switches     | * 🧿        |             | Select |
|                                        |                       |                                   |       |                                     |   |                                           | Access Switch              | Model      | Uplink Port |        |
|                                        |                       |                                   |       |                                     |   |                                           |                            |            |             |        |
|                                        |                       |                                   |       |                                     |   |                                           |                            |            |             |        |
|                                        |                       |                                   |       |                                     |   |                                           |                            |            |             |        |
| Cancel                                 |                       |                                   | (     | Back                                |   |                                           |                            |            | Cancel      | Add    |

To add the associated access switch with the distribution switch, select the switch from the **Select Access Switches** list and click **Add** to move it to the **Applied Profiles**.

Click **Apply** to make the change effective.

#### FIGURE 108 Access Switch Settings

| Network Control / My Services / Personal Ident<br>Add Personal Ident | E                              | dit Access Switch: B15F02_MN48P-AS |                |             |            |    |                                                                                                    |  |  |
|----------------------------------------------------------------------|--------------------------------|------------------------------------|----------------|-------------|------------|----|----------------------------------------------------------------------------------------------------|--|--|
|                                                                      | Access Switch Settings         |                                    |                |             |            |    |                                                                                                    |  |  |
| General Settings                                                     | Set the configuration on these | access switches:                   |                |             |            |    |                                                                                                    |  |  |
| RUCKUS Edge                                                          | 1 selected 🔕 Edit              |                                    |                |             |            |    |                                                                                                    |  |  |
| Wireless Network                                                     | Access Switch                  | Model                              | Dist. Switch 🔺 | Uplink Port | VLAN ID    | Aı | 4030 -                                                                                                    |  |  |
| Access Switch                                                        | B15F02_MN48P-AS                | ICX7150-48P                        | B14F36_GZ24-DS | - <b>O</b>  | - <b>o</b> | P  | Personal Identity Network Auth Page Customize                                                                                                    |  |  |
| Summary                                                              |                                |                                    |                |             |            |    | Default template  Add Header Welcome to Ruckus Networks Web Authentication Homepage Title Enter your Password below and press the button Password Label DPSK Password Button Login Footer This network is restricted to authorized users only. Violators may be subjected to legal prosecution. Activity on this network is court of law. Copyright 2023 Commiscope. |  |  |
| Cancel                                                               |                                |                                    | Back           | Next        |            |    | Cancel Save                                                                                                    |  |  |

#### **Summary**

The Summary screen displays all the selected entries, verify and click Add and edit or update any entry, click Back.

#### **Personal Identity Network**

Configuring Personal Identity Network for Access Points

#### FIGURE 109 Summary

| Network Control / My Services / Personal Identity M<br>Add Personal Identit | y Network Ser                                                                                                    | vice  |                 |                 |                 |                 |                     |             |                 |                        |  |  |
|-----------------------------------------------------------------------------|----------------------------------------------------------------------------------------------------|-------|-----------------|-----------------|-----------------|-----------------|---------------------|-------------|-----------------|------------------------|--|--|
|                                                                             | Summary                                                                                                    |       |                 |                 |                 |                 |                     |             |                 |                        |  |  |
| General Settings                                                            | For segment assignment for AP wired, please go to the Venue/ property Units page to assign an AP for the specific unit / identity. |       |                 |                 |                 |                 |                     |             |                 |                        |  |  |
| Wireless Network     Dist. Switch     Access Switch                         | General Settings<br>Service Name Venue with the property management enabled<br>PIN_Test Venue1                                     |       |                 |                 |                 |                 |                     |             |                 |                        |  |  |
| Summary                                                                     | RUCKUS Edge                                                                                                    |       | Number of Segme | nts             | Number of devic | ces per Segment | D                   | HCP Service |                 | DHCP Pool              |  |  |
|                                                                             | E114-Single                                                                                                    |       | 10              |                 | 10              | 0               | C                   | HCP-PIN1    |                 | PIN1-PAN               |  |  |
|                                                                             | Wireless Network<br>Tunnel Profile                                                                                                 |       |                 |                 |                 |                 |                     |             |                 |                        |  |  |
|                                                                             | Default Wireless Networks (1)                                                                                                    |       |                 |                 |                 |                 |                     |             |                 |                        |  |  |
|                                                                             | B17-E114-PIN1<br>Distribution Switch (1)                                                                                           |       |                 |                 |                 |                 |                     |             |                 |                        |  |  |
|                                                                             | Dist. Switch 🔺                                                                                                    | ,     | VLAN Range      | Access Switch   | ID              | Loopback Inter  | face<br>Subnet Mask | Keep Alive  |                 | Retry Times            |  |  |
|                                                                             | B14F36_GZ24-DS                                                                                                    |       | 1001-1010       | B15F02_MN48P-AS | 1               | 172.31.2.254    | 255.255.255.255     | 5           |                 | 3                      |  |  |
|                                                                             | Access Switch (1)                                                                                                    |       |                 |                 |                 |                 |                     |             |                 |                        |  |  |
|                                                                             | Access Switch<br>B15E02_MN48P-A5                                                                                                   | Model |                 | Dist. Switch A  | Uplink Port     | 40              | AN ID               |             | Auth Page of Pe | sonal Identity Network |  |  |
|                                                                             |                                                                                                    |       |                 |                 |                 |                 |                     |             |                 |                        |  |  |
| Cancel                                                                      | SecureCR                                                                                                    | [9.4] |                 | Back            | d               |                 |                     |             |                 |                        |  |  |

# **Adding a Property Unit**

A property unit is a Personal Area Network (PAN). PAN is described as a computer network that connects devices within a meters.

Property unit can be added Manually as well as imported from the local system through a .CSV file. To add a property unit to a Venue, perform the following steps.

1. On the RUCKUS One navigation bar, click Venue.

This displays **Venues** page with the list of venues.

2. Select and click on the Venue in the list.

This displays the venue details.

3. In the venue details, click Add Unit to add a unit manually.

The Add Unit dialog box is displayed.

- 4. Complete the following fields:
  - Unit Name: Add a unit name for the propery units.
  - DPSK Passphrase: Enter a passphrase minimum eight characters that you want users to provide before they can access the network.
  - VLAN: Enter a VLAN ID (ranging from 1 through 4094).
  - Select AP: Select an access point from the drop-down list.
  - Select LAN Ports: Select LAN ports for the AP.
  - **Resident Name**: Enter a resident name.
  - **Resident's Email**: Enter a resident email.
  - **Resident's Phone Number**: Enter a resident phone number.

### FIGURE 110 Add Unit

| A -1 -1 1 - 1           |      |       |
|-------------------------|------|-------|
| Add Unit                |      |       |
| Unit Name *             |      |       |
|                         | <br> |       |
| DPSK Passphrase ③       |      |       |
|                         |      |       |
| VLAN                    |      |       |
|                         |      |       |
| Select AP               |      | <br>  |
| Select                  | <br> | <br>- |
| Select LAN Ports for () |      |       |
|                         |      |       |
| Resident Name *         |      |       |
|                         |      |       |
| Resident's Email        |      |       |
|                         |      |       |
| Resident's Phone Number |      |       |
| +1 201-555-0123         |      | <br>  |
|                         |      |       |
|                         |      |       |
|                         |      |       |
|                         |      |       |
|                         |      |       |
|                         |      |       |
|                         |      |       |

5. After entering the above fields, click **Add**.

This displays the unit details.

Configuring Personal Identity Network for Access Points

6. In case of multiple units to be added, click **Import from File**.

You can import multiple units at once, however it is not mandatory to import units in bulk.

The Import Units from File dialog box is displayed.

7. Complete the following steps to import the unit.

A CSV format of the file is available for download.

- a) Drag and drop a .CSV file or click Browse to locate the .CSV file, and click Open to upload it.
- b) (Optional) Click **Download template** to download the template or use file latest import.
- c) Using a spreadsheet application, open the .CSV file.
- d) Complete the following fields to identify the Unit:
  - Unit Name: Add a unit name for the propery units.
  - **DPSK Secret**: Enter a passphrase minimum eight characters that you want users to provide before they can access the network.
  - Unit VLAN: Enter a VLAN ID (ranging from 1 through 4094).
  - **Resident Name**: Enter a resident name.
  - Email: Enter a resident email.
  - Phone Number: Enter a resident phone number.
- e) Save the .CSV file.
- f) Click Import.

If the import is successful, the **Import Units from File** dialog box displays with a message that units were imported successfully. If the import fails, the **Import Units from Files** dialog box displays an error message with details for each Units that failed to import.

8. Click Add.

The personal units are added to the property.

# **Configuring Personal Identity Network for Switches**

# Adding a New Venue

Venue is place where the Wi-Fi network is setup.

To add a new venue, perform the following steps.

1. On the RUCKUS One navigation bar, click Venues.

This displays the Venues page.

#### FIGURE 111 Venues

| Ven | iues (8)         |                                      |           |               |          |                | Add Ve       | enue |
|-----|------------------|--------------------------------------|-----------|---------------|----------|----------------|--------------|------|
| Q S | earch Venue      | Address 👻                            |           |               |          |                |              |      |
|     | Venue 🔺          | Address                              | Wi-Fi APs | Wi-Fi Clients | Switches | Switch Clients | RUCKUS Edges | 444  |
|     | My-Venue         | , New York                           | 0         | 0             | 0        | 0              | 0            |      |
|     | Venue2           | United States, Sunnyvale, California | 0         | 0             | 2        | 4              | 2            |      |
|     | roger-venue-nice | United States, Sunnyvale, California | 0         | 0             | 0        | 0              | 1            |      |
|     | venue-3          | United States, Sunnyvale, California | 1         | 0             | 3        | 9              | 2            |      |
|     | venue-4          | United States, Sunnyvale, California | 0         | 0             | 0        | 0              | 0.           |      |
|     | venue-5          | United States, Sunnyvale, California | 0         | 0             | 3        | 5              | 2            |      |
|     | venue-losswitch  | United States, Sunnyvale, California | 0         | 0             | 0        | 0              | 0            |      |
|     | venue1           | United States, Sunnyvale, California | o         | 0             | 0        | 0              | 0            |      |
|     |                  |                                      |           |               |          |                |              |      |
|     |                  |                                      |           |               |          |                |              |      |
|     |                  |                                      |           |               |          |                |              |      |
|     |                  |                                      |           |               |          |                |              |      |
|     |                  |                                      |           |               |          |                |              |      |
|     |                  |                                      |           |               |          |                |              |      |
|     |                  |                                      |           |               |          |                |              |      |
|     |                  |                                      |           |               |          |                |              |      |

2. In the Venues page, click Add Venue tab.

This displays the Add New Venue page.

Configuring Personal Identity Network for Switches

- 3. In the Add New Venue, enter the following details:
  - Venue Name Enter a venue name for identifying the venue.
  - **Description** Enter a description for the venue name.
  - Address Enter the venue address or search by venue name to add the address of the venue.

## FIGURE 112 Add a New Venue

| my-venue           | ×                                                                                                    |
|--------------------|----------------------------------------------------------------------------------------------------|
| escription         |                                                                                                    |
| demo-venue         | <b>9 (</b>                                                                                                    |
| ddress *           | Make sure to include a city and country in the address                                                                                                    |
| Q New York, NY     | X 1803 NYC                                                                                                    |
| Chambers           | St Warren St<br>City Hall                                                                                                    |
| Vorld Trade Center | St Wanen St City Hall Park<br>Park Row University<br>Van St Wanen St Wanen St Wang St Wanen St Wanen St Wa |
| Vorld Trade Center | National Monument<br>Foley, Square<br>City Hall Park<br>Park Row<br>Park Row<br>Park Row<br>Park Row<br>Park Row<br>Park Row<br>Park Row<br>Park Row<br>High School for<br>Report a map error                                                                                                    |

# **Configuring DHCP Service on RUCKUS Edge**

The DHCP server assigns IP addresses to the hosts along configuration details.

In RUCKUS Edge, DHCP can be configured internally.

- Internal DHCP
- External DHCP

To configure DHCP internally, configure three DHCP pools.

- Pool One (Optional) Configure IP addresses for switches or devices in the network.
- Pool Two Webauth VLAN

• Pool Three - PIN Service

To configure DHCP internally, perform the following steps.

1. On the RUCKUS One navigation bar, hover on Network Control and click My Services.

This displays My Services menu page.

2. Click DHCP for RUCKUS Edge.

This displays DHCP for RUCKUS Edge page.

- 3. In the DHCP for RUCKUS Edge page, click Add DHCP Service and enter the following details -
  - Service Name Enter service name.
  - **Primary DNS Server** Primary DNS server is the main name server. This server stores IP address. Enter the IP address of the primary DNS server.

#### NOTE

A secondary DNS Server can be added by clicking the **Add Secondary DNS Server**, this server is used for reliability and to avoid over abundance.

- Lease Time Select the Lease Time.
  - Limit To Enter any number and select the period from the corresponding drop-downlist.
  - Infinite Have no expiry.
- Set DHCP Pool As described above, set three DHCP pools. To set DHCP pools, click Add DHCP Pool, this displays Add DHCP Pool window. Enter the following details -
  - Pool Name Add a pool name.
  - Subnet Mask Defines the range of IP addresses, it has two parts network bits and host bits. Enter a valid subnet mask.
  - Pool Range Is a sequential range of IP addresses within a network. Enter a valid pool range.
  - Gateway Is a node that connects one protocol to another protocol. Enter a valid gateway IP address.

After entering the above details, click Add. The newly added DCHP pools are displayed in the list.

### FIGURE 113 Add DHCP Pool

| Add DHCP Pool               | ×          |
|-----------------------------|------------|
| Pool Name *                 |            |
| DHCP Pool 1                 | ✓          |
| Subnet Mask *               |            |
| 255.255.255.0               |            |
| Pool Range *                |            |
| 192.168.1.2 - 192.168.1.250 |            |
| Gateway *                   |            |
| 192.168.1.254               | 7          |
|                             |            |
|                             |            |
|                             |            |
|                             |            |
|                             |            |
|                             |            |
|                             |            |
|                             |            |
|                             |            |
|                             |            |
|                             |            |
|                             |            |
|                             |            |
|                             |            |
|                             |            |
|                             |            |
| Add another pool            | Cancel Add |

• After creating the DHCP pools, click **Add**, the newly created DHCP service is displayed the list.

#### FIGURE 114 Set DHCP Pools

| Settings                                                                                                    |                                                                                                    |                                                                                                    |                                                                                                    |
|----------------------------------------------------------------------------------------------------|----------------------------------------------------------------------------------------------------|----------------------------------------------------------------------------------------------------|----------------------------------------------------------------------------------------------------|
| Service Name *                                                                                                    |                                                                                                    |                                                                                                    |                                                                                                    |
| my-test-DHCP                                                                                                    |                                                                                                    |                                                                                                    |                                                                                                    |
| DHCP Relay                                                                                                    |                                                                                                    |                                                                                                    |                                                                                                    |
| Primary DNS Server                                                                                                    |                                                                                                    |                                                                                                    |                                                                                                    |
| 8.8.8.8                                                                                                    |                                                                                                    |                                                                                                    |                                                                                                    |
| Add Secondary DNS Server<br>Lease Time *                                                                                       |                                                                                                    |                                                                                                    |                                                                                                    |
| Limit to                                                                                                    |                                                                                                    |                                                                                                    |                                                                                                    |
| 24 A Hours V                                                                                                    |                                                                                                    |                                                                                                    |                                                                                                    |
|                                                                                                    |                                                                                                    |                                                                                                    |                                                                                                    |
|                                                                                                    |                                                                                                    |                                                                                                    |                                                                                                    |
|                                                                                                    |                                                                                                    |                                                                                                    |                                                                                                    |
|                                                                                                    |                                                                                                    |                                                                                                    |                                                                                                    |
| Infinite Set DHCP Pools                                                                                                    |                                                                                                    |                                                                                                    |                                                                                                    |
| Infinite Set DHCP Pools                                                                                                    |                                                                                                    |                                                                                                    | Add DHCP Pool   Import from fi                                                                            |
| Infinite<br>Set DHCP Pools                                                                                                    | Subnet Mask                                                                                                 | Pool Range                                                                                                    | Add DHCP Pool   Import from fi                                                                            |
| Infinite Set DHCP Pools Pool Name PIN-UE                                                                                       | Subnet Mask<br>255.255.255.0                                                                                | <b>Pool Range</b><br>192.168.92.10 - 192.168.92.100                                                                            | Add DHCP Pool   Import from fi<br>Gateway<br>192.168.92.254                                               |
| <ul> <li>Infinite</li> <li>Set DHCP Pools</li> <li>Pool Name</li> <li>PIN-UE</li> <li>Web-auth</li> </ul>                      | Subnet Mask<br>255.255.255.0<br>255.255.255.0                                                               | Pool Range<br>192.168.92.10 - 192.168.92.100<br>10.0.108.10 - 10.0.108.100                                                     | Add DHCP Pool   Import from fi<br>Gateway<br>192.168.92.254<br>10.0.108.254                               |
| <ul> <li>Infinite</li> <li>Set DHCP Pools</li> <li>Pool Name</li> <li>PIN-UE</li> <li>Web-auth</li> <li>DHCP Pool 1</li> </ul> | Subnet Mask           255.255.255.0           255.255.255.0           255.255.255.0           255.255.255.0 | Pool Range           192.168.92.10 - 192.168.92.100           10.0.108.10 - 10.0.108.100           192.168.1.2 - 192.168.1.250 | Add DHCP Pool   Import from fi<br>Gateway<br>192.168.92.254<br>10.0.108.254<br>192.168.1.254              |
| <ul> <li>Infinite</li> <li>Set DHCP Pools</li> <li>Pool Name</li> <li>PIN-UE</li> <li>Web-auth</li> <li>DHCP Pool 1</li> </ul> | Subnet Mask           255.255.255.0           255.255.255.0           255.255.255.0           255.255.255.0 | Pool Range           192.168.92.10 - 192.168.92.100           10.0.108.10 - 10.0.108.100           192.168.1.2 - 192.168.1.250 | Add DHCP Pool   Import from fi<br>Gateway<br>192.168.92.254<br>10.0.108.254<br>192.168.1.254              |
| <ul> <li>Infinite</li> <li>Set DHCP Pools</li> <li>Pool Name</li> <li>PIN-UE</li> <li>Web-auth</li> <li>DHCP Pool 1</li> </ul> | Subnet Mask           255.255.255.0           255.255.255.0           255.255.255.0                         | Pool Range           192.168.92.10 - 192.168.92.100           10.0.108.10 - 10.0.108.100           192.168.1.2 - 192.168.1.250 | Add DHCP Pool   Import from fi<br>Gateway<br>192.168.92.254<br>10.0.108.254<br>192.168.1.254              |
| Infinite Set DHCP Pools  Pool Name PIN-UE Web-auth DHCP Pool 1  DHCP Option                                                    | Subnet Mask           255.255.255.0           255.255.255.0           255.255.255.0           255.255.255.0 | Pool Range           192.168.92.10 - 192.168.92.100           10.0.108.10 - 10.0.108.100           192.168.1.2 - 192.168.1.250 | Add DHCP Pool   Import from fi<br>Gateway<br>192.168.92.254<br>10.0.108.254<br>192.168.1.254<br>Add Optio |

To Configure external DHCP, perform the following steps.

a) On the RUCKUS One navigation bar, hover on Network Control and click My Services.

This displays My Services menu page.

b) Click DHCP for RUCKUS Edge.

This displays DHCP for RUCKUS Edge page.

a) In the DHCP for RUCKUS Edge page, click Add DHCP Service and enter the following details -

#### NOTE

This pool is used only for PIN service.

- Service Name Enter a service name.
- DHCP Relay By default, this option is disabled, enable DHCP Relay to setup external DHCP.
- FQDN Name or IP Address Fully Qualified Name or Address of the internet host.
- Use for Personal Identity Network By default, this option is disabled, enable this option to use in PIN.

• Set DHCP Pools - As described above, follow the instructions to set the DHCP Pool

#### FIGURE 115 External DHCP

| Settings                          |               |                                  |
|-----------------------------------|---------------|----------------------------------|
| ervice Name *                     |               |                                  |
| externalDHCP-ap                   | )             |                                  |
| HCP Relay                         |               |                                  |
| QDN Name or IP Address *          |               |                                  |
| 192.168.45.16                     | ]             |                                  |
| Jse for Personal Identity Network |               |                                  |
| et DHCP Pools                     |               |                                  |
|                                   |               | Add DHCP Pool   Import from file |
| Pool Name                         | Subnet Mask   | Pool Range                       |
| PIN-UE-ExDHCP                     | 255.255.255.0 | 2.1.0.1 - 2.1.0.250              |
|                                   |               |                                  |
|                                   |               |                                  |
|                                   |               |                                  |
|                                   |               |                                  |
|                                   |               |                                  |
|                                   |               |                                  |
|                                   |               |                                  |
|                                   |               |                                  |
|                                   |               |                                  |

# **Configuring RUCKUS Edge Ports**

IP static routes remain in the IP route table only as long as the port or virtual interface used by the route is available and the next-hop IP address is valid.

To configure ports, perform the following steps.

1. On the RUCKUS One navigation bar, click on Gateway > RUCKUS Edge.

This displays the list of ports on the RUCKUS Edge devices.

2. Click on the name of the **Port**.

This displays port details screen.

3. In the Port details screen, click Configure or Configure Port Settings.

This displays the **Port Configuration** details.

# FIGURE 116 Ports Configuration

| RUCRUS Edges /<br>VEdge-2201054-ducun<br>overview Services (0) Timeline | nant-test • 📭  | connected from cloud  |                   |                                |                 | C         | ) Last 24 Hours | More Actions 🔻 | onfigure      |
|-------------------------------------------------------------------------|----------------|-----------------------|-------------------|--------------------------------|-----------------|-----------|-----------------|----------------|---------------|
| Alarms<br>1                                                             | Ports<br>3     | Storage <b>22.2</b> C | Usage<br>iB (69%) | Memory Usa<br><b>4.77</b> GB ( | ge<br>53%)      | CPU Usage |                 | More Details   |               |
| Monitor Ports LAGs S                                                    | Sub-Interfaces |                       |                   |                                |                 |           |                 | _              |               |
|                                                                         |                |                       |                   |                                |                 |           |                 | Configure      | Port Settings |
| Port Name    Description                                                | Status         | Admin Status          | Port Type         | Interface MAC                  | IP Address      | IP Туре   | Speed           | LAG Name       | 444           |
| Port1                                                                   | Up             | Enabled               | WAN               | 00:0c:29:65:56:7b              | 10.2.1.127/22   | DHCP      | 10 Gbps         |                |               |
| Port2                                                                   | Up             | Enabled               | LAN               | 00:0c:29:65:56:85              | 10.14.3.75/22   | Static IP | 10 Gbps         |                |               |
| Port3                                                                   | Up             | Enabled               | CLUSTER           | 00:0c:29:65:56:8f              | 10.150.1.135/24 | DHCP      | 10 Gbps         |                |               |
|                                                                         |                |                       |                   |                                |                 |           |                 |                |               |

4. Click **Sub-interface** tab and enter the details.

### FIGURE 117 Adding Sub-interface

| Port Type *          |  |
|----------------------|--|
| LAN                  |  |
| IP Assignment Type * |  |
| Static IP            |  |
| IP Address *         |  |
| 10.0.118.254         |  |
| Subnet Mask *        |  |
| 255.255.248.0        |  |
| VLAN *               |  |
| 105                  |  |
|                      |  |
|                      |  |

5. Click Add.

# **Ports General**

- 1. Click **Port General** tab and enter the following details:
  - **Description** Enter a short description to identify the port.
  - Port Type Select the port type from the drop-down list. By default, WAN is selected and Port Enabled is On.
  - IP Settings To manually configure the external DHCP, select Static/Manual and enter the IP Address, Subnet Mask and Gateway details in the respective fields. By default, the Use NAT Service is enabled.

#### FIGURE 118 Port Settings

| ruckus Edges /<br>vEdge-2 | 2010          | 54-dı          | ucumant        | -test      |               |  | Back to device of |
|---------------------------|---------------|----------------|----------------|------------|---------------|--|-------------------|
| General Settings          | Ports         | LAGS           | Sub-Interfaces | DNS Server | Static Routes |  |                   |
| Port1                     | Port2         | Port3          |                |            |               |  |                   |
| P Address: 10.2.1.127     | /22   MAC Add | dress: 00:0c:2 | 9:65:56:7b     |            |               |  |                   |
| escription                |               |                |                |            |               |  |                   |
| Port Type *               |               |                | l)             |            |               |  |                   |
| WAN                       |               |                | •              |            |               |  |                   |
| ort Enabled (             |               |                |                |            |               |  |                   |
| P Settings                |               |                |                |            |               |  |                   |
| Assignment *              |               |                |                |            |               |  |                   |
| ) Static/Manual           |               |                |                |            |               |  |                   |
| se NAT Service (          |               |                |                |            |               |  |                   |
|                           |               |                |                |            |               |  |                   |
|                           |               |                |                |            |               |  |                   |
|                           |               |                |                |            |               |  |                   |
|                           |               |                |                |            |               |  |                   |
|                           |               |                |                |            |               |  |                   |
| Apply Ports Gene          | ral Car       | ncel           |                |            |               |  |                   |

2. After entering all the details in the respective fields, click Apply Port General settings.

3. The application displays update successful message.

## NOTE

Re-iterate the same steps for Port 2 and Port 3, however, in the Port Type drop-down list, select LAN.

### FIGURE 119 Port 2 Settings

| vEdge-22010                                                                                                    | )54-d           | ucumant        | -test      |               |  |  | Back to device de |
|----------------------------------------------------------------------------------------------------|-----------------|----------------|------------|---------------|--|--|-------------------|
| General Settings Ports                                                                                                    | LAGS            | Sub-Interfaces | DNS Server | Static Routes |  |  |                   |
| Port1 Port2                                                                                                    | Port3           |                |            |               |  |  |                   |
| IP Address: 10.14.3.75/22   MAC Ad                                                                                                  | ddress: 00:0c:2 | 9:65:56:85     |            |               |  |  |                   |
| Description                                                                                                    |                 |                |            |               |  |  |                   |
|                                                                                                    |                 |                |            |               |  |  |                   |
| Port Type *                                                                                                    |                 | li)            |            |               |  |  |                   |
| LAN                                                                                                    |                 | •              |            |               |  |  |                   |
| Use this port as Core Port (9)                                                                                                    |                 |                |            |               |  |  |                   |
| Use this port as Core Port ③ Port Enabled IP Settings                                                                               |                 |                |            |               |  |  |                   |
| Use this port as Core Port (*) Port Enabled  IP Settings IP Address *  10.14.3.75                                                   |                 |                |            |               |  |  |                   |
| Use this port as Core Port (*) Port Enabled IP Settings IP Address * 10.14.3.75 Subnet Mask *                                       |                 |                |            |               |  |  |                   |
| Vise this port as Core Port (*)<br>Port Enabled  IP Settings  IP Address *  10.14.3.75  Subnet Mask *  255.255.252.0                |                 |                |            |               |  |  |                   |
| Use this port as Core Port (*)<br>Port Enabled (*)<br>IP Settings<br>IP Address *<br>10.14.3.75<br>Subnet Mask *<br>255.255.252.0   |                 |                |            |               |  |  |                   |
| Use this port as Core Port (*)<br>Port Enabled  Port Enabled  Port Babled  Port Gathers *  10.14.3.75  Subnet Mask *  255.255.252.0 |                 |                |            |               |  |  |                   |
| Use this port as Core Port (*)<br>Port Enabled<br>IP Settings<br>IP Address *<br>10.14.3.75<br>Subnet Mask *<br>255.255.252.0       |                 |                |            |               |  |  |                   |
| Use this port as Core Port (*)<br>Port Enabled  Port Enabled P Address * 10.14.3.75 Subnet Mask * 255.255.252.0                     |                 |                |            |               |  |  |                   |

## FIGURE 120 Port 3 Settings

| RUCKUS Edges /                                               |                          |                        |
|--------------------------------------------------------------|--------------------------|------------------------|
| vEdge-2201054-ducumant                                       | test                     | Back to device details |
| General Settings <b>Ports</b> LAGs Sub-Interfaces            | DNS Server Static Routes |                        |
| Part Part? Part?                                             |                          |                        |
|                                                              |                          |                        |
| IP Address: 10.150.1.135/24   MAC Address: 00:0c:29:65:56:8f |                          |                        |
| Description                                                  |                          |                        |
|                                                              |                          |                        |
|                                                              |                          |                        |
| Port Type *                                                  |                          |                        |
| Cluster                                                      |                          |                        |
| Port Enabled                                                 |                          |                        |
| IP Settings                                                  |                          |                        |
| IP Assignment *                                              |                          |                        |
| DHCP                                                         |                          |                        |
| Static/Manual                                                |                          |                        |
|                                                              |                          |                        |
|                                                              |                          |                        |
|                                                              |                          |                        |
|                                                              |                          |                        |
|                                                              |                          |                        |
|                                                              |                          |                        |
|                                                              |                          |                        |
|                                                              |                          |                        |
| Apply Ports General Cancel                                   |                          |                        |

# Sub-Interface

1. Click Sub-Interface tab and click Add Sub-Interface

This displays Add Sub-Interface window.

- 2. In the Add Sub-Interface window, enter the following details:
  - **Port Type** Select the port type from the drop-down list.
  - IP Assignment Type By default, the IP assignment type is DHCP, however, to manually configure the ports, select Static from the drop-down list and enter the IP address.

#### FIGURE 121 Sub-Interface Port Settings

| dge-2201054-                            | ducumant-test                             | Add Sub-interface    |
|-----------------------------------------|-------------------------------------------|----------------------|
| uge 2201004                             |                                           | Port Type *          |
| eneral Settings Ports LAG               | s Sub-Interfaces DNS Server Static Routes | LAN                  |
|                                         |                                           | IP Assignment Type * |
| Port1 Port2 Port3                       |                                           | Static IP            |
| ddress: 10.14.3.75/22   MAC Address: 00 | 0cr29:65:56:85                            | IP Address *         |
|                                         | Add Sub-Interface   Import from file      | 10.1.118.254         |
|                                         |                                           | Subnet Mask *        |
| # Port Type IP Ty                       | pe IP Address Subnet Mask VLAN            | 255.255.255.0        |
|                                         |                                           | VLAN *               |
|                                         |                                           | 1118                 |
|                                         |                                           |                      |
|                                         | No Data                                   |                      |
|                                         |                                           |                      |
|                                         |                                           |                      |
|                                         |                                           |                      |
|                                         |                                           |                      |
|                                         |                                           |                      |
|                                         |                                           |                      |
|                                         |                                           |                      |
|                                         |                                           |                      |
|                                         |                                           |                      |
|                                         |                                           |                      |
|                                         |                                           |                      |

3. After entering all the details in the respective fields, click **Add**.
4. The sub-interface settings are displayed on the screen.

#### FIGURE 122 Sub-interface Settings

| Perca       Perca       Perca <t< th=""><th>uster &amp; DUCKUS Edge Cor</th><th>figuration Wiza</th><th>ard</th><th></th><th>Add Sub-interface</th></t<>                                                                                                    | uster & DUCKUS Edge Cor                                                                                            | figuration Wiza              | ard             |   | Add Sub-interface    |
|----------------------------------------------------------------------------------------------------|----------------------------------------------------------------------------------------------------|------------------------------|-----------------|---|----------------------|
| LAN         configure the sub-interfaces for all Edges in this cluster:         configure the sub-interface         configure the sub-interface for all Edges in this cluster:         configure the sub-interface         configure the sub-interface                                                                                                    | er: vedge-2201066-cluster-upgrade-venue2 (Active-Standby HA m                                                      |                              | ild             |   | Port Type *          |
| Refrince Settings       IP Asignment Type*         configure the sub-interfaces for all Edges in this cluster:       IP Asignment Type*         D1066-dev-venue2-node2       IP Address         Incl.1133/72   MAC Address:       Obc.259.43.04.04         Incl.1133/72   MAC Address:       Add Sub-interface         Incl.1133/72   MAC Address:       VLAN         Incl.1133/72   MAC Address:       Subnet Mask         VLAN       Info         Interface       Static         Port Type       IP Address         IAN       STATIC       100.1108.254         Static       255.255.255.0         IOB       IOB                                                                                                    | h-interface Settings                                                                                               |                              |                 |   | LAN                  |
| Configure the sub-interfaces for all edges in this duster:       Static IP         Pon2       Pon3         10.0.118.254       Subnet Mask*         255.255.248.00       VLAN*         10.2.1137/22   MAC Address: 000c29:d3:dd:dF       VLAN*         red © Edic   Delete       IP Address         VLAN       Static IP         LAN       STATIC         10.0.108.254       255.255.258.0         108       VLAN                                                                                                    | ab-intenace Settings                                                                                               |                              |                 |   | IP Assignment Type * |
| Por2       Por3       Por3       25252240.0000.0000.0000.0000.0000.0000.0                                                                                                    | ate and configure the sub-interfaces for all Edges in this ci                                                      | ster:                        |                 |   | Static IP            |
| 1066 dev.venue2.nod       106.118.254         Pen2       Pen3         102.1137/22   MAC Address: 00.00.293.3dddf       255.255.248.0         VLAN*       105         ed © Edr: Deter       IP Type         IP Address       Subnet Mask         LAN       STATIC       100.108.254         255.255.255.00       108                                                                                                    |                                                                                                    |                              |                 |   | IP Address *         |
| Por2         Por3         Subret Mask *           10.2.1137/22   MAC Address: 00:02:29:d3:d3:d3                                                                                                    | dge-2201066-dev-venue2-node1 vedge-2201066-dev                                                                     | venue2-node2                 |                 |   | 10.0.118.254         |
| Por2         Por3         255.255.248.0           102.1137/22   MAC Address: 00.00:29:43:8d+#         Xdd Sub-interface         VLAN*           10         Edst:         Delete         105           Port Type         IP Type         IP Address         Subnet Mask         VLAN           LAN         STATIC         10.0.108.254         255.255.295.0         108                                                                                                    |                                                                                                    |                              |                 |   | Subnet Mask *        |
| 10.2.1.137/22   MAC Address: 00:0c29:d3:dd:dT       Add Sub-interface         Add Sub-interface       The second second se | Port1 Port2 Port3                                                                                                  |                              |                 |   | 255.255.248.0        |
| Port Type         IP Address         Subnet Mask         VLAN           LAN         STATIC         10.0.108.254         255.255.255.0         108                                                                                                    | ddress: 10.2.1.137/22   MAC Address: 00:0c:29:d3:dd:df                                                             |                              | Add Sub-interfa | * | VLAN *               |
| Port Type IP Address Subnet Mask VLAN                                                                                                    | 1 selected 😋 Edit   Delete                                                                                         |                              |                 |   |                      |
| LAN STATIC 10.0.108.254 255.255.0 108                                                                                                    | # Port Type IP Type IP Address                                                                                     | Subnet Mask                  | VLAN            |   |                      |
|                                                                                                    | 1 LAN STATIC 10.0.108.254                                                                                          | 255.255.255.0                | 108             |   |                      |
|                                                                                                    | #         Port Type         IP Type         IP Address           1         LAN         STATIC         10.0.108.254 | Subnet Mask<br>255.255.255.0 | VLAN<br>108     |   |                      |
|                                                                                                    | es Compatibility Check: 👩 Pass                                                                                     |                              |                 |   | _                    |
| acbility Check: 🕘 Pass                                                                                                    | pply & Continue Apply & Finish Cancel                                                                              |                              |                 |   |                      |

### NOTE

Repeat the same steps to add interfaces to Port 2 and Port 3.

5. User can also import file from the local system by clicking **Import from file**. Only .csv (Comma Separated Values) file type with file size not exceeding more than 5MB is allowed to be uploaded.

### NOTE

User should have routes to reach the loopback of Distribution Switch from RUCKUS Edge and if the user is using external DHCP server then another route to reach the external DHCP server.

### **Configuring Static Routes**

IP static routes remain in the IP route table only as long as the port or virtual interface used by the route is available and the next-hop IP address is valid.

To configure static routes, perform the following steps.

1. On the RUCKUS One navigation bar, click on Gateway > RUCKUS Edge.

This displays the list of RUCKUS Edge devices.

2. Click on the name of the **RUCKUS Edge** device.

This displays RUCKUS Edge details screen.

In the RUCKUS Edge details screen, click Configure.
 This displays the RUCKUS Edge Configuration details.

4. Click Static Routes tab.

FIGURE 123 Static Routes

| vEdge-2201054-ducumant-test                                         | Add Static Route ×           |
|---------------------------------------------------------------------|------------------------------|
|                                                                     | Network Address *            |
| General Settings Ports LAGs Sub-Interfaces DNS Server Static Routes | 11.161.0.1                   |
| Add Route                                                           | Subnet Mask *                |
|                                                                     | 255.255.255                  |
| Network Address Subnet Mask Gateway                                 | Gateway *                    |
|                                                                     | 192.168.10.254               |
| No Data                                                             |                              |
| Apply Static Routes Cancel                                          | Add another route Cancel Add |

5. To add a new static route, click Add Route.

This displays the Add Static Route window. Enter the following details:

- Network Address Enter the Network IP Address.
- Subnet Mask Enter a valid subnet mask for the network address.

### NOTE

Each network address has a unique subnet mask and gateway.

- Gateway Enter the gateway IP address.
- 6. After entering the above details, click Add.

This displays the new static route in the list.

### **On-Boarding Access and Distribution Switch**

Make sure both the switches are able to reach RUCKUS One in order to connect to the cloud.

Both ICX switches should have DNS server configured (via DHCP or statically). Use the Command Line Interface (CLI) to connect both the switches.

Use the command **show manager status** to check connection status.

#### NOTE

For ICX7550 and ICX7850 model switches, ensure the Distribution switch has the forwarding profile configured for PIN. To configure the forwarding profile use the **forwarding-profile profile2** command.

### **Adding Switches**

Add to two switches.

To add swtiches perform the following steps.

- On the RUCKUS One navigation bar, hover on Wired and select Switch List. This displays the Switches page.
- 2. In the Switches page, click Add and select Add Swtich.

### FIGURE 124 Add Switch

| Wired /<br>Swit<br>Switch | List (3) Wired Re   | eport                                |              |                   |               |           |                   |                   | Add<br>Switch           |
|---------------------------|---------------------|--------------------------------------|--------------|-------------------|---------------|-----------|-------------------|-------------------|-------------------------|
| Q Sea                     | arch Switch, Model, | Switch                               | ▼ Status     | ▼ Model           | ▼ Venue       | Grou      | ир Ву 🔻           |                   | Switch Stack            |
|                           | Switch 🔺            | Status                               | Model        | MAC Address       | IP Address    | Firmware  | Venue             | Up Time           | Connected Clients မုံရဲ |
|                           | AS_48p              | <ul> <li>Disconnected fro</li> </ul> | ICX7150-48PF | 60:9C:9F:FB:7E:0C | 192.168.102.7 | SPS09010j | Single_port_SZ100 | 10 days, 3 hours  | 2                       |
|                           | C12_AS              | • Disconnected fro                   | ICX7150-C12P | C0:C5:20:9A:5C:9B | 192.168.101.3 | SPS09010j | Single_port_SZ100 | 10 days, 4 hours  | 2                       |
|                           | F42_DS              | Disconnected fro                     | ICX7650-48ZP | 60:9C:9F:52:27:42 | 192.168.101.2 | TNR09010j | Single_port_SZ100 | 10 days, 11 hours | З                       |
|                           |                     |                                      |              |                   |               |           |                   |                   |                         |
|                           |                     |                                      |              |                   |               |           |                   |                   |                         |

This displays the **Add Switch** page.

Configuring Personal Identity Network for Switches

- 3. In the Add Switch page, enter the following details:
  - Venue Select the venue name from the drop-down list.
  - Serial Number Enter the serial number of the device.
  - Add as Select either Standalone Switch (standalone switches are managed and configured as a single entity) or Member in Stack. (a group of switches work togeather as a single entity).
  - Switch Name Enter the name of the switch.
  - **Description** Enter short description for the switch.
  - Firmware Type Select only if the switch is a factory default switch.
  - **DHCP Client** Select only if the switch is a factroy default switch.

FIGURE 125 Add Switch

| Single_port_SZ100                                                                                                    |                                             |
|----------------------------------------------------------------------------------------------------|---------------------------------------------|
| Serial Number *                                                                                                    |                                             |
| FJN3235N07L                                                                                                    |                                             |
| Switch Model: ICX7150-48ZP                                                                                                    |                                             |
| Minimum firmware version: 08.0.90d<br>Switch must be running 08.0.90d (UFI) at a minimum (or) the switc<br>Ready' mentioned on the label. If not, upgrade the switch FW to 09<br>directly before onboarding. | h should have 'Clouc<br>).0.10f (UFl image) |
| Do not proceed unless this switch meets the firmware requirement                                                                                                    | its.                                        |
| circular of mormation about the opgrade procedure                                                                                                    |                                             |
| Add as                                                                                                    |                                             |
| Standalone switch                                                                                                    |                                             |
| Member in stack                                                                                                    |                                             |
|                                                                                                    |                                             |
| witch Name                                                                                                    |                                             |
| witch Name                                                                                                    |                                             |
| witch Name                                                                                                    |                                             |
| Switch Name ds1 Description                                                                                                    |                                             |
| Switch Name<br>ds1<br>Description<br>Adding Distribution switch                                                                                                    |                                             |
| Switch Name<br>ds1<br>Description<br>Adding Distribution switch                                                                                                    |                                             |
| Gwitch Name<br>ds1<br>Description<br>Adding Distribution switch                                                                                                    |                                             |
| Switch Name ds1 Description Adding Distribution switch Firmware Type: ③                                                                                                    |                                             |

4. After entering the above details, click **Add**.

The newly added switch is displayed in the switch list.

FIGURE 126 Access and Distribution Switches added to RUCKUS One

| Wired /<br>Switches      |             |           |                      |                   |
|--------------------------|-------------|-----------|----------------------|-------------------|
| Switch List (2) Wired Re | eport       |           |                      |                   |
| Q Search Switch, Model,  | Switch 💌    | Status    | ▼ Venue ▼ Group By ▼ |                   |
| Switch 🔺                 | Status      | Firmware  | Model                | MAC Address       |
| C ICX-AS-1               | Operational | SPR09010j | ICX7150-48ZP         | 60:9C:9F:FE:68:28 |
| C ICX-DS-1               | Operational | GZR09010j | ICX7550-24P          | C8:03:F5:3A:65:14 |
|                          |             | Ν         |                      |                   |

5. After the switches are onboarded, tag downlink/uplink ports through RUCKUS One to approriate values.

The ICX switches and RUCKUS Edge is onboarded and the status is displayed as **Operational** .

FIGURE 127 Status of the RUCKUS Edge Swtich is Operational

| RUCKUS Edge                                                                         |                                 |           |         |              |               |             |                 |                |                  |            | Add |
|-------------------------------------------------------------------------------------|---------------------------------|-----------|---------|--------------|---------------|-------------|-----------------|----------------|------------------|------------|-----|
| Q     Search RUCKUS Edge     Venue       RUCKUS Ed •     Cluster Status     HA Mode | ▼<br>Node Status                | HA Status | Туре    | Model        | Serial Number | Virtual IP  | IP Address      | Cluster Interf | Venue            | Version    | γļ  |
| 📄 🕂 roger-nice Single Node 🗇 Active-Standby                                         |                                 |           |         |              |               |             |                 |                | roger-venue-nice |            |     |
| vEdge-2201 Ready (2/2)     Active-Standby                                           |                                 |           |         |              |               | 10.14.3.250 |                 |                | venue-5          |            |     |
| vEdge-22                                                                            | <ul> <li>Operational</li> </ul> | Active    | Virtual | vRUCKUS Edge | 9602C22E08B2E |             | 10.206.7.203/23 | port3          | venue-5          | 2.2.0.1065 |     |
| vEdge-22                                                                            | <ul> <li>Operational</li> </ul> | Standby   | Virtual | vRUCKUS Edge | 96031BDC77B2E |             | 10.206.7.204/23 | port3          | venue-5          | 2.2.0.1065 |     |

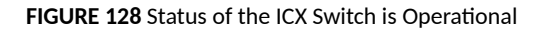

| Wired /<br>Switches<br>Switch List (2) Wired Report | rt           |                     |              |                   |            |           |                  |         | Add |
|-----------------------------------------------------|--------------|---------------------|--------------|-------------------|------------|-----------|------------------|---------|-----|
| Q Search Switch, Model                              | Switch 💌 Sta | tus 💌 Model 💌 Venue | Group By     |                   |            |           |                  |         | ±   |
| Switch *                                            | Status       | Firmware            | Model        | MAC Address       | IP Address | Venue     | Up Time          | Clients | +1+ |
| D 10445-1                                           | Operational  | 58909010j           | ICX7150-482P | 60.9C.9F.FE.68.28 | 18.18.1.1  | NSG_Scale | 2 days. 22 hours | 8       |     |
| 000051                                              | Operational  | G2909010j           | 10(7559-24#  | C8.03.F3.3A485.14 | 18.18.1.2  | NSG_Scale | 2 days. 22 hours | 2       |     |

### **Adding VLAN Profile**

Virtual Local Area Network connects multiple devices and network nodes from different LANs to one logical network.

To add a VLAN profile, perform the following steps.

 On the RUCKUS One navigation bar, navigate and hover the mouse on Wired option and select Configuration Profiles. This displays Wired Network Profiles page.

FIGURE 129 Wired Network Profiles

| Wired /<br>Wired | Network Profiles                               |         |        |                                       |
|------------------|------------------------------------------------|---------|--------|---------------------------------------|
| Configuration    | n Profiles (2) On-Demand CLI Configuration (0) |         |        |                                       |
| Q Search P       | rofile Name                                    |         |        | Add Regular Profile   Add CLI Profile |
|                  | Profile Name 🔺                                 | Туре    | Venues |                                       |
|                  | external-dhcp                                  | Regular | 1      |                                       |
|                  | PIN-internal-dhcp                              | Regular | 2      |                                       |
|                  |                                                |         |        |                                       |
|                  |                                                |         |        |                                       |
|                  |                                                |         |        |                                       |
|                  |                                                |         |        |                                       |
|                  |                                                |         |        |                                       |
|                  |                                                |         |        |                                       |
|                  |                                                |         |        |                                       |
|                  |                                                |         |        |                                       |

2. In Wired Network Profiles page, click Add Regular Profile link.

This displays Add Switch Configuration Profile page. In this page enter the details in the respective section as mentioned below.

### **General Properties**

In this section, enter the following details:

- **Profile Name** Enter a profile to identify the VLAN.
- **Description** Enter a short description of the VLAN profile.

After enter the above details, click Next. This displays the VLANs section.

### FIGURE 130 General Properties\_VLAN

|         | General Properties  |   |
|---------|---------------------|---|
| General | Profile Name *      |   |
| VLANs   | Profile-01          | ~ |
| ACLs    | Profile Description |   |
| Venues  | Create a new VLAN   |   |
| Summary |                     |   |
|         |                     | 1 |
|         |                     |   |
|         |                     |   |
|         |                     |   |
|         |                     |   |
|         |                     |   |
|         |                     |   |
|         |                     |   |
|         |                     |   |
|         |                     |   |
|         |                     |   |
|         |                     |   |
|         |                     |   |
|         |                     |   |
|         |                     |   |
|         |                     |   |
|         |                     |   |

### **VLANs**

In the VLANs section, click Add VLAN and enter the following details:

- VLAN ID Each port on a switch can be assigned to be a member of VLAN. VLAN ID is a number between 0-4095. Enter a VLAN ID.
- VLAN Name Enter a name to identify the VLAN.
- IPv4 DHCP Snooping Internet Protocol version 4 is a protocol and DHCP snooping a security that prevents unauthorised servers from accessing the network. By default, this option is disabled.
- ARP Inspection It is a security feature to inspect Address Resolution Protocol (ARP) packets in a network. By default, this option is disabled.

- **IGMP Snooping** Internet Group Management Protocol (IGMP) is a method switches use to identify multicast groups. Click on the dropdown list and select the **IGMP Snooping** option.
- Multicast Version There are three versions of IGMP. Click on the drop-down list and select the Multicast Version.
- Spanning Tree Protocol It is a network protocol used to prevent looping within a network. Click on the drop-down list and select the Spanning Tree Protocol option.

FIGURE 131 Add VLAN

| Add VLAN              |                |              | >         |
|-----------------------|----------------|--------------|-----------|
| VLAN ID *             |                |              |           |
| 11                    |                |              |           |
| VLAN Name             |                |              |           |
| VLAN-2                |                |              |           |
| IPv4 DHCP Snooping    |                |              |           |
| ARP Inspection        |                |              |           |
| IGMP Snooping         |                |              |           |
| NONE                  |                |              | •         |
| Multicast Version     |                |              |           |
|                       |                |              | •         |
| Spanning tree protoco | bl             |              |           |
| NONE                  |                |              | •         |
| Ports                 |                |              | Add Model |
| Model                 | Untagged Ports | Tagged Ports |           |
|                       | No Dati        | a            |           |
|                       |                | Ca           | ancel Add |

• Add Model - Click Add Model link, this displays Select Ports by Model page, Selec the Family and Model and click Next.

FIGURE 132 Select the Ports by Model

| Select Ports By  | v Model                                                  |                                            |      |
|------------------|----------------------------------------------------------|--------------------------------------------|------|
|                  | Select family and mode                                   | l to be configured:                        |      |
| Select Model     | Family                                                   | Model                                      |      |
| O Untagged Ports | ICX-7150<br>ICX-7550<br>ICX-7650<br>ICX-7850<br>ICX-8200 | 24<br>48<br>C12P<br>C08P<br>C08PT          |      |
|                  |                                                          | C102P<br>24P<br>24F<br>48P<br>48PF<br>48ZP |      |
| Cancel           |                                                          |                                            | Back |

• Untagged Ports - Select the untagged ports (Access Ports) for this model. To select the ports, click on the Port Numbers and the selected ports are highlighted. Click Next.

FIGURE 133 Untagged Ports

| Select Ports By Mod                              | del                                                                                                    |                                                                                                    |
|--------------------------------------------------|----------------------------------------------------------------------------------------------------|----------------------------------------------------------------------------------------------------|
|                                                  | Select the untagged ports (access ports) for this model (ICX7150-48):                                                                                                    |                                                                                                    |
| Select Model     Untagged Ports     Tagged Ports | Module 1         48 X 1G         1       3       5       7       9       11       13       15       17       19       21       23       25       27       29       31       33       35       37       39       41       43       45       47                                                                                       . | Module 2         Module 3           2 X 1G         4 X 1/10G           C1         X1 X3 <tr td=""></tr> |
|                                                  |                                                                                                    |                                                                                                    |
| Cancel                                           | Back                                                                                                    |                                                                                                    |

• Tagged Ports - Select the tagged ports (Access Ports) for this model. To select the ports, click on the Port Numbers and the selected ports are highlighted. Click Add.

### FIGURE 134 Tagged Ports

| Select Ports By Moc                                      | lel                                                                                                    |                                        |                                                              |
|----------------------------------------------------------|----------------------------------------------------------------------------------------------------|----------------------------------------|--------------------------------------------------------------|
|                                                          | Select the tagged ports (access ports) for this model (ICX71                                                                                                    | 50-48):                                |                                                              |
| <ul> <li>Select Model</li> <li>Untagged Ports</li> </ul> | <b>Module 1</b><br>48 X 1G                                                                                                    |                                        | Module 2         Module 3           2 X 1G         4 X 1/10G |
| • Tagged Ports                                           | 1       3       5       7       9       11       13       15       17       19       21       23       2                                                                                                    . | 5 27 29 31 33 35 37 39 41 43 45 47<br> | C1 X1 X3<br>C1 C2 X2 X4                                      |
|                                                          |                                                                                                    | $\triangleright$                       |                                                              |
| Cancel                                                   |                                                                                                    | Back                                   |                                                              |

• The newly added model with port details are displayed in the Add VLAN window.

FIGURE 135 Add VLAN Model

| Add    | VLAN             |               |             | ×         |
|--------|------------------|---------------|-------------|-----------|
| VLAN   | ID *             |               |             |           |
| 22     |                  |               |             |           |
| VLAN   | Name             |               |             |           |
| VLA    | N01              |               |             |           |
| IPv4 D | HCP Snooping     |               |             |           |
| ARP In | spection         |               |             |           |
| IGMP   | Snooping         |               |             |           |
| Act    | ive              |               |             | •         |
| Multic | ast Version      |               |             |           |
| Ver    | sion 2           |               |             | •         |
| Spann  | ing tree protoco | bl            |             |           |
| NO     | NE               |               |             | •         |
| Ports  |                  |               |             | Add Model |
|        | Model            | Untagged Port | Tagged Por  | ts        |
| 0      | ICX7850-48F      | 1/1/1,1/1/2   | 1/1/5,1/1/6 |           |
|        |                  |               |             |           |
|        |                  |               |             |           |
|        |                  |               |             | Cancel    |
|        |                  |               |             |           |

• Select the model and click Add. The new VLAN ID is displayed in the VLANs section.

### FIGURE 136 List of VLANs

| Wired / Wired Network Profiles / Conf<br>Add Switch Cor | iguration Profiles /<br>nfiguration P | rofile    |               |                   |               |                                  |
|---------------------------------------------------------|---------------------------------------|-----------|---------------|-------------------|---------------|----------------------------------|
|                                                         | VLANs                                 |           |               |                   |               |                                  |
| <ul> <li>General</li> </ul>                             |                                       |           |               |                   |               | Add VLAN   Default VLAN settings |
| VLANs                                                   | 1 selected 😣 🛛 Edit 🛛                 | Delete    |               |                   |               |                                  |
| ACLS                                                    | VLAN ID 🔺                             | VLAN Name | IGMP Snooping | Multicast Version | Spanning Tree | # of Ports                       |
| Venues<br>Summary                                       | 0 11                                  | VLAN02    | active        | 2                 | RSTP          | 4                                |
|                                                         | 22                                    | VLAN01    | active        | 2                 | None          | 4                                |
|                                                         |                                       |           |               |                   |               |                                  |
|                                                         |                                       |           |               |                   |               |                                  |

• Click Next. This displays the ACLs section

### **ACLs**

In the ACLs section, click Add ACL. This displays the Add ACL window. Enter the following details:

- ACL Name Enter a name to identify the ACL.
- **Type** Select the ACL type. There are two types of access list.
  - Standard Access-List Made up of using source IP address only.
  - Extended Access List Made up of sourc IP, destination IP, source port and destination port.
- **Rules** To add rules to the ACL, click **Add Rule** and enter the following details:
  - Sequence Enter a number between 1-65000.
  - Action Select **Permit** or **Deny**.
  - Source Network Select Any or Specific Subnet.

FIGURE 137 Add ACL Rules

| Add Rule                             | ×      |
|--------------------------------------|--------|
| Sequence *                           | ^<br>  |
| Action Permit Deny                   |        |
| Source Network  Any  Specific Subnet |        |
|                                      |        |
|                                      | Cancel |

Enter the details and click **Ok**. The new rule is displayed in the **Add ACL** window.

- Select the rule and click Add.

FIGURE 138 ACL Rules

| Add A  | ACL            |        |             |        | ×        |
|--------|----------------|--------|-------------|--------|----------|
| ACL Na | me *           |        |             |        |          |
| Type   |                |        |             |        |          |
| Sta    | ndard 🔵 Extend | led    |             |        |          |
| Rules  |                |        |             |        | Add Rule |
| 1 sel  | ected 🙁 🛛 Edit | Delete |             |        |          |
|        | Sequence #     | Action | Source Netw | vork   |          |
| 0      | 65000          | permit | any         |        |          |
|        | 100            | permit | any         |        |          |
|        |                |        |             |        |          |
|        |                |        |             |        |          |
|        |                |        | Ν           |        |          |
|        |                |        | 43          |        |          |
|        |                |        |             |        |          |
|        |                |        |             |        |          |
|        |                |        |             |        |          |
|        |                |        |             | Cancel | Add      |

The new ACL rule is displayed in the ACLs page. Click Next. This displays Venues section

### FIGURE 139 List of ACLs Added

| Wired / Wired Network Profiles / Config<br>Add Switch Con | guration Profiles /<br>Ifiguration Profile |           |         |
|-----------------------------------------------------------|--------------------------------------------|-----------|---------|
|                                                           | ACLs                                       |           |         |
| <ul> <li>General</li> </ul>                               |                                            |           | Add ACL |
| VLANs                                                     | 1 selected 😣 🛛 Edit   Delete               |           |         |
| ACLs                                                      | ACL Name 🔺                                 | ACL Type  |         |
| Summary                                                   | ACL01                                      | Standard  |         |
|                                                           |                                            |           |         |
|                                                           |                                            |           |         |
|                                                           |                                            |           |         |
|                                                           |                                            |           |         |
|                                                           |                                            |           |         |
|                                                           |                                            |           |         |
|                                                           |                                            |           |         |
|                                                           |                                            |           |         |
| Cancel                                                    |                                            | Back Next |         |

### Venues

The venues list is auto-populated. All the associated venues are displayed in the list. Check the box corresponding to the Venue and click Activate.

### FIGURE 140 Activate Venue

| Wired / Wired Network Profiles / Con<br>Add Switch Co | nfiguration Profiles /<br>Infiguration Pro | ofile                 |               |          |           |
|-------------------------------------------------------|--------------------------------------------|-----------------------|---------------|----------|-----------|
|                                                       | Venues                                     |                       |               |          |           |
| le General                                            | 1 selected 😣 🛛 Activate                    | Deactivate            |               |          |           |
| VLANs     ACLS                                        | Venue •                                    | City                  | Country       | Switches | Activated |
| <ul> <li>Venues</li> </ul>                            | My-Venue                                   | New York              | United States | 0        | ۲         |
| Summary                                               | ✓ NSG_SCale                                | Sunnyvale, California | United States | 2        |           |
|                                                       |                                            |                       |               |          |           |
|                                                       |                                            |                       |               |          |           |
|                                                       |                                            | 2                     |               |          |           |
|                                                       |                                            |                       |               |          |           |
|                                                       |                                            |                       |               |          |           |
|                                                       |                                            |                       |               |          |           |
| Cancel                                                |                                            |                       | Back          |          |           |

After activating the selected venue, click Next. This displays the Summary section.

### Summary

Verify all the details in the Summary section and click Add

FIGURE 141 Summary

|           | Summary       |    |
|-----------|---------------|----|
| ) General | Profile Name: |    |
| ) VLANs   | VLAN01        |    |
| ACLS      | Description:  |    |
| Venues    | None          |    |
| ) Summary | VLANS:        |    |
|           | 22            |    |
|           | ACLs:         |    |
|           | aCL01         |    |
|           | Venues:       |    |
|           | NSG_SCale     | ~7 |
|           |               |    |
|           |               |    |
|           |               |    |

The new VLAN Configuration Profile is displayed in the Wired Network Profiles page.

### Tagging Uplink/Downlink Ports

After the switches are onboarded, RUCKUS One should be tagged with uplink and downlink ports.

To tag the uplink and downlink ports, perform the following steps.

On the RUCKUS One navigation bar, navigate and hover the mouse on Wired option and select Switch List.
 This displays the onboarded switch list.

### FIGURE 142 Switches

| wired /<br>Swi | tches               |                                 |              |                   |            |                |           |                  |                   | Add |
|----------------|---------------------|---------------------------------|--------------|-------------------|------------|----------------|-----------|------------------|-------------------|-----|
| Switch         | List (2) Wired R    | (eport                          |              |                   |            |                |           |                  |                   |     |
| Q Se           | arch Switch, Model, | Switch                          | ▼ Status     | ▼ Model           | ▼ Venue    | Grou           | р Ву 🔻    |                  |                   | ⊥   |
|                | Switch 🔺            | Status                          | Model        | MAC Address       | IP Address | Firmware       | Venue     | Up Time          | Connected Clients | 4¢Υ |
|                | ICX-AS-1            | <ul> <li>Operational</li> </ul> | ICX7150-48ZP | 60:9C:9F:FE:68:28 | 18.18.1.1  | SPR09010j_b495 | NSG_SCale | 1 days, 21 hours | 30                |     |
|                | ICX-DS-1            | <ul> <li>Operational</li> </ul> | ICX7550-24P  | C8:03:F5:3A:65:14 | 18.18.1.2  | GZR09010j_b495 | NSG_SCale | 2 days, 2 hours  | 4                 |     |
|                |                     |                                 |              |                   |            |                |           |                  |                   |     |

2. Click on switch **ICX-AS-1** to tag uplink port.

This displays details of the switch.

Configuring Personal Identity Network for Switches

3. In the details page, click **Ports** tab.

This displays the list of ports configured on the switch.

### FIGURE 143 List of Ports

| Wired / S | witches / Switch List / |                        |              |               |      |                         |           |                |               | lore Actions 🔻 | Configure    |
|-----------|-------------------------|------------------------|--------------|---------------|------|-------------------------|-----------|----------------|---------------|----------------|--------------|
| Overvi    | ew Incidents            | Troubleshooting        | Clients (30) | Configuration | DHCP | Timeline                |           |                |               |                |              |
|           |                         |                        |              |               |      |                         |           |                |               |                | Manage LAG   |
| 1 selec   | ted 😣 Edit              |                        |              |               |      |                         |           |                |               |                |              |
| - ~       | Port Number 🔺           | Port Name              | Status       | Admin Sta     | atus | Speed                   | PoE Usage | VLANs          | Neighbor Name | Tags           | ¢¢↓          |
|           | 1/1/45                  | GigabitEthernet1/1/45  | Down         | Up            |      | link down or no traffic | 0/0W (0%) | 🛇 1 🏶          |               |                |              |
|           | 1/1/46                  | GigabitEthernet1/1/46  | Down         | Up            |      | link down or no traffic | 0/0W (0%) | 🛇 1 🗣 –        |               |                |              |
|           | 1/1/47                  | GigabitEthernet1/1/47  | Up           | Up            |      | 1 Gb/sec                | 0/0W (0%) | 🛇 1 🏶 –        |               |                |              |
|           | 1/1/48                  | GigabitEthernet1/1/48  | Down         | Up            |      | link down or no traffic | 0/0W (0%) | 🖏 1 🗣 –        |               |                |              |
|           | 1/2/1                   | 10GigabitEthernet1/2/1 | Up           | Up            |      | 10 Gb/sec               | off       | 🚫 1 🌘 100, 201 | ICX-DS-1      |                |              |
|           | 1/2/2                   | 10GigabitEthernet1/2/2 | Down         | Up            |      | link down or no traffic | off       | 🖏 1 🗣 –        |               |                |              |
|           | 1/2/3                   | 10GigabitEthernet1/2/3 | Up           | Up            |      | 10 Gb/sec               | off       | 🛇 1 🏶 –        |               | N              |              |
|           | 1/2/4                   | 10GigabitEthernet1/2/4 | Up           | Up            |      | 10 Gb/sec               | off       | 🖏 1 🐌 –        |               | 62             |              |
|           | 1/2/5                   | 10GigabitEthernet1/2/5 | Up           | Up            |      | 10 Gb/sec               | off       | 🛇 1 🏶 –        | ICX-DS-2      |                |              |
|           | 1/2/6                   | 10GigabitEthernet1/2/6 | Down         | Up            |      | link down or no traffic | off       | 🛇 1 🌘 –        |               |                |              |
|           | 1/2/7                   | 10GigabitEthernet1/2/7 | Down         | Up            |      | link down or no traffic | off       | 🚫 1 🏶 –        |               |                |              |
|           | 1/2/8                   | 10GigabitEthernet1/2/8 | Up           | Up            |      | 10 Gb/sec               | off       | 🛇 1 🏶 –        |               |                |              |
|           |                         |                        |              |               |      | < 1 >                   |           |                |               |                | 100 / page 🔹 |

### 4. Selec the port and click **Edit**.

This displays the tagged and untagged VLAN ports .i.e. uplink and downlink ports for the swtich.

### FIGURE 144 Uplink/Downlink VLAN Ports

| Modifying the uplink po | ort may result in the switch losing connectivity |
|-------------------------|--------------------------------------------------|
|                         |                                                  |
| Selected Port           | Port Name                                        |
| 1/2/1                   |                                                  |
| Port VLANs              | Port level override Edit   Use Venue settings    |
| Untagged VLAN           |                                                  |
| VLAN-ID: 1 (Default VLA | AN)                                              |
| Tagged VLAN             |                                                  |
| VLAN-ID: 100, 201       |                                                  |
|                         |                                                  |
| Voice VLAN              |                                                  |
| Select VLAN             | ✓ 43 <sup>2</sup>                                |
|                         |                                                  |
|                         |                                                  |
| Port Enabled            |                                                  |
| PoE Enabled             |                                                  |
| PoF Class               |                                                  |
| Negotiate               | •                                                |
| 0                       |                                                  |
| PoE Priority            |                                                  |
| 0                       | •                                                |
|                         |                                                  |

### **Adding DPSK Service**

Dynamic Pre-Shared Key is a encryption technology developed to provide robust and secure wireless access.

To add a DPSK service to configure PIN, perform the following steps.

1. On the RUCKUS One navigation bar, hover on Network Control and click My Services.

This displays the My Services menu.

2. Click **DPSK** option in the menu.

This displays **DPSK** page.

3. Click Add DPSK Service.

This displays Add DPSK Service page.

4. In the Add DPSK Service page, enter the following details:

Under Settings enter the service name

• Service Name - Enter a name for the DPSK service.

Under Passphrase Generation Parameters enter the following details:

- Passphrase Format Click on the drop-down menu and select the passphrase format.
  - Most Secured Allows the user to use all ASCII characters.
  - Keyboard Friendly Only Alphabets and numbers can be used.
  - Numbers Only Only numbers can be used.
- Passphrase Length Enter the passpharse length. Valid range 8 to 63.
- **Expiration** Select the expiration type,
  - Never Expires Have no expiry date.
  - By Date Select a date from the corresponding calendar.
  - After Enter a number in the corresponding field and choose the option from the drop-down list.
- Devices Allowed per Passphrase Select the number of devices to be allowed per passphrase.
  - Unlimited No restrictions in terms of number of devices.
  - Limited To Enter the number of devices that can be used with one passphrase in the corresponding field.
- Adaptive Policy Set Select the policy set from the drop-down list.
- Default Access Select the access method.

After entering all the fields, click Add. The newly created DPSK service is added to the list.

### FIGURE 145 Add DPSK Service

| Network Control / My Services / DPSK /   |  |
|------------------------------------------|--|
| Add DPSK Service                         |  |
| Settings                                 |  |
| Service Name *                           |  |
| test_1                                   |  |
| Passphrase Generation Parameters         |  |
| Passphrase Format * ⑦                    |  |
| Letters, numbers and symbols can be used |  |
| Passphrase Length * ⑦                    |  |
| 18                                       |  |
| Expiration *                             |  |
| Never expires                            |  |
| O By date                                |  |
| 0 After                                  |  |
| Alter                                    |  |
| Devices allowed per passphrase *         |  |
| Unlimited                                |  |
| <ul> <li>Limited to</li> </ul>           |  |
| Adaptive Policy Set                      |  |
| pol1                                     |  |
| Default Access *                         |  |
| ACCEPT REJECT                            |  |
|                                          |  |
| Add                                      |  |
| Cancer                                   |  |

### **Creating a New Identity Group**

Identity group stores user related data.

To create a new Identity group, perform the following steps.

1. On the RUCKUS One navigation bar, hover on **Clients** and click **Identity Groups**.

This displays **Identity Management** page.

2. In the Identity Management page, click Add Identity Group link.

This displays Create Identity Group window.

- 3. In the Create Identity Group, enter the following details
  - Identity Group Name Select identity group name from the drop-down list.
  - **Description** Enter a meaningful description for the identity group. Under **Services**,
  - DPSK Service Select a DPSK service from the drop-down list or add a DPSK service by clicking Add link.
  - MAC Registrationi List Select a MAC ID from the drop-down list or add a MAC by clicking Add link.

### FIGURE 146 Creating a new Identity Group

| Clients /<br>Identity Manag  | ement          |                          |              |                             |                      |                | Create Identity Group          |        | ×   |
|------------------------------|----------------|--------------------------|--------------|-----------------------------|----------------------|----------------|--------------------------------|--------|-----|
| nachter manag                |                |                          |              |                             |                      |                | Identity Group Name *          |        |     |
| Identity Groups (1) Identiti | ies (5)        |                          |              |                             |                      |                | Test_doc                       |        | ]~  |
|                              |                |                          |              |                             |                      |                | Description                    |        |     |
| Q Search Identity Group, Des | cription Venue | <ul> <li>DPSI</li> </ul> | K Service    | c Registration List 👻 Certi | ficate Template 🔹 👻  | Personal Ident | Creating a test identity group |        |     |
| Identity Group               | Description    | Venue                    | DPSK Service | Mac Registration List       | Certificate Template | Personal       |                                | li     | 5   |
| O PIN-My-Venue               |                | My-Venue                 | PIN-DPSK     |                             |                      | PIN1&2-A1      | Services                       |        |     |
|                              |                |                          |              |                             |                      |                | DPSK Service                   |        |     |
|                              |                |                          |              |                             |                      |                | test                           | •      | Add |
|                              |                |                          |              |                             |                      |                | MAC Registration List          |        |     |
|                              |                |                          |              |                             |                      |                | Select                         | •      | Add |
|                              |                |                          |              |                             |                      |                |                                |        |     |
|                              |                |                          |              |                             |                      |                |                                |        |     |
|                              |                |                          |              |                             |                      |                |                                |        |     |
|                              |                |                          |              |                             |                      |                |                                |        |     |
|                              |                |                          |              |                             |                      |                |                                |        |     |
|                              |                |                          |              |                             |                      |                |                                |        |     |
|                              |                |                          |              |                             |                      |                |                                |        |     |
|                              |                |                          |              |                             |                      |                |                                | Cancel | Add |

4. After entering all the details, click **Add**.

The newly added identity group is displayed in the **Identity Management** page.

FIGURE 147 Newly created Identity Group in the Identity Management List

| Clients<br>Ide | ntity Manag                | ement                          |          |              |                           |                      |                         |            |               |
|----------------|----------------------------|--------------------------------|----------|--------------|---------------------------|----------------------|-------------------------|------------|---------------|
| Ident          | ity Groups (2) Identit     | ies (5)                        |          |              |                           |                      |                         |            |               |
| Q              | Search Identity Group, Des | cription                       | ▼ DPSK   | Service      | Registration List 👻 Certi | ificate Template 🔹   | Personal Identity Net 👻 | Add        | dentity Group |
|                | Identity Group             | Description                    | Venue    | DPSK Service | Mac Registration List     | Certificate Template | Personal Identity Netw  | Identities | \$\$\$        |
| 0              | PIN-My-Venue               |                                | My-Venue | PIN-DPSK     |                           |                      | PIN1&2-AT               | 5          |               |
| 0              | Test_doc                   | Creating a test identity group |          | test         |                           |                      |                         | 0          |               |
| _              |                            |                                |          |              |                           |                      |                         |            |               |
|                |                            |                                |          |              |                           |                      |                         |            |               |

### **Enabling Property Management**

Enable property management in the venue. To enable property management, perform the following steps.

1. On the RUCKUS One navigation bar, click **Venue**.

This displays **Venues** page with the list of venues.

2. Select and click on the **Venue** in the list.

This displays the venue details.

### FIGURE 148 Venue Details

| Venuel                                          |                                                                           |                                   | 🕓 La                                         | st 24 Hours Configure |
|-------------------------------------------------|---------------------------------------------------------------------------|-----------------------------------|----------------------------------------------|-----------------------|
| Overview Al Analytics Clients (4) Devices (3) N | etworks (1) Property Units (5) Services Timeline                          |                                   |                                              |                       |
| Alarms                                          | Incidents (5)                                                             | Devices                           |                                              |                       |
| No active alarms                                | 2                                                                         | Wi-Fi<br>1                        | Switch<br>1 RUCKUS Edge<br>1                 | RWG<br>O              |
| Client Experience () Connection 97%             | Time To<br>Connect: 0 90%<br>Uner 2:                                      |                                   | Client<br>Throughput • 100%<br>Above 10 Mops |                       |
| Topology Floor Plans                            |                                                                           |                                   |                                              |                       |
|                                                 |                                                                           |                                   |                                              |                       |
|                                                 | You can place your devices on floor plans or map to vie<br>Add Floor Plan | w their geographical distribution |                                              |                       |

Configuring Personal Identity Network for Switches

3. In the Venue page, click Configure.

This displays the selected venue configuration details.

### FIGURE 149 Venue Details

| Venues /                                               |                        |
|--------------------------------------------------------|------------------------|
| Venuel                                                 | Back to venue details  |
| Venue Details Wi-Fi Configuration Switch Configuration | Property Management    |
| Venue Name *                                           |                        |
| Venue1                                                 |                        |
| Description                                            |                        |
|                                                        |                        |
|                                                        |                        |
| Address * Make sure to include a city and              | country in the address |
| Q 350 W Java Dr, Sunnyvale, CA 94089, USA              |                        |
|                                                        | Ν                      |
|                                                        | l <sup>2</sup> ,       |
|                                                        |                        |
| Map is not enabled                                     |                        |
|                                                        |                        |
|                                                        |                        |
|                                                        |                        |
|                                                        |                        |
| Save                                                   |                        |

4. In the Venue details page, click Property Management tab.

This displays the **Property Management** switch.

### NOTE

By default, the **Property Management** switch is disabled, if the property management is swtiched off, all the related configuration is deleted and the network service is lost.

### FIGURE 150 Enable Property Management

| Venuel                                                                     | Back to venue details |
|----------------------------------------------------------------------------|-----------------------|
| Venue Details Wi-Fi Configuration Switch Configuration Property Management |                       |
| Enable Property Management 💽 💿                                             |                       |
| Identity Group * 🔞                                                         |                       |
| Identity-PINSa                                                             |                       |
| Enable Guest DPSK for Units                                                |                       |
| Resident Portal *                                                          |                       |
| No Resident Portal                                                         |                       |
| Communication Templates                                                    |                       |
| Enable Email Notification                                                  |                       |
| Enable SMS Notification                                                    |                       |
| UnitAsigned                                                                |                       |
| Default Template                                                           |                       |
| Guest Passphrase Reset                                                     |                       |
| Default Template Verwew                                                    |                       |
| Port Assignment                                                            |                       |
| Default Template Preview                                                   |                       |
| Save Cancel                                                                |                       |

# **Dynamic Host Configuration Protocol (DHCP)**

## **Configuring DHCP for RUCKUS Edge Service**

Dynamic Host Configuration Protocol (DHCP) is a network management protocol used to automatically assign IP addresses and other communications to the devices connected in the network.

When DHCP relay is enabled, there is a property called 'For Personal Identification Network. If you enable this property, you need to enter the pool information, excluding the gateway.

To configure DHCP service for RUCKUS Edge, perform the following steps.

1. On the RUCKUS One navigation bar, hover on Network Control and click My Services.

This displays the My Services menu.

2. Click DHCP for RUCKUS Edge.

3. In the DHCP for RUCKUS Edge page, click Add DHCP Service.

This displays Add DHCP for RUCKUS Edge Service page. In the Add DHCP for RUCKUS Edge Service enter all the details in the sections listed below.

FIGURE 151 Add DHCP for RUCKUS Edge Service

| tings                |             |              |         |                       |
|----------------------|-------------|--------------|---------|-----------------------|
| ce Name *            |             |              |         |                       |
| P Relay              | ۲           |              |         |                       |
| ary DNS Server       |             |              |         |                       |
| Secondary DNS Server |             |              |         |                       |
| e Time *<br>Limit to |             |              |         |                       |
| 24 A Hours V         |             |              |         |                       |
| nfinite              |             |              |         |                       |
| DHCP Pools           |             |              |         |                       |
|                      |             |              |         | Add DHCP Pool   Impor |
| Pool Name            | Subnet Mask | Pool Range   | Gateway |                       |
| CP Option            |             | No Data      |         |                       |
| Option Name 🔺        |             | Option Value |         | A                     |
|                      |             |              |         |                       |
|                      |             | No Data      |         |                       |
| ;t                   |             |              |         |                       |
| Host Name            | MAC Address | Fixed Adv    | iress   |                       |
|                      |             |              |         |                       |

Settings

- Service Name Enter a valid service name for the DHCP service.
- DHCP Relay By default, this option is disabled. Enable this option for DHCP clients to communicate with DHCP servers.
- Primary DNS Server Enter primary DNS server details. This is an optional field. To add a secondary DNS server, click Add Secondary DNS Server link and the field is displayed below.
- Lease Time There are two options:
  - Limit To Choose or enter a number from the scroll bar and select an option between Days, Hours and minutes from the dropdown. The **Lease Time** expires as per the selection.
  - Infinite Select this option for limitless lease time.

Set DHCP Pools

- Add DHCP Pool To add a DHCP pool, click the Add DHCP Pool link. This displays Add DHCP Pool window. Enter the details of the DHCP and click Add. The newly added DHCP details are displayed in the section.
- Import from file To import a file from the local computer, click Import from file link. This displays Import from file window. Click Browse or Drag and drop the file from local computer and click Import. Make sure the file format is .csv, file size should be less or equal to 5MB and the file may have only 128 entries.

**DHCP Option** 

- Add Option To add DHCP option, click Add Option link. This displays the Add Option window, select the Option Name from the drop-down list. The option supported are -
  - Domain Server
  - Domain Name
  - NTP Server
  - vendor-encapsulated-options
  - vendor-class-identifier
  - NETBIOS Scope
  - Server Name
  - Bootfile-Name

Enter a value in the **Option Value**. Both the fields are mandatory. After entering the details, click **Add**. The newly added DHCP option is displayed in the section.

Add Host

Add Host - To add a host, click Add Host link. This displays the Add Host window. Enter the details in the Add Host window and click
 Add. The newly added host is displayed in the section.

The newly added DHCP for RUCKUS Edge Service is displayed in the DHCP for RUCKUS Edge page.

### **Deploying DHCP for RUCKUS Edge Service**

After configuring a DHCP for RUCKUS Edge, user should deploy the service.

To deploy the DHCP for RUCKUS Edge service, perform the following steps.

1. On the RUCKUS One navigation bar, click **Gateway** > **RUCKUS Edge**.

This displays the **RUCKUS Edge** page.

#### FIGURE 152 RUCKUS Edge

| RUCKUS Edge                             |                          |             |           |      |       |               |            |            |                   |
|-----------------------------------------|--------------------------|-------------|-----------|------|-------|---------------|------------|------------|-------------------|
| 1 selected 🙁 Edit   Run Cluster & RUCKU | IS Edge configuration wi | izard       |           |      |       |               |            |            |                   |
| RUCKUS Edge 🔺 Cluster Status            | HA Mode                  | Node Status | HA Status | Туре | Model | Serial Number | Virtual IP | IP Address | Cluster Interface |
| 📄 🕂 edge-cluster Disconnected           | Active-Standby           |             |           |      |       |               | 1.1.1.168  |            |                   |
| edge-cluster-t Single Node 🔊            | Active-Standby           |             |           |      |       |               |            |            |                   |
|                                         |                          |             |           |      |       |               |            |            |                   |

Select the RUCKUS Edge from the list and click Edit.
 This displays the selected Edge Cluster Details.

### FIGURE 153 RUCKUS Edge with Details

| Cluster Details    | Virtual IP | Cluster Interface | Network Contro |
|--------------------|------------|-------------------|----------------|
| DHCP Service ③     |            | ۲                 |                |
| Hierarchical QoS ③ |            | ۲                 |                |
|                    |            |                   |                |
|                    |            |                   |                |
|                    |            |                   |                |
|                    |            |                   |                |
|                    |            |                   |                |
|                    |            |                   |                |
|                    |            |                   |                |

#### 3. Click the **Network Control** tab.

#### FIGURE 154 Network Control

| Cluster Details   | Virtual IP | Cluster Interface | Network Control |
|-------------------|------------|-------------------|-----------------|
| DHCP Service ③    |            |                   |                 |
| DHCP Service      |            |                   |                 |
| birdy-dhcp        | -          | OHCP Details Add  |                 |
| Test DHCP from AF | 1          |                   |                 |
| birdy-dhcp        |            |                   |                 |
| new-dhcp          |            |                   |                 |
|                   |            |                   |                 |
|                   |            |                   |                 |
|                   |            |                   |                 |
|                   |            |                   |                 |
|                   |            |                   |                 |
|                   |            |                   |                 |
|                   |            |                   |                 |
|                   |            |                   |                 |
|                   |            |                   |                 |
|                   |            |                   |                 |
|                   |            |                   |                 |
|                   |            |                   |                 |
|                   |            |                   |                 |
|                   |            |                   |                 |
|                   |            |                   |                 |
|                   |            |                   |                 |
|                   |            |                   |                 |

- 4. Select the DHCP Service and click Apply.
- To apply the DHCP settings, go to Network Control > My Services > DHCP for RUCKUS Edge.
   This displays the DHCP for RUCKUS Edge Service window.
- In the DHCP for RUCKUS Edge Service window, click the DHCP Service drop-down list and select the service and click Apply. The selected DHCP service is displayed in the RUCKUS Edge page.

### **Editing a DHCP for RUCKUS Edge Service**

To edit a DHCP for RUCKUS Edge service, perform the following steps.

1. On the RUCKUS One navigation bar, hover on **Network Control** and click **My Services**.

This displays the My Services menu.

2. Click DHCP for RUCKUS Edge.

This displays the list of DHCPs in the DHCP for RUCKUS Edge Service.

3. Select check box corresponding to the name of the DHCP for RUCKUS Edge Service.

This displays the Edit, Delete links on top of the section.

4. Click Edit.

This displays Edit DHCP for RUCKUS Edge Service page.

FIGURE 155 Edit DHCP for RUCKUS Edge Service

| Service Name *          AA         DHCP Relay         Primary DNS Server                                                                                                    | Settings                                                         |                                             |                                                                        |                                                     |                   |
|----------------------------------------------------------------------------------------------------|------------------------------------------------------------------|---------------------------------------------|------------------------------------------------------------------------|-----------------------------------------------------|-------------------|
| AA         DHCP Relay         Primary DNS Server                                                                                                    | Service Name *                                                   |                                             |                                                                        |                                                     |                   |
| DHCP Relay Primary DNS Server Cases Time *                                                                                                    | AA                                                               |                                             |                                                                        |                                                     |                   |
| Primary DNS Server          Add Secondary DNS Server         Lease Time *         Iminitio         24       Iminitio         24       Iminitio         24       Iminitio         Set DHCP Pools          Subnet Mask         Pool Name       Subnet Mask         Pool Name       Subnet Mask         Pool Name       Subnet Mask         Pool Name       Subscription         DHCP Option       Add Opt | DHCP Relay                                                       | ۲                                           |                                                                        |                                                     |                   |
| Add Secondary DNS Server<br>Lease Time *                                                                                                    | Primary DNS Server                                               |                                             |                                                                        |                                                     |                   |
| Add Sectional plays Server         Lease Time * <ul> <li>Limit to</li> <li>24</li> <li>V</li> <li>Hours ▼</li> </ul> Infinite         Set DHCP Pools         Add DHCP Pool   Import from         Pool Name       Subnet Mask         dhcp1       255.255.00         192.168.00 - 192.168.255.254       192.168.2.1         test pin       255.255.255.00         DHCP Option       Add Opt              | Add Secondary DNS Server                                         |                                             |                                                                        |                                                     |                   |
| ● Limit to         24       →         →       Hours →         ● Infinite         Set DHCP Pools         Add DHCP Pool   Import from         ● Pool Name       Subnet Mask       Pool Range       Gateway         ● dhcp1       255.255.00       192.168.00 - 192.168.255.254       192.168.2.1         ● test pin       255.255.255.0       10.0.0.100 - 10.0.0.254       10.0.0.1                      | Lease Time *                                                     |                                             |                                                                        |                                                     |                   |
| 24       →       Hours ▼         Infinite       Set DHCP Pools       Add DHCP Pool   Import from         Pool Name       Subnet Mask       Pool Range       Gateway         dhcp1       255.255.00       192.168.00 - 192.168.255.254       192.168.2.1         test pin       255.255.255.0       10.0.0.100 - 10.0.0.254       10.0.0.1         DHCP Option       Add Opt       Add Opt               | Limit to                                                         |                                             |                                                                        |                                                     |                   |
| Infinite         Set DHCP Pools         Pool Name       Subnet Mask       Pool Range       Gateway         dhcp1       255.255.00       192.168.00 - 192.168.255.254       192.168.2.1         test pin       255.255.255.0       10.0.0.100 - 10.0.0.254       10.0.0.1                                                                                                    | 24 <sup>∧</sup> Hours ▼                                          |                                             |                                                                        |                                                     |                   |
| Infinite         Set DHCP Pools         Add DHCP Pool   Import from         Option Name       Subnet Mask         Pool Range       Gateway         dhcp1       255,255.00       192.168.00 - 192.168.255.254       192.168.2.1         test pin       255,255.255.0       10.0.0.100 - 10.0.0.254       10.0.0.1         DHCP Option       Add Opt       Add Opt                                        |                                                                  |                                             |                                                                        |                                                     |                   |
| Set DHCP Pools         Add DHCP Pool   Import from           Pool Name         Subnet Mask         Pool Range         Gateway           dhcp1         255.255.00         192.168.00-192.168.255.254         192.168.2.1           test pin         255.255.255.00         10.0.0100-10.0.0254         10.0.01                                                                                           |                                                                  |                                             |                                                                        |                                                     |                   |
| Add DHCP Pool   Import from         Pool Name       Subnet Mask       Pool Range       Gateway         dhcp1       255.255.00       192.168.00 - 192.168.255.254       192.168.2.1         test pin       255.255.255.00       10.0.0.100 - 10.0.0.254       10.0.0.1                                                                                                    | Infinite                                                         |                                             |                                                                        |                                                     |                   |
| Pool Name         Subnet Mask         Pool Range         Gateway           dhcp1         255.255.0.0         192.168.0.0 - 192.168.255.254         192.168.2.1           test pin         255.255.255.0         10.0.0.100 - 10.0.0.254         10.0.0.1           DHCP Option         Add Opt         Add Opt                                                                                          | Set DHCP Pools                                                   |                                             |                                                                        |                                                     |                   |
| □       dhcp1       255.255.0.0       192.168.0.0 - 192.168.255.254       192.168.2.1         □       test pin       255.255.255.0       10.0.0.100 - 10.0.0.254       10.0.0.1         DHCP Option       Add Opt       Add Opt       Add Opt                                                                                                    | Infinite Set DHCP Pools                                          |                                             |                                                                        | Add DHCP Poo                                        | I   Import from   |
| test pin         255.255.0         10.0.0100 - 10.0.0.254         10.0.01           DHCP Option         Add Opt           Option Name ▲         Option Value                                                                                                    | Infinite Set DHCP Pools OPool Name                               | Subnet Mask                                 | Pool Range                                                             | Add DHCP Poo                                        | I   Import from I |
| DHCP Option Add Opt Option Name  Option Value                                                                                                    | Infinite Set DHCP Pools Pool Name dhcp1                          | <b>Subnet Mask</b><br>255.255.0.0           | <b>Pool Range</b><br>192.168.0.0 - 192.168.255.254                     | Add DHCP Pool<br>Gateway<br>192.168.2.1             | I   Import from   |
| Add Opt Option Name  Option Value                                                                                                    | Infinite Set DHCP Pools  Pool Name dhcp1 test pin                | Subnet Mask<br>255.255.0.0<br>255.255.255.0 | Pool Range<br>192.168.0.0 - 192.168.255.254<br>10.0.0.100 - 10.0.0.254 | Add DHCP Pool<br>Gateway<br>192.168.2.1<br>10.0.0.1 | I   Import from   |
| Option Name  Option Value                                                                                                    | Infinite Set DHCP Pools  Pool Name  dhcp1  test pin  DHCP Option | Subnet Mask<br>255.255.0.0<br>255.255.255.0 | Pool Range<br>192.168.0.0 - 192.168.255.254<br>10.0.0.100 - 10.0.0.254 | Add DHCP Pool<br>Gateway<br>192.168.2.1<br>10.0.0.1 | I   Import from   |
|                                                                                                    | Infinite Set DHCP Pools  Pool Name dhcp1 test pin  DHCP Option   | Subnet Mask<br>255.255.0.0<br>255.255.255.0 | Pool Range<br>192.168.0.0 - 192.168.255.254<br>10.0.0.100 - 10.0.0.254 | Add DHCP Pool<br>Gateway<br>192.168.2.1<br>10.0.0.1 | I   Import from   |

5. Edit the DHCP settings as required and click **Apply**. A confirmation message is displayed and the selected DHCP is updated with the new information.

### **Deleting a DHCP for RUCKUS Edge Service**

To delete a DHCP for RUCKUS Edge service, perform the following steps.

1. On the RUCKUS One navigation bar, hover on Network Control and click My Services.

This displays the My Services menu.

2. Click DHCP for RUCKUS Edge.

This displays the list of DHCPs in the DHCP for RUCKUS Edge Service.

3. Select check box corresponding to the name of the DHCP for RUCKUS Edge Service.

This displays the **Edit**, **Delete** links on top of the section.

4. Click Delete.

This displays a confirmation message.

5. Click Delete DHCP.

The selected DHCP is removed from the list.

# Appendix

Supported AP Models.....
179

## **Supported AP Models**

Table 5 provides a list of APs that are supported by RUCKUS Edge release 2.1.0.

| IEEE Standard   | Profile ID      | Image Type | Supported AP Models                                            |
|-----------------|-----------------|------------|----------------------------------------------------------------|
| 802.11be        | ap-arm-11beax   | R770       | R770                                                           |
| 802.11ax        | ap-arm-11ax     | R730       | R730, R750, R650, T750, T750SE, R850, R550, R760, R560         |
|                 | ap-arm-cypress  | H550       | H550, T350C, T350D, T350SE, R350, H350                         |
| 802.11ac Wave 2 | ap-arm-dakota   | R510       | R320, M510, R510, H510, H320, E510, T310C, T310D, T310N, T310S |
|                 | ap-arm-qca      | R710       | R720, R710, R610, T710, T710s, T610, T610S                     |
| 802.11ac Wave 1 | ap-11n-scorpion | T300       | R500, R600, R310, T300, T300E, T310N, T310S                    |

### TABLE 5 Supported AP Models for Release 2.1.0

### **Incompatible AP Firmware**

RUCKUS Edge version 2.1.0.971 supports APs with firmware version 7.0.0.200.6407 or later. Although APs with older versions are allowed in the venue, a VxLAN tunnel cannot be established. This triggers a warning message indicating the incompatibility of the AP firmware and recommending an upgrade. Only after upgrading the AP (such as through the RUCKUS One controller) a tunnel can be established between the AP and RUCKUS Edge.

To view the service impacted due to AP firmware incompatibility, navigate to the Venue in which the APs and Edges deployed and click the **Devices** tab (which automatically displays the **Wi-Fi** sub-tab). An error message is displayed on the top-right corner within the **Wi-Fi** sub-tab. Click **See details**, the **Incompatibility Details** widget is displayed, as shown in Figure 156. The warning message displays the service impacted, minimum version required to support, supported AP model, and the number of APs incompatible. To upgrade the AP firmware, go to **Administration** > **Version Management** > **AP Firmware** and upgrade the firmware.

### FIGURE 156 AP Firmware Incompatibility Warning Message

### **Incompatibility Details**

Some features are not enabled on specific access points in this venue due to firmware or device incompatibility. Please see the minimum firmware versions required below. Also note that not all features are available on all access points. You may upgrade your firmware from Administration > Version Management > AP Firmware

×

Wi-Fi RUCKUS Edge

#### SD-LAN

Minimum required version 7.0.0.200.6407

Supported AP Model Family Wi-Fi 6, Wi-Fi 6E, Wi-Fi 7

Incompatible Access Points (Currently) 1 / 1

### **Tunnel Profile**

Minimum required version 7.0.0.200.6407

Supported AP Model Family Wi-Fi 6, Wi-Fi 6E, Wi-Fi 7

Incompatible Access Points (Currently)
1/1
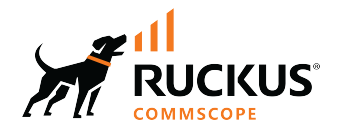

© 2024 CommScope, Inc. All rights reserved. 350 West Java Dr., Sunnyvale, CA 94089 USA https://www.commscope.com